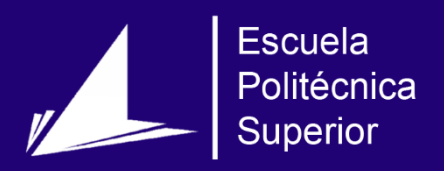

# Aplicaciones para el entrenamiento auditivo psicoacústico

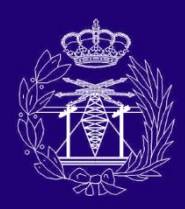

Grado en Ingeniería en Sonido e Imagen en Telecomunicación

# Trabajo Fin de Grado

Autor: Fernando Ayelo Sánchez

Tutor/es: Pedro José Ponce de León Amador

Junio 2017

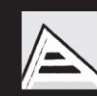

Universitat d'Alacant Universidad de Alicante

Dedicado a mi familia por el esfuerzo empleado para llegar hasta aquí.

El presente proyecto no hubiera sido posible sin la inestimable colaboración y apoyo de una serie de personas a las que me gustaría mencionar y agradecer.

En primer lugar agradecer a mi tutor, Pedro José Ponce de León Amador, el cual creyó en mi propuesta desde el primer momento, animándome a su desarrollo y aconsejándome en cada problema o limitación que me encontraba.

En segundo lugar, y como no, a mi padre, mi madre y mi hermano, por su apoyo incondicional a lo largo de estos cuatro años de grado. Gracias por todo el esfuerzo empleado a pesar de los problemas para que hoy pueda escribir éstas líneas.

Por último, agradecer a mis amigos de clase, pilar fundamental para haber llegado hasta aquí. Gracias Manuel. Gracias Yolanda. Gracias Mónica. Han sido cuatro años maravillosos para mí, por lo que os agradezco todo lo que me habéis aportado y os deseo una vida llena de oportunidades y alegrías.

Muchas gracias.

En el presente proyecto se va a desarrollar una *suite* de aplicaciones con interfaz gráfica para el entrenamiento auditivo. Las aplicaciones pretenden estar destinadas principalmente a profesionales del sonido (productores, diseñadores sonoros, técnicos e ingenieros de sonido), si bien podrán ser utilizadas por cualquier usuario medio con un nivel de informática básico.

El entrenamiento auditivo psicoacústico busca educar y afinar el oído para que éste sea capaz de identificar y caracterizar las diferentes cualidades y parámetros del material sonoro, lo cual se considera requisito indispensable para los profesionales del audio.

Nuestro grupo de aplicaciones buscará tratar el sonido desde sus diferentes parámetros, como son la localización espacial, detección frecuencial, el ruido y la distorsión y por último la ganancia y la dinámica. Para ello, se hará uso de *Csound* como lenguaje de programación, apoyándonos en *CsoundQt*. Cada una de las aplicaciones contará además con una interfaz gráfica desarrollada a partir de *CsoundQt*, una herramienta *front-end* de desarrollo.

Cada una de las aplicaciones contará con una sección de prueba, en la que el usuario podrá experimentar con todos los parámetros de dicha sección, buscando así la comprensión de los mismos. Por otro lado, cada aplicación también contará con una sección de entrenamiento, donde realmente se pondrá a prueba al usuario en busca de una mejora auditiva psicoacústica.

Palabras clave: Csound, CsoundQt, Cabbage, Síntesis, Entrenamiento, Acústico, Psicoacústica

# Abstract

In this project, a suite of applications with graphic interface for the auditive training will be developed. Those applications are ment to be used by sound proffessionals mainly (producers, sound designers and sound engineers), but it could be used by any user with a basic computing level.

The psychoacoustic ear training seeks for the education and tunning of the ear, in order to make it capable of identifying and characterizing the different qualities and parameters of the sound material which is an essential requirement for the sound proffessionals.

Our group of applications looks for processing the sound from its different parameters, as the spatial location, frequency detection, the noise and the distortion and lastly the gain and the dinamics are. To achieve this, *Csound* will be the programming language we will use, supported by *CsoundQt*. Every single application will also have a graphic interface designed on *CsoundQt* which is a front-end design tool.

Each application will include a testing section, where the user may be able to experience every parameter of the section. This feature improves the comprehension of those parameters. Furthermore, every application will have a training part, where the user will try out its skills, improving the psychoacoustic auditive.

Keywords: Csound, CsoundQt, Cabbage, Synthesis, Acoustic, Training, Psychoacoustics

| Ín<br>Ín | dice<br>dice | general<br>de figu          | ras                                                                                                    | VII<br>XI |  |  |  |
|----------|--------------|-----------------------------|----------------------------------------------------------------------------------------------------|-----------|--|--|--|
| 1        | Introducción |                             |                                                                                                    |           |  |  |  |
|          | 1.1          | Motiv                       | ación                                                                                                    | 1         |  |  |  |
|          | 1.2          | Objeti                      | vos                                                                                                    | 1         |  |  |  |
|          | 1.3          | Orgar                       | nización                                                                                                    | 2         |  |  |  |
| 2        | Mai          | r <mark>co teó</mark> r     | ico                                                                                                    | 3         |  |  |  |
|          | 2.1          | Psicof                      | ísica y psicoacústica                                                                                                    | 3         |  |  |  |
|          |              | 2.1.1                       | Fisiología humana                                                                                                    | 3         |  |  |  |
|          |              |                             | 2.1.1.1 El sistema auditivo periférico                                                                                                    | 4         |  |  |  |
|          |              |                             | 2.1.1.2 El sistema auditivo central                                                                                                    | 6         |  |  |  |
|          |              | 2.1.2                       | Umbrales de audición                                                                                                    | 6         |  |  |  |
|          |              |                             | 2.1.2.1 El umbral absoluto                                                                                                    | 7         |  |  |  |
|          |              |                             | 2.1.2.2 El umbral diferencial                                                                                                    | 7         |  |  |  |
|          |              | 2.1.3                       | Métodos de medida                                                                                                    | 7         |  |  |  |
|          |              | 2.1.4                       | Bandas críticas                                                                                                    | 9         |  |  |  |
|          |              | 2.1.5                       | Sonoridad                                                                                                    | 9         |  |  |  |
|          |              | 2.1.6                       | Altura                                                                                                    | 10        |  |  |  |
|          |              | 2.1.7                       | Duración                                                                                                    | 11        |  |  |  |
|          |              | 2.1.8                       | Timbre                                                                                                    | 11        |  |  |  |
|          |              | 2.1.9                       | Localización espacial                                                                                                    | 12        |  |  |  |
|          | 2.2          | Funda                       | amentos del audio digital                                                                                                    | 13        |  |  |  |
|          |              | 2.2.1                       | Conversión AD/DA                                                                                                    | 13        |  |  |  |
|          |              |                             | 2.2.1.1 Muestreo                                                                                                    | 13        |  |  |  |
|          |              |                             | 2.2.1.2 Cuantificación                                                                                                    | 14        |  |  |  |
|          |              | _                           | 2.2.1.3 Codificación                                                                                                    | 14        |  |  |  |
|          | 2.3          | Proces                      | sado y efectos de audio                                                                                                    | 14        |  |  |  |
|          |              | 2.3.1                       | Frecuenciales                                                                                                    | 15        |  |  |  |
|          |              |                             | 2.3.1.1 Ecualizadores                                                                                                    | 15        |  |  |  |
|          |              |                             | $2.3.1.2  \text{Distorsion} (Overarive) \dots \dots \dots \dots \dots \dots \dots \dots \dots \dots \dots \dots \dots \dots \dots \dots \dots \dots \dots$ | 15        |  |  |  |
|          |              | 2.3.2                       |                                                                                                    | 15        |  |  |  |
|          |              |                             | 2.3.2.1 Compresor                                                                                                    | 15        |  |  |  |
|          |              |                             |                                                                                                    | 15        |  |  |  |
|          |              | 2.3.3                       |                                                                                                    | 15        |  |  |  |
|          |              |                             | 2.3.3.1 ECO                                                                                                    | 10        |  |  |  |
|          |              |                             | 2.3.3.2 <i>Reverb</i>                                                                                                    | 10        |  |  |  |
|          | 2 4          | Ohree                       | 2.3.3.3 Demy                                                                                                    | 10<br>14  |  |  |  |
|          | 2.4          | ODTas                       |                                                                                                    | 10<br>14  |  |  |  |
|          |              | ∠. <del>1</del> .1<br>2 / 2 | SoundCum                                                                                                    | 10<br>17  |  |  |  |
|          |              | 2. <del>1</del> .2          |                                                                                                    | 17        |  |  |  |

|   |            | 2.4.4    | iZotope Pro Audio Essentials                                                                                                    |
|---|------------|----------|----------------------------------------------------------------------------------------------------|
|   |            | 2.4.5    | <i>Quiztones</i>                                                                                                    |
|   |            | 2.4.6    | <i>EarMaster</i> 21                                                                                                    |
|   | 2.5        | Propu    | lesta de este trabajo                                                                                                    |
|   | 2.6        | Csour    | nd - Herramienta                                                                                                    |
|   |            | 2.6.1    | <i>Csound</i>                                                                                                    |
|   |            |          | 2.6.1.1 Funcionamiento de <i>Csound</i>                                                                                                    |
|   |            | 2.6.2    | <i>CsoundQt</i>                                                                                                    |
|   |            | 2.6.3    | Otros <i>front-end</i>                                                                                                    |
| 3 | Met        | odolog   | úa 26                                                                                                    |
|   | 3.1        | Visiór   | general                                                                                                    |
|   | 3.2        | Apart    | ados didácticos de la aplicación                                                                                                    |
|   | 0          | 3.2.1    | Reconocimiento espacial                                                                                                    |
|   |            | 3.2.2    | Reconocimiento frecuencial 28                                                                                                    |
|   |            | 3.2.3    | Ruido v distorsión 28                                                                                                    |
|   |            | 3.2.4    | Volumen v dinámica 30                                                                                                    |
| 4 | Dia        | and al   |                                                                                                    |
| 4 | 1 1        | Modo     | sistema 31                                                                                                    |
|   | 4.1        | 1VIOU0   | S de trabajo     51       Modo do pruebo     21                                                                                                    |
|   |            | 4.1.1    | Modo de prueba                                                                                                    |
|   |            | 4.1.2    | Visión general de diseño                                                                                                    |
|   | 4.0        | 4.1.3    |                                                                                                    |
|   | 4.2        |          | az granca                                                                                                    |
|   |            | 4.2.1    | Willgets         34           4.2.1.1         Duesete         25                                                                                                    |
|   |            | 4 2 2    | 4.2.1.1 Presets                                                                                                    |
|   |            | 4.2.2    | A 2 2 1         Februature concerel         30                                                                                                    |
|   |            |          | 4.2.2.1 Estructura general                                                                                                    |
|   | 12         | Evolu    | 4.2.2.2 Gaina de colores                                                                                                    |
|   | 4.5        |          |                                                                                                    |
| _ |            | 4.5.1    |                                                                                                    |
| 5 | Imp        | lement   | tación 40                                                                                                    |
|   | 5.1        | V1S10r   | 1 general                                                                                                    |
|   | 5.2        | Kecon    | $\begin{array}{c} \text{commento espacial}  \dots  \dots  \dots  \dots  \dots  \dots  \dots  \dots  \dots  $                                                                                                    |
|   |            | 5.2.1    | Zona de pruebas                                                                                                    |
|   |            |          | 5.2.1.1 Main                                                                                                    |
|   |            |          | 5.2.1.2 Reverb                                                                                                    |
|   |            |          | 5.2.1.3 Situation espacial $\dots$ 44                                                                                                    |
|   |            | 5.2.2    | Zona de practicas                                                                                                    |
|   |            |          | 5.2.2.1 Main $\dots$ 44                                                                                                    |
|   |            |          | 5.2.2.2 Situation espacial                                                                                                    |
|   |            |          | 5.2.2.3 <b>Keverb</b>                                                                                                    |
|   |            |          | 5.2.2.4 Visualization                                                                                                    |
|   | <b>F</b> 0 | <b>D</b> | 5.2.2.5 Resultados                                                                                                    |
|   | 5.3        | Kecon    | docimiento frecuencial   46                                                                                                    |
|   |            | 5.3.1    | Zona de pruebas         46           5.2.1.1         Musetre 1                                                                                                    |
|   |            |          | 5.5.1.1 Muestra 1                                                                                                    |
|   |            | E O O    | $3.3.1.2  \text{Muestra } 2 \dots 2.3 \dots 2.3 \dots 2.$ |
|   |            | 5.3.2    |                                                                                                    |
|   |            |          | 5.3.2.1 Generar                                                                                                    |
|   |            |          | 5.3.2.2 Muestra 1 y Muestra 2                                                                                                    |
|   |            |          | 5.3.2.3 Kespuestas - Muestra I y Muestra 2                                                                                                    |
|   |            |          | 5.3.2.4 Kesultados                                                                                                    |

|    | 5.4   | Ruido                   | y Distorsión                                        | 50 |
|----|-------|-------------------------|-----------------------------------------------------|----|
|    |       | 5.4.1                   | Zona de pruebas                                     | 50 |
|    |       |                         | 5.4.1.1 Main                                        | 50 |
|    |       |                         | 5.4.1.2 Ruido                                       | 51 |
|    |       |                         | 5.4.1.3 Cuantización                                | 51 |
|    |       |                         | 5.4.1.4 Muestreo                                    | 52 |
|    |       | 5.4.2                   | Zona de prácticas                                   | 53 |
|    |       |                         | 5.4.2.1 Main                                        | 53 |
|    |       |                         | 5.4.2.2 Dificultad                                  | 53 |
|    |       |                         | 5.4.2.3 ¿Qué degradación hay?                       | 54 |
|    |       |                         | 5.4.2.4 Respuestas - Ruido, Cuantización y Muestreo | 54 |
|    |       |                         | 5.4.2.5 Resultados                                  | 55 |
|    | 5.5   | Ganar                   | ncia y Dinámica                                     | 55 |
|    |       | 5.5.1                   | Zona de pruebas                                     | 56 |
|    |       |                         | 5.5.1.1 Main                                        | 56 |
|    |       |                         | 5.5.1.2 Ganancia                                    | 56 |
|    |       |                         | 5.5.1.3 Dinámica                                    | 57 |
|    |       | 5.5.2                   | Zona de prácticas                                   | 58 |
|    |       |                         | 5.5.2.1 Main                                        | 58 |
|    |       |                         | 5.5.2.2 Ganancia                                    | 58 |
|    |       |                         | 5.5.2.3 Dinámica                                    | 59 |
|    |       |                         | 5.5.2.4 Resultados                                  | 60 |
| 6  | Con   | clusio                  | nes y trabajos futuros                              | 61 |
|    | 6.1   | Concl                   | usiones                                             | 61 |
|    | 6.2   | Propu                   | iestas de trabajo futuras                           | 61 |
| Bi | bliog | rafía                   |                                                     | 63 |
|    |       |                         |                                                     |    |
| Aj | péndi | ces                     |                                                     |    |
| A  | Cód   | l <mark>igo fu</mark> e | ente - Reconocimiento espacial                      | 65 |
| B  | Cód   | l <mark>igo fu</mark> e | ente - Reconocimiento frecuencial                   | 73 |
| C  | Cód   | l <mark>igo fu</mark> e | ente - Ruido y distorsión                           | 84 |
| D  | Cód   | l <mark>igo fu</mark> e | ente - Ganancia y dinámica 1                        | 01 |

# Índice de figuras

| 2.1  | Representación gráfica del sistema auditivo periférico.[3]                    | 4      |
|------|-------------------------------------------------------------------------------|--------|
| 2.2  | Esquema del sistema auditivo periférico con la cóclea desenrollada.[3]        | 5      |
| 2.3  | Corte de la cóclea.[3]                                                        | 6      |
| 2.4  | Distribución de las funciones a lo largo de los 2 hemisferios cerebrales para |        |
|      | individuos con lengua materna occidental.[4]                                  | 7      |
| 2.5  | Gráfico con los umbrales de audición humanos.[7]                              | 8      |
| 2.6  | Diagrama de explicación para las bandas críticas.[12]                         | 9      |
| 2.7  | Curvas isofónicas o de sonoridad.[13]                                         | 10     |
| 2.8  | Sonido agudo (izquierda); Sonido grave (derecha)                              | 11     |
| 2.9  | Sonido largo y sin extinción (izquierda); Sonido corto y con un decaimiento   |        |
|      | rápido (derecha)                                                              | 11     |
| 2.10 | Distintos timbres para una misma altura y duración. Se observa la compo-      |        |
|      | sición armónica de cada uno en su espectro.[16]                               | 12     |
| 2.11 | Análisis espectral de un sonido instrumental percusivo de "madera" (izquiero  | la);   |
|      | Otro análisis espectral de un sonido simple (senoidal) estacionario(derecha). | 17] 12 |
| 2.12 | Diagrama para explicar la escucha binaural.[15]                               | 12     |
| 2.13 | Logo SoundGym                                                                 | 17     |
| 2.14 | Logo Train Your Ears                                                          | 18     |
| 2.15 | Interfaz gráfica Train Your Ears EQ Edition                                   | 18     |
| 2.16 | Logo iZotope                                                                  | 19     |
| 2.17 | Logo Pro Audio EssentialsPro Audio Essentials                                 | 20     |
| 2.18 | Logo Quiztones                                                                | 20     |
| 2.19 | Logo EarMaster                                                                | 21     |
| 2.20 | Interfas gráfica <i>EarMaster</i>                                             | 21     |
| 2.21 | Logo CsoundQt                                                                 | 23     |
| 2.22 | Interfaz gráfica <i>CsoundQt</i>                                              | 24     |
| 0.1  |                                                                               | 07     |
| 3.1  | Ejempio de colocación espacial de una banda estandar.[19]                     | 27     |
| 3.2  | Instrumentos con su colocación frecuencial a lo largo del espectro audible.   | 29     |
| 3.3  | Ejemplo de una senal sin ruido blanco agregado, con ruido leve (10 dB         | 20     |
|      | SNR) y con ruido intenso (20dB SNR)                                           | 29     |
| 4.1  | Ventana del "Modo de prueba" de la aplicación de "Reconocimiento fre-         |        |
|      | cuencial"                                                                     | 32     |
| 4.2  | Ventana del "Modo de entrenamiento" de la aplicación de "Reconocimien-        |        |
|      | to frecuencial"                                                               | 33     |
| 4.3  | Vista general de la aplicación de "Reconocimiento frecuencial".               | 34     |
| 4.4  | Esquema de la estructura general asociada a las 4 aplicaciones.               | 36     |
| 4.5  | Eiemplo de diseño final, con la composición de colores v tipografías defi-    | 20     |
|      | nitivas.                                                                      | 37     |
| 4.6  | Esquema del fluio de trabaio mediante auto evaluación                         | 38     |
| 2.0  |                                                                               | 20     |
| 5.1  | Esquema del flujo de funcionamiento dentro de la "Zona de prácticas"          | 42     |
| 5.2  | Vista general de la aplicación "Reconocimiento espacial".                     | 43     |

| 5.3  | Vista general de la aplicación "Reconocimiento frecuencial".         | 47 |
|------|----------------------------------------------------------------------|----|
| 5.4  | <i>Displays</i> encargados de mostrar la onda elegida por el usuario | 47 |
| 5.5  | Sección de control de ambas muestras para la "Zona de prácticas"     | 49 |
| 5.6  | Sección de respuestas de ambas muestras para la "Zona de prácticas". | 49 |
| 5.7  | Vista general de la aplicación "Ruido y Distorsión".                 | 50 |
| 5.8  | Vista general de la sección "Ruido".                                 | 51 |
| 5.9  | Vista general de la sección "Cuantización".                          | 52 |
| 5.10 | Vista general de la sección "Cuantización".                          | 53 |
| 5.11 | Vista general de la sección "¿Qué degradación hay?"                  | 54 |
| 5.12 | Vista general de la sección de respuestas.                           | 55 |
| 5.13 | Vista general de la aplicación "Ganancia y Dinámica"                 | 56 |
| 5.14 | Vista general de la sección "Ganancia".                              | 57 |
| 5.15 | Vista general de la sección "Dinámica".                              | 57 |
| 5.16 | Vista general de la sección "Ganancia".                              | 59 |
| 5.17 | Vista general de la sección "Dinámica".                              | 60 |
|      |                                                                      |    |

# CAPÍTULO 1 Introducción

## 1.1 Motivación

Desde el comienzo de la música, uno de los grandes requisitos para el correcto desarrollo de la misma ha sido, entre otras muchas facultades, la capacidad del intérprete en la escucha, necesitando por tanto de un sentido del oído afinado y bien desarrollado.

Paralelamente al desarrollo de la música, y a comienzos del siglo XIX, se hizo cada vez más importante tener la capacidad de poder grabarla y reproducirla de forma que pudiese perdurar en el tiempo y ser escuchada por una gran masa de gente. En éste punto nació la figura del técnico de sonido o ingeniero sonoro. Es fácil imaginar que dicho técnico debía compartir con los músicos su capacidad auditiva para el correcto desarrollo en la captación y mezcla musical.

El siguiente paso en nuestra historia se sitúa en 1965 en el Shea Stadium de Nueva York. En esa fecha y lugar se llevó a cabo a mano de los todopoderosos Beatles el primer concierto multitudinario, y con ello nació la industria de la música en directo. Es fácil pensar que dicha industria aumentó la demanda de técnicos e ingenieros de sonido de manera exponencial, aumentando así el reclamo de cada vez más profesionales capacitados con las cualidades anteriormente mencionadas.

Llegados a este punto se puede deducir de manera sencilla y lógica el potencial que posee ésta industria, con un fuerte reclamo en profesionales cualificados para hacer frente a la gran demanda tanto de ingenieros y técnicos de estudio, como de música en directo, teatros, radios, televisiones, etc.

# 1.2 Objetivos

El objetivo del proyecto es combinar la experiencia profesional desarrollada como técnico de sonido durante los últimos 3 años con los conocimientos adquiridos estos últimos años en la universidad, para desarrollar un software de entrenamiento auditivo mediante síntesis digital de sonido enfocado a técnicos e ingenieros de sonido principalmente, pero con la intención de que pueda llegar a ser útil para cualquier persona con ganas de afinar y entrenar su audición.

Nuestro objetivo principal, y por tanto del proyecto, consiste en acabar con una serie de aplicaciones basadas en lenguaje *Csound* y con interfaz gráfica para el entrenamiento auditivo. Como objetivos específicos para completar el desarrollo del proyecto se establecen los siguientes puntos:

- Exploración de las características de *Csound* y sus interfaces gráficas que resulten idóneas para la implementación de la aplicación.
- Diseño del sistema de ejercicios de entrenamiento auditivo.

 Desarrollo de una suite de aplicaciones con interfaz gráfica para el entrenamiento auditivo psicoacústico basada en Csound.

# 1.3 Organización

La memoria de este proyecto se estructura en 6 secciones de contenido a parte de la parte introductoria y una de documentación anexa.

En primer lugar se hace un repaso sobre los fundamentos básicos de audio y la psicoacústica con la idea de relacionar los conceptos teóricos con los posteriores resultados prácticos, además de mostrar en base teórica las herramientas que se van a utilizar para el desarrollo de nuestra aplicación.

La sección 3 explica la metodología que se va a utilizar para el desarrollo de cada una de las aplicaciones, explicando los primeros pasos que se llevaron a cabo al comienzo del proyecto y una explicación teórica de cada una de las aplicaciones y el porqué se ha decidido llevarla a cabo.

En el capítulo 4 se hablará del diseño del sistema, empezando por los métodos de trabajo que se van a implementar en cada aplicación, así como de la interfaz gráfica, herramientas disponibles para su desarrollo y demás detalles relacionados. En el capítulo 5 se hablará de la implementación propia de cada una de las aplicaciones, enfocada desde un punto de visa técnico y comentando decisiones tomadas para la escritura de cada una dellas, así como una explicación sobre el código y su funcionamiento.

En el capítulo 6 se pretende evaluar cada una de las aplicaciones, bien desde un punto de vista propio, como a través de profesionales del mundo del audio, recibiendo opiniones para posibles mejoras futuras y, en general, una evaluación externa de las mismas.

Para terminar, tenemos el capítulo 7, en el que se hablará de las conclusiones sobre el presente proyecto así como propuestas futuras relacionadas y que se nos ocurren ampliarán y mejorarán la funcionalidad de nuestras aplicaciones.

# CAPÍTULO 2 Marco teórico

# 2.1 Psicofísica y psicoacústica

La psicofísica se define como una parte de la rama de la psicología experimental dedicada a la investigación de la relación que existe entre la intensidad de un estímulo, sea cual fuere, y la calidad del mismo. Dicho de otra manera, su fin es estudiar la percepción y juicios que recibe y realiza el cerebro frente a un estímulo externo. Otra manera de enfocarlo es verlo como la relación del ser humano con su medio físico y los juicios que forma acerca de las percepciones que de él le vienen.

Por todo lo mencionado, y tal y como señalan reconocidos autores como *Day* (1969), los métodos aplicados por la psicofísica representan y son una forma de investigación precisa para poder cuantificar cuatro tipos básicos de comportamientos perceptivos: la detección, la discriminación, el reconocimiento y la estimación. Actualmente, la psicofísica tiene como objetivo estudiar los procesos que se encuentran entre lo físico y lo subjetivo, es decir, de lo físico a lo psíquico. [1]

La psicoacústica es una rama perteneciente a la psicofísica que estudia la relación existentes entre un estímulo acústico de carácter físico y su respuesta a nivel psicológico. Es decir, estudia la relación entre las propiedades físicas del sonido y la interpretación que hace de ellas el cerebro.[8]

Los objetivos generales de la psicoacústica pueden resumirse en saber determinar:

- La característica de respuesta de nuestro sistema auditivo, es decir, cómo se relaciona la magnitud de la sensación producida por el estímulo con la magnitud real del estímulo
- El umbral (absoluto) de la sensación
- El umbral diferencial de determinado parámetro del estímulo (mínima variación y mínima diferencia perceptible)
- La resolución o capacidad de resolución del sistema auditivo para separar estímulos simultáneos o la forma en la que dichos estímulos provocan una sensación compuesta
- La variación en el tiempo de la sensación del estímulo

#### 2.1.1 Fisiología humana

La fisiología es la rama de la ciencia encargada del estudio de las funciones de los seres pluricelulares, es decir, de los seres vivos. La fisiología humana es, por ende, la ciencia que estudia las funciones vitales de los seres humanos. [2]

#### 2.1.1.1 El sistema auditivo periférico

El sistema auditivo periférico (el oído), en la fig. 2.1, está compuesto por el oído externo, el oído medio y el oído interno.

El sistema auditivo periférico cumple las funciones de percepción del sonido, esencialmente de las variaciones de presión sonora que llegan al tímpano en impulsos eléctricos, además de desempeñar también una función importante en el sentido del equilibrio.

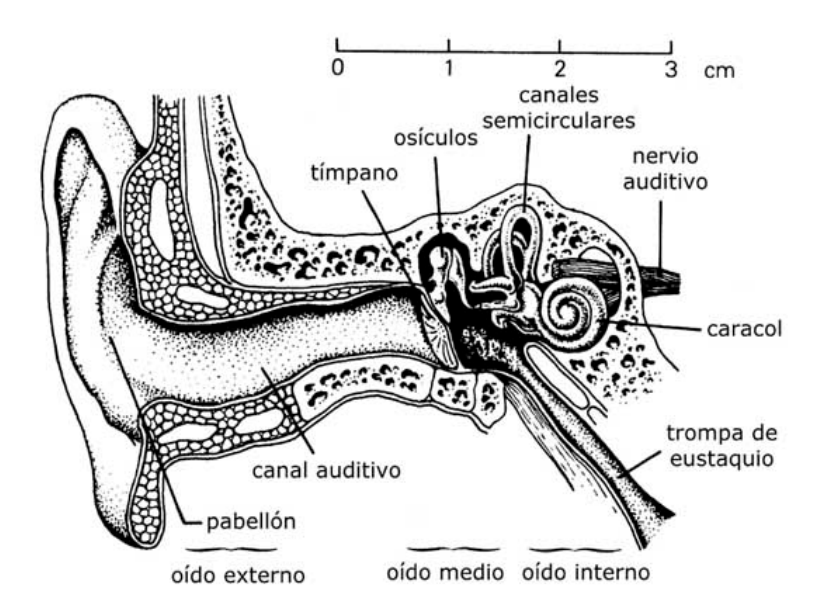

Figura 2.1: Representación gráfica del sistema auditivo periférico.[3]

A continuación se expone una descripción de cada una de las tres secciones en las que se divide el sistema auditivo periférico:

Oído externo

El oído externo se compone por el pabellón auditivo (la oreja), la cual se encarga de concentrar las ondas sonoras incidentes en el canal auditivo, el cual conduce las ondas hasta el tímpano.

La ubicación lateral de los pabellones derecho e izquierdo en el ser humano ha hecho prácticamente innecesaria la capacidad de movimiento de los mismos, a diferencia de lo que sucede en muchos otros seres vivos que tienen una amplia capacidad de movimiento en sus pabellones, pudiendo enfocarlos en la dirección de proveniencia del sonido. De esta manera se contribuye a la función del pabellón, que es la de concentrar las ondas sonoras en el conducto auditivo externo.

La no linealidad en las funciones de transferencia del oído comienzan ya en el pabellón, ya que por sus características físicas, éste tiene una frecuencia de resonancia entre los 4.500 Hz y los 5.000 Hz.

El canal auditivo tiene unos 2,7 cm de media en su longitud, y un diámetro promedio de 0,7 cm. Al comportarse como un tubo cerrado en el que oscila una columna de aire, la frecuencia de resonancia del canal es de alrededor de los 3.200 Hz, lo que provoca una ganancia subjetiva en la señal en este rango de frecuencias, siendo la causa de la alta sensibilidad del oído en esta banda.[3]

Oído medio

El oído medio, en la fig. 2.2, está lleno de aire y está compuesto por el tímpano (es el encargado de separar el oído externo del oído medio), los osículos (martillo, yunque

y estribo) que no es ni más ni menos que una cadena ósea de huesos minúsculos conectados entre sí y la trompa de Eustaquio.

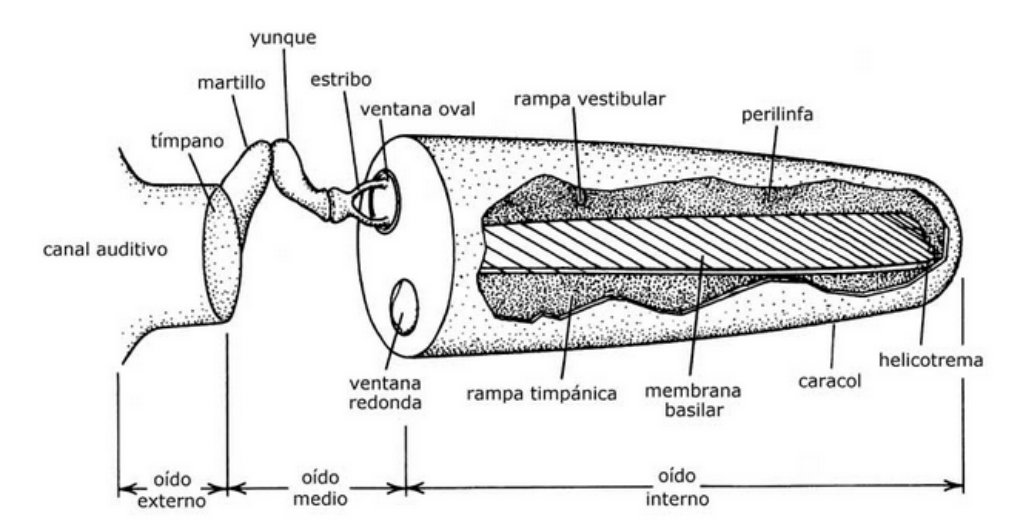

Figura 2.2: Esquema del sistema auditivo periférico con la cóclea desenrollada.[3]

La energía acústica recibida del oído externo a través del tímpano es transformada en energía mecánica y se trasmite hasta la entrada del caracol (oído interno). De dicha transformación y transmisión se encargan los osículos, que además amplifican el sonido y son los encargados de acoplar las impedancias de los diferentes medios (aire-líquido). Todo ello se realiza a través de una membrana conocida como la ventana oval. La trompa de Eustaquio sirve para igualar la presión de ambos lados del tímpano, ya que dicha trompa está comunicada con la parte superior de la faringe, y por tanto, con el aire exterior. [3]

Oído interno

El oído interno es la parte más importante del sistema auditivo desde el punto de vista psicoacústico. Está formado por la cóclea o caracol, fig. 2.3, en donde se encuentra la membrana basilar, la cual transforma las vibraciones mecánicas en impulsos eléctricos. Además también se encuentran en el oído interno los canales semicirculares y el nervio auditivo.

El fluido de la cóclea es excitado por el pie de estribo al empujar la ventana oval, y estas ondas son las que se propagan hasta llegar a las células ciliares (también conocidas como células capilares) del órgano de *Corti*. Dichas células, al ser estimuladas, generan los impulsos eléctricos que las fibras nerviosas situadas en el nervio auditivo transmiten al cerebro para su procesamiento. [3]

Transmisión ósea

Además, debemos tener en cuenta el factor de que el sonido no nos llega al oído interno únicamente a través del oído medio (tímpano, osículos, etc), ya que las ondas sonoras también son capaces de llegar al oído interno directamente por medio de la oscilación de los huesos que componen el cráneo.

Es algo fácilmente observable y comprobable, ya que si colocamos un diapasón para una frecuencia aleatoria dentro del espectro audible vibrando sobre el hueso parietal o sobre el hueso mastoideo (detrás del pabellón auditivo), somos capaces de escuchar su sonido sin necesidad de que nos llegue a través del oído medio.

Dado que el oído interno se encuentra dentro de una cavidad del hueso temporal, las oscilaciones del cráneo hacen entrar en oscilación directamente al fluido linfático. Dado que se ha demostrado que cualquiera de las dos formas de recepción del

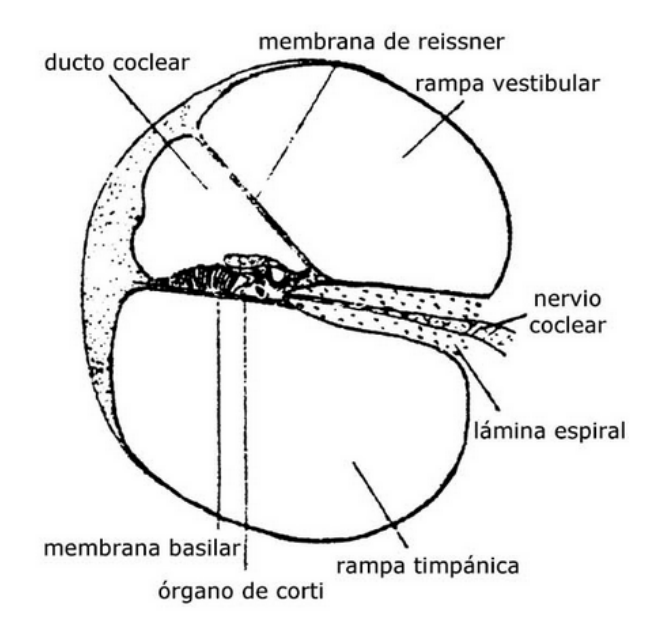

Figura 2.3: Corte de la cóclea.[3]

sonido en el oído interno es igualmente efectiva, éste método es válido para personas que puedan sufrir de enfermedades en el oído medio para poder mejorar su audición.

Como detalle interesante, saber que la transmisión ósea también es responsable de que escuchemos nuestro timbre de voz de manera diferente a como la escuchan el resto de personas.[3]

#### 2.1.1.2 El sistema auditivo central

El sistema auditivo central se encuentra a continuación del oído interno y está formado por los nervios auditivos y los sectores de nuestro cerebro dedicados a la audición (fig. 2.4). Es, además, la parte del sistema auditivo que más se desconoce. Esto se deriva de nuestro escaso conocimiento sobre el cerebro y su funcionamiento en general.

A menudo ignorado, el sistema auditivo central se trata de una pieza fundamental en nuestra audición, ya que es donde se procesa la información recibida y se le asignan los significados a los sonidos percibidos. En un claro símil con un sistema de captación y procesado de audio el sistema auditivo periférico se asemejaría a la microfonía y demás elementos de la captación y el sistema auditivo central sería, en primer lugar las neuronas a modo de cables y el cerebro sería la mesa de mezclas donde se recibirían los diferentes sonidos y se procesarían.[4]

#### 2.1.2 Umbrales de audición

Para el sistema de audición humano existen unos umbrales de audición, los cuales corresponden al mínimo nivel que un determinado estímulo debe tener para provocar así una reacción en el sujeto al cual se le está realizando el estudio.[5]

Normalmente son fáciles de determinar y medir y son una de las características más importantes de nuestro sistema auditivo. Existen dos tipos de umbrales:

- El umbral absoluto
- El umbral diferencial

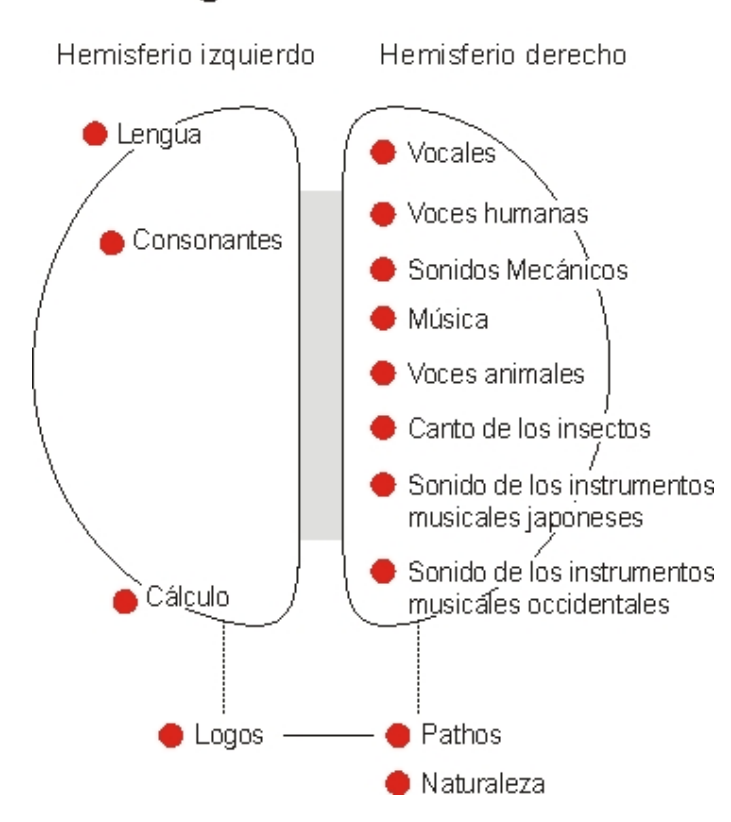

#### Lenguas Occidentales

Figura 2.4: Distribución de las funciones a lo largo de los 2 hemisferios cerebrales para individuos con lengua materna occidental.[4]

#### 2.1.2.1 El umbral absoluto

Los umbrales absolutos de la audición son aquellos valores de uno de los parámetros del estímulo físico a estudiar a partir del cual la sensación comienza o deja de producirse. Dicho umbral determina la mínima intensidad de un estímulo para la cual un 50 % de los intentos el sujeto considera que el estímulo está presente.

Para este tipo de umbral existe el umbral auditivo, fig. 2.5, el cual está definido por el valor mínimo de presión sonora para que un sonido pueda ser percibido. Además el umbral es dependiente de la frecuencia.[5][6][7]

#### 2.1.2.2 El umbral diferencial

Los umbrales diferenciales de la audición marcan las mínimas variaciones de uno de los parámetros del estímulo físico que son necesarias para que se produzca un cambio en la sensación. Es decir, marcan la mínima diferencia que se debe producir en el valor de un estímulo para que dicha variación sea detectada por el sujeto. Al igual que para los estímulos absolutos, marcan la mínima intensidad con la que un estímulo debe exceder a otro para que el sujeto los reconozca como diferentes en, al menos, un 50 % de las pruebas.[5][7]

#### 2.1.3 Métodos de medida

La psicoacústica es una disciplina empírica, es decir, está basada en la experiencia y en la observación de los hechos. Los resultados de los estudios se obtienen, por tanto, de manera estadística a partir de las respuestas a cada uno de los estudios. Si éstos resultados son muy diferentes, no se podrán sacar conclusiones del estudio.[8][9]

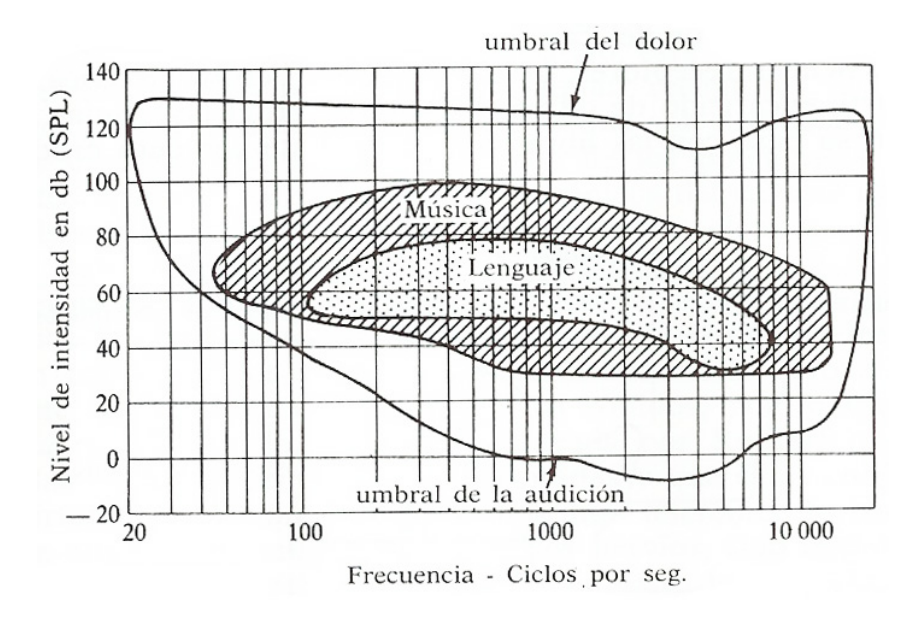

Figura 2.5: Gráfico con los umbrales de audición humanos.[7]

MÉTODOS CLÁSICOS

*Gustav Theodor Fechner (1881-1887)* elaboró una serie de procedimientos experimentales conocidos como "métodos psicofísicos clásicos", con la idea de poder determinar así los umbrales absoluto y diferencias, y de esta manera poder verificar sus hipótesis. Estos métodos son tres y se resumen de la siguiente manera:

- Método de los límites: También conocido como "Método de los cambios mínimos". En este método un experimentador es quien manipula la intensidad del estímulo a estudiar de manera sistemática, mientras que los sujetos del estudio se limitan únicamente a indicar si perciben o no el estímulo, además de indicar si perciben el estímulo en comparación de manera igual, menor o mayor al estímulo estándar.
- Método de ajuste: También conocido como "Método de error promedio". Es uno de los métodos más antiguos y fundamentales de la psicoacústica. Éste método recibe su nombre por la manera en la que realiza su estudio, es decir, el sujeto es quien debe ajustar la intensidad del estímulo hasta llegar a un punto en el que lo percibe. Otra variante se basa en que es el sujeto quien debe ajustar la intensidad del estímulo para intentar igualarla a un estímulo de referencia por comparación.
- Método de estímulos constantes: También conocido como "Método de los casos verdaderos y falsos". Al igual que sucedía con el método de los límites, el sujeto debe informar cuando el estímulo que recibe es igual, mayor o menor a un estímulo de referencia. La diferencia entre ambos métodos radica en que esta vez los estímulos se presentan de manera aleatoria y no en orden secuencial, tal y como ocurría en el método anteriormente visto. Al presentar los estímulos de manera aleatoria, se evitan errores de habituación y anticipación por parte del sujeto.

MÉTODOS ADAPTATIVOS

En los métodos adaptativos, tal y como su nombre indica, la manera de presentar el estímulo se adapta dependiendo de las respuestas anteriores del sujeto. Es decir, el nivel puede ser superior o inferior en cualquier momento. Algunos métodos clásicos, como el método de los límites y el método de ajuste pueden concordar con esta afirmación, pero el término adaptativo debe entenderse como la convergencia de los métodos hacia un umbral de la curva psicométrica (50 % u otro punto de la misma). De este modo utilizamos menos estímulos fuera de la zona de interés del estudio.[10]

#### 2.1.4 Bandas críticas

El ancho de banda crítico puede representarse como una medida de la selectividad frecuencial del oído. El ancho de banda crítico explica porque dado un tono de una frecuencia, una banda de ruido centrada en dicha frecuencia es capaz de producir la misma cantidad de enmascaramiento<sup>1</sup> sobre el tono que una banda ancha de ruido. Incluso cuando el nivel de la densidad espectral de ambos ruidos sea igual y la energía del ruido de banda estrecha sea menor (fig. 2.6). Si el ancho de la banda de ruido varía, para enmascarar el tono hará falta que la energía del ruido contenida en un intervalo de frecuencia alrededor del tono sea constante.

La energía efectiva de la señal enmascarante es la que está confinada en un intervalo, mientras que el resto no contribuye al enmascaramiento del tono. El ancho de este intervalo crítico se ha denominado como ancho de banda crítico.[12]

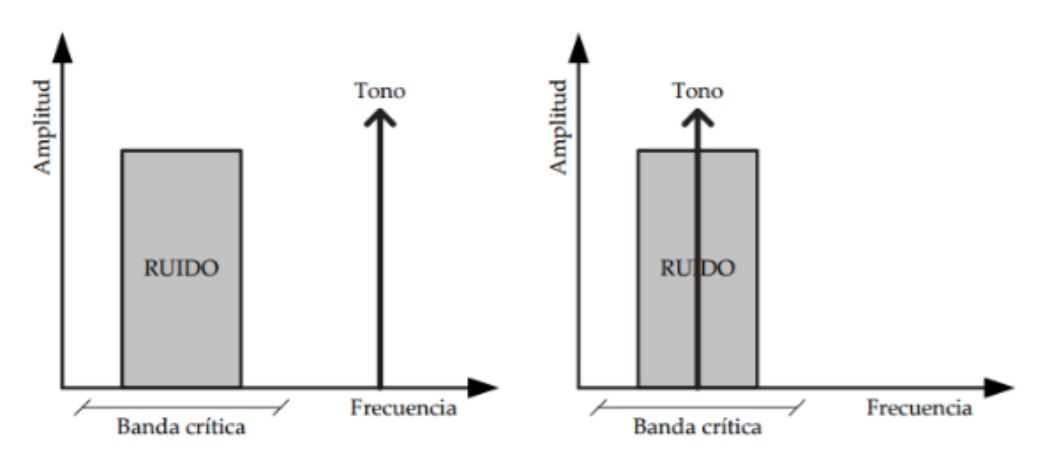

Figura 2.6: Diagrama de explicación para las bandas críticas.[12]

#### 2.1.5 Sonoridad

Se trata de un atributo que nos permite ordenar sonidos en una escala del más fuerte al más débil.

La sonoridad<sup>2</sup> se trata de un atributo vinculado a la intensidad del sonido. No obstante, tal y como se vio en la sección de umbrales de audibilidad, la sonoridad no depende únicamente de la intensidad de un sonido, sino también de su frecuencia. Además, la sonoridad es dependiente de otras variables, como pueden ser el ancho de banda, el contenido frecuencial y la duración del sonido.

Para poder medir la sonoridad se estableció el parámetro conocido como "Nivel de sonoridad", el cual determina cuán fuerte es escucha un sonido frente a otro. Es por tanto un parámetro psicoacústico y no físico, ya que mide cómo se detecta un sonido de fuerte frente a otro por el usuario.

<sup>&</sup>lt;sup>1</sup>Se habla de enmascaramiento cuando el umbral de audibilidad correspondiente a un sonido se eleva a causa de la presencia de otro. Es decir, el enmascaramiento ocurre cuando la presencia de un sonido impide la percepción de otro.

<sup>&</sup>lt;sup>2</sup>En inglés: "loudness"

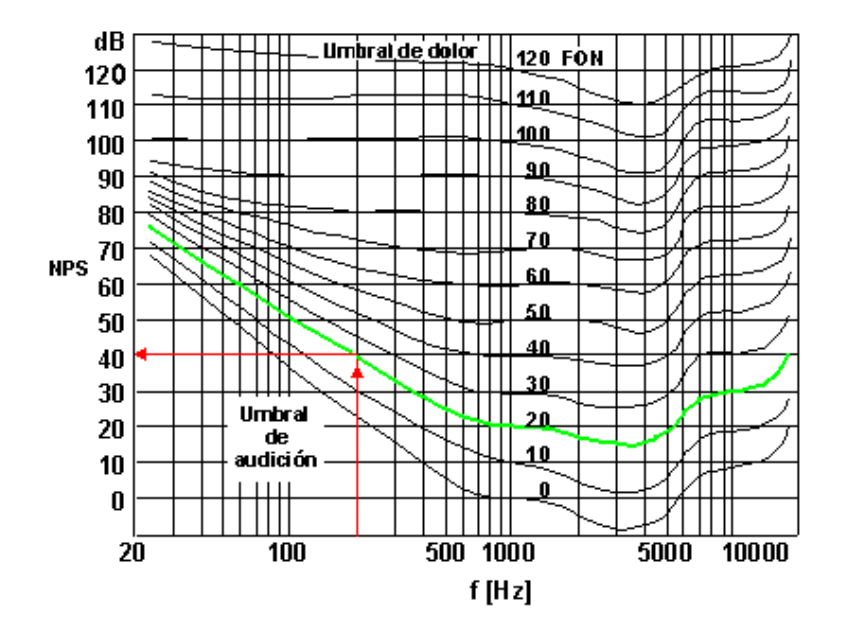

Figura 2.7: Curvas isofónicas o de sonoridad.[13]

En la fig. 2.7 se observan las curvas isófonas o isofónicas, utilizadas para determinar la sonoridad de un sonido senoidal puro. En el eje de las abscisas tenemos la frecuencia y en el eje de ordenadas observamos el nivel físico SPL. Para un punto dado entre ambos parámetros observamos que nos encontramos en una de las curvas isófonas, la cual nos indica el nivel de sonoridad del sonido.

La sonoridad está directamente relacionada con la sensibilidad del sistema auditivo frente al espectro audible. Por ejemplo, nuestro sistema auditivo es menos sensible en bajas frecuencias, por tanto necesitamos un nivel SPL mucho mayor que en medias y altas frecuencias para poder sentir el sonido como igual de fuerte. Es por tanto fácil determinar que todos los sonidos contenidos en una misma curva de sonoridad se percibirán como igual de fuertes aunque su nivel SPL sea diferente.

Además, a medida que aumenta el nivel de presión sonora las curvas se hacen más planas, es decir, la dependencia de la frecuencia es menor a medida que aumenta el nivel SPL.[13]

#### 2.1.6 Altura

Se trata de una de las características más importantes para definir al sonido. Es dependiente de la frecuencia del mismo, lo cuál se traduce en el número de vibraciones por segundo. A mayor número de vibraciones por segundo, mayor es la frecuencia y por tanto más agudo es el sonido, y viceversa, tal y como se observa en la fig. 2.8. Traducido a una ejemplo práctico, para el caso de un instrumento de cuerda, como bien puede ser una guitarra, cuando más fina, corta y tensa esté la cuerda, más agudo será el sonido y viceversa. Para un instrumento de viento, el factor determinante es el tamaño del orificio por el que se mueve la columna de viento, a mayor longitud, más grave será el sonido y viceversa.

La altura o frecuencia de un sonido se mide en hercios (Hz), de donde 1 Hz es igual a 1 vibración por segundo.

El ser humano, por su fisiología tiene un rango de audición limitado en bajas y altas frecuencias. El rango de audición se encuentra entre los 20 Hz hasta los 20000 Hz. Esto quiere decir que ni por debajo de 20 Hz (infrasonidos), ni por encima de 20000 Hz (ultrasonidos), seremos capaces de escuchar nada, si bien éste margen es una media estadística,

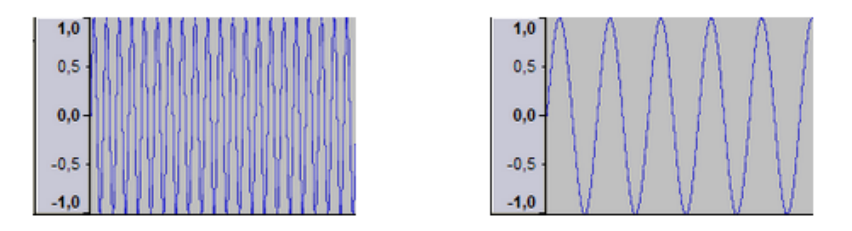

Figura 2.8: Sonido agudo (izquierda); Sonido grave (derecha)

por lo que no todo el mundo posee un margen tan amplio. Además, es importante mencionar que a medida que el ser humano se hace mayor, su rango audible se ve mermado, especialmente en altas frecuencias, disminuyendo así la frecuencia máxima audible.[14]

#### 2.1.7 Duración

Hablando sobre la duración es algo claro pensar en el tiempo como característica principal que la define. Existe por tanto una duración objetiva, la cual se define como la duración de los sonidos que es posible medir físicamente, y su unidad suele ser el segundo. Por tanto, se trata del tiempo máximo de permanencia que pasa el sonido en vibración. Muchas veces queda limitado por las características de producción del sonido, como bien puede ser un instrumento musical acústico (no electrónico).

Además, también existe una duración mínima de los sonidos a partir de la cual, aunque un instrumento electrónico fuese capaz de generar sonidos muy breves, rápidos y consecutivos, el oído los integraría como un único sonido y, por tanto, los percibiría como simultáneos.

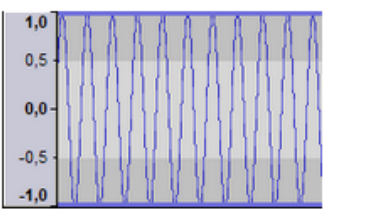

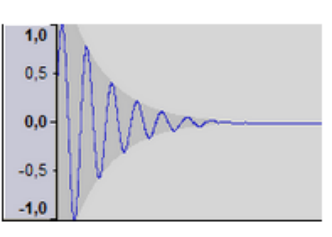

Figura 2.9: Sonido largo y sin extinción (izquierda); Sonido corto y con un decaimiento rápido (derecha)

En música por ejemplo existe otro tipo de forma para determinar la duración ya que la medición del tiempo de cada sonido no se realiza de manera individual, si no que se se hace por comparación los unos con los otros. Aún así, para ésta referencia relativa de duraciones se necesita una referencia superior con la que establecer la duración absoluta. Para ello existe la indicación de metrónomo, la cual nos indica el número de "golpes" o "tiempos musicales" por minuto, expresadas en BPM<sup>1</sup>. Por tanto, cuanto mayor sea el número de BPM, más rápida será la música y por tanto menor será cada tiempo de duración musical.[14]

#### 2.1.8 Timbre

El timbre se trata de una cualidad que caracteriza al sonido desde un nivel perceptual. Gracias al timbre somos capaces de distinguir la voz de distintas personas por ejemplo, o un instrumento de otro aunque ambos estén sonando con la misma nota (altura).

<sup>&</sup>lt;sup>1</sup>BPM: Beats per minute. Golpes por minuto.

Hablando de una manera más técnica, el timbre es una cualidad relacionada con el espectro de cada sonido, tal y como se observa en la fig. 2.11. Es decir, la forma de onda que lo define. Si bien el espectro no es lo único que define al timbre, si es un factor muy importante, y tiene que ver con la cantidad y distribución de armónicos que posee un sonido respecto a su fundamental (fig. 2.10). Además, otro factores que influyen en el timbre pueden ser la envolvente temporal y espectral o el tipo de estructura de ruido que presente.

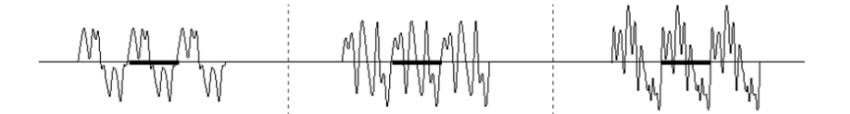

Figura 2.10: Distintos timbres para una misma altura y duración. Se observa la composición armónica de cada uno en su espectro.[16]

Por tanto, sus caracterización viene dada por parámetros tanto espectrales como temporales. De especial importancia para la caracterización del timbre de un sonido son las formates, cuántos y en qué frecuencias del espectro aparecen.[16]

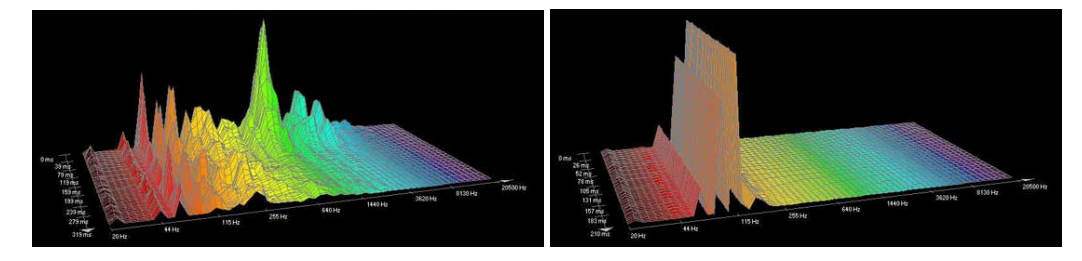

Figura 2.11: Análisis espectral de un sonido instrumental percusivo de "madera"(izquierda); Otro análisis espectral de un sonido simple (senoidal) estacionario(derecha).[17]

#### 2.1.9 Localización espacial

Los seres humanos, al igual que multitud de seres vivos, disponemos de una pareja de oídos para escuchar los sonidos que nos rodean, por tanto disponemos de una audición binaural. La audición binaural nos permite determinar la posición de una fuente sonora gracias a la diferencia de tiempo y niveles de llegada de la señal de un oído a otro, tal y como se aprecia en la fig. 2.20

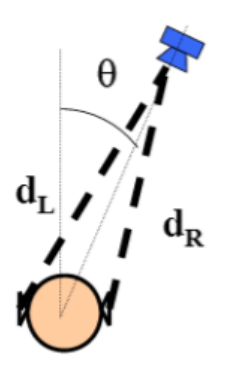

Figura 2.12: Diagrama para explicar la escucha binaural.[15]

Nuestros oídos forman dos canales receptores independientes entre sí, sin interferencia alguna entre ambos ni combinaciones entre las frecuencias recibidas por cada uno de ellos. Por tanto, las señales se reciben independientemente por cada oído y se crean distintos efectos en diferentes partes del cerebro, donde se procesan. Por tanto, únicamente en el caso de que el nivel de la señal recibida sea extremadamente elevado, pequeñas partes de energía se transferirán de un oído a otro, debido a la transferencia provocada por los huesos craneales. El cerebro por tanto tomará la información recibida por ambos oídos y la procesará comparando ambos impulsos nerviosos, interpretando de cada una los aspectos que caracterizarán al sonido incidente, entre ellos su posición espacial.[15]

## 2.2 Fundamentos del audio digital

En la presente sección se van a comentar una serie de características propias asociadas al audio digital. Para mayor comprensión de las secciones posteriores, será importante dejar claras algunas definiciones y conceptos asociados al audio en formato digital, tales como el teorema de *Nyquist*, el *dither*, etc.

Para ello, primero se debe comprender como se compone una cadena básica de conversión de audio analógico a digital, para, posteriormente, comentar que factores entran en juego en cada una de las etapas, así como posibles problemas que puedan aparecer.

#### 2.2.1 Conversión AD/DA

La conversión AD/DA<sup>1</sup> es el proceso mediante el cuál una muestra de audio en formato analógico, es decir, definida por variaciones en su voltaje, puede ser convertida a formato digital, es decir, definida por unos y ceros ó código binario.

Dicha conversión nos proporciona una serie de ventajas adheridas al formato digital, tales como la posibilidad de la duplicación del material sin pérdidas tantas veces como se quiera, la perpetuidad del material en el mismo estado y sin deterioro a lo largo del tiempo, la facilidad en la edición y procesado, etc.

Para llevar a cabo dicha conversión, y su proceso inverso, hace falta una cadena de conversión, definida por un conversor AD. Dicho conversor se compone de 3 etapas fundamentales: muestreo, cuantificación y codificación.

#### 2.2.1.1 Muestreo

La conversión de una señal analógica en una digital empieza por realizar el muestreo (*sampling*) de ésta. Este proceso consiste en tomar diferentes muestras de tensionas en diferentes puntos de la onda y a incrementos de tiempo predeterminados. La frecuencia a la que se realiza el muestreo se denomina tasa o frecuencia de muestreo y se mide en hertzios. Para audio, a mayor número de muestras tomadas, mayor será la calidad y fidelidad de la señal digital resultante.

Para determinar la frecuencia de muestreo mínima se utiliza el "Teorema de *Nyquist*". En él, se expone que para que una señal de audio pueda ser reconstruida sin perder calidad, se debe utilizar una frecuencia de muestreo mayor al doble de la frecuencia máxima contenida en la señal de audio analógico. Es decir: *Fs* >2\**Fmax* siendo *Fs* la frecuencia de muestreo y *Fmax* la máxima frecuencia comprendida en la señal.

En caso de no cumplir dicho requisito, aparecerá *aliasing*, o ruido de muestreo. Este ruido está provocado por utilizar una frecuencia de muestreo menor al doble de la frecuencia máxima contenida en el audio, que suele ser 20 kHz, por lo que la frecuencia de muestreo mínima recomendada debería ser 40 kHz, siendo el mínimo estandarizado 44,1 kHz. Esa pequeña diferencia sirve para asegurar un margen que nos permita no tener *aliasing*.

Durante el proceso de muestreo se asignan valores numéricos equivalentes a la tensión o voltaje existente en diferentes puntos de la sinusoide, con la finalidad de realizar a continuación el proceso de cuantización.

#### 2.2.1.2 Cuantificación

Una vez hemos realizado el muestreo, se pasa al proceso de cuantificación. En él, se cogen los valores de señal continua de la sección de muestreo, y se convierten en series de valores numéricos decimales discretos, correspondientes a los diferentes niveles o variaciones de voltajes que contiene la señal analógica.

Por tanto, la cuantificación representa el componente de muestreo de las variaciones de valores de tensiones o voltajes tomados en diferentes puntos de la onda sinusoidal, que permite medirlos y asignarles sus correspondientes valores en el sistema numérico decimal, antes de convertir esos valores en sistema numérico binario.

Al igual que para el muestreo, para la cuantificación a mayor número de niveles en los que representar la señal analógica, mayor será la calidad de la conversión. Dicho número de niveles viene definido por la resolución del conversor, y se define en bits. El número de niveles será igual a 2<sup>n°bits</sup>, siendo 16 bits el estándar recomendado para un CD de audio, garantizando una conversión correcta y adecuada.

Cuando por ejemplo convertimos un audio con una resolución mayor a otra menor nos aparece lo que se conoce como "ruido de cuantificación". Es un ruido muy tenue pero muy desagradable al oído humano. Para corregir dicho problema se añade un ruido *gaussiano* muy tenue también para enmascararlo, llamado *dither*. El *dither* puede parecer contraproducente, ya que al final se añade más ruido a la señal, pero éste es mucho más agradable que el ruido de cuantificación, por lo que el oído lo tratará como más aceptable y quedará enmascarado por la señal, la cuál estará a un nivel muy superior.

#### 2.2.1.3 Codificación

Después de realizada la cuantificación, los valores de las tomas de voltajes se representan numéricamente por medio de códigos y estándares previamente establecidos. Lo más común es codificar la señal digital en código numérico binario.

## 2.3 Procesado y efectos de audio

La principal diferencia entre efectos y procesados de audio, está en que en los procesados de audio la señal cambia por completo, originando como resultado una nueva señal de audio, sin embargo en los efectos de audio la señal original se mezcla con la nueva. Aun tratándose de conceptos diferentes, las unidades de modelado y efectos no hacen distinción entre ellos y tienden a llamarlos simplemente "efectos". Los diferentes tipos de efectos de audio que vamos a tratar para el procesado de audio son:

- Frecuenciales
- Dinámicos
- Temporales

#### 2.3.1 Frecuenciales

Este tipo de efectos se basan en alterar el contenido en frecuencia de una señal de audio, logrando conseguir un sonido más o menos brillante, además permitirnos modificar cualidades de una canción ya grabada según se desee. Algunos de los tipos de efectos basados en la alteración de la frecuencia son los ecualizadores y la distorsión.

#### 2.3.1.1 Ecualizadores

Es un dispositivo electrónico que se encarga de modificar la respuesta en frecuencia de un sistema, ya sea aumentando o disminuyendo diferentes bandas; Para ello modifica en amplitud las frecuencias de la señal de audio, consiguiendo un aumento o disminución de volumen en la banda deseada. El objetivo de los ecualizadores es adaptar la señal sonora a los gustos del usuario, ya sea para atenuar o eliminar frecuencias molestas, ruidos o interferencias que se mezclan con el sonido, como para simplemente, obtener una salida que resulte más agradable o más adecuada al recinto.

#### 2.3.1.2 Distorsión (Overdrive)

Este tipo de dispositivos se encargan de saturar la señal de audio a un determinado nivel, generando la aparición de multitudes de armónicos.

Se trata de una alteración en la onda del sonido que recorta las frecuencias convirtiendo la curvatura natural de la onda en una figura más plana y que, además altera los llamados armónicos (son frecuencias o tonos alternativos a la nota "pura") generando disparidad en las ondas.

#### 2.3.2 Dinámicos

Están basados en la variación de amplitud y volumen de una señal, generando una serie de efectos como el compresor o supresor o puerta de ruido.

#### 2.3.2.1 Compresor

Se trata de realizar una reducción del rango dinámico de la señal que vamos a tratar, es utilizado generalmente para reducción de ruido, producción, etc.

#### 2.3.2.2 Puerta de ruido

Una puerta de ruido o *noise gate* es un procesador dinámico de señal diseñado para eliminar los ruidos durante las pausas, pero también ofrece un efecto de barrido de volumen automático. La principal función de una puerta de ruido es cortar el paso de toda señal que no supere un umbral de referencia establecido.

#### 2.3.3 Temporales

Este tipo de efectos son producidos por la introducción de muestras retardadas en la señal, produciendo alteraciones en determinados parámetros como la frecuencia, amplitud y fase. A continuación vamos a describir algunos de los diferentes tipos de efectos temporales más utilizados.

#### 2.3.3.1 Eco

El efecto eco consiste en añadir al audio original múltiples versiones retardadas y atenuadas, imitando el eco original que se genera en la naturaleza. Para apreciar los retardos como eco, el tiempo del retardo debe ser superior a 50 milisegundos (t >50 milisegundos); Las versiones se van atenuando hasta que se vuelven imperceptibles.

#### 2.3.3.2 Reverb

Este tipo de efectos es utilizado principalmente para modificar una serie de parámetros que simulara un recinto acústico en concreto, pero además nos permite crear otro tipo de sonidos más personalizados o de mayor riqueza de sonido.

#### 2.3.3.3 Delay

Este tipo de efectos, también conocidos como retardos, se basan en generar retardo en la señal, consiste en coger la señal de audio y volver a reproducirla después de un periodo de tiempo, mezclada y escalada con la señal actual.

# 2.4 Obras y apps de entrenamiento auditivo disponibles

#### 2.4.1 Golden Ears

La primera de las aplicaciones que se ha tenido en cuenta para la realización de nuestro proyecto, y en la que nos hemos podido inspirar es la colección *Golden Ears* de *Moulton Laboratories*. Dicha compañía fue fundada por David Moulton, reputado ingeniero de audio, además, de productor, autor, compositor y profesor de acústica. A continuación una breve aunque interesante biografía del mismo:

David o Dave Moulton es un ingeniero y productor de audio, autor de numerosos artículos y obras relacionadas con el sector del audio, compositor y profesor de acústica. Comenzó a trabajar en el mundo del audio a finales de los años 60, fundando los estudios Dondisound de Red Hook, Nueva York (EEUU). Tras varios años dedicándose al mundo del audio profesional y a ampliar sus conocimientos académicos, en 1987 se convirtió en Presidente de Producción Musical e Ingeniería en el Berklee College of Music de Boston. Posteriormente renunció a Berklee en 1993 para dedicarse a tiempo completo a la grabación, la composición, la investigación y la escritura. En la actualidad, opera Moulton Laboratories / Digital Media Services en Groton. Además de todo esto,se ha especializado en la producción multicanal envolvente y ha sido nominado a los Grammy por su trabajo en la producción de un disco de George Crumb.

A través de *Moulton Laboratories*, David Moulton sacó al mercado una colección de muestras de audio con un manual de utilización llamado *Golden Ears*, destinado al entrenamiento y la mejora auditiva desde un punto de vista técnico. Se trata de un curso de entrenamiento auditivo para ingenieros de grabación, productores y músicos. Moulton comenzó a hacer dicho entrenamiento como un ejercicio educativo para sus estudiantes en el año 1969. Desde entonces lo ha utilizado con asiduidad, hasta que en 1992 *KIQ Productions* le pidió a Moulton que lo hiciese comercialmente disponible, a lo que éste aceptó. El resto es historia.

La colección *Golden Ears* viene distribuida en 4 volúmenes bien diferenciados y divididos según el ámbito de estudio de cada uno. A continuación se expone un breve resumen con la explicación de cada uno y en que consiste:

#### Vol. 1: Frecuencias

Ejercicios pensados para mejorar el reconocimiento e identificación en ligeras variaciones de nivel y cortes a lo largo de las diez octavas principales del espectro frecuencial. Se organiza en ejercicios progresivos en dificultad, desde simples aumentos en las diferentes octavas musicales hasta mínimas variaciones en octavas de ruido rosa. Gracias a la gran diferencia de dificultad entre los ejercicios más sencillos y los más complicados facilita el aprendizaje tanto de alumnos primerizos como de los más avanzados.

#### Vol. 2: Efectos y procesado

El segundo volumen está compuesto por 31 tipos de procesado de señal diferentes agrupados en familias: cambios de amplitud, distorsión bruta y sutil, compresión con liberación lenta y rápida, cambios de EQ, anomalías del campo estéreo y ajustes de *retardo/reverb*.

#### Vol. 3: retardos y Decays

Volumen enfocado a la comprensión y la correcta utilización de los tiempos de retardo para los efectos de *retardo*, tanto a nivel de segundos hasta incluso milisegundos. Además se complementa con efectos de panorámica/*slap*/amplitud en mono y estéreo, sonidos con *sustain* y transitorios y envolventes. Por último se completa con aprendizaje en los parámetros de reverberación, tiempos de decaimiento, etc.

#### Vol. 4: Frecuencias maestras

Ampliación de conocimientos en el campo de la ecualización para conseguir un control de *EQ* avanzado. Se pretende llegar a identificar los cortes y el aumento en tercios de octava. Además se amplía con la identificación de variaciones en la ecualización de dos bandas de octava simultáneamente modificadas.

A continuación el link a la página oficial del producto: http://www.moultonlabs.com/full/product01

#### 2.4.2 SoundGym

*SoundGym*, fig. 2.13, simula ser una especie de gimnasio online para el entrenamiento auditivo. Su objetivo es formar a productores de música e ingenieros de audio para mejorar su audición hasta poder llegar a detectar matices sonoros muy sutiles, desarrollar habilidades de escucha profesional y poder llegar así al objetivo de obtener mejores y más rápidas decisiones de cara a un entorno profesional de trabajo.

Para llevar a cabo todo lo anteriormente mencionado, *SoundGym* hace uso de una interfaz gráfica amigable, llevando a cabo los ejercicios propuestos en forma de divertidos juegos de sonido. Gracias a su forma de trabajo y enfoque didáctico, los miembros pueden mejorar así sus habilidades de escucha más importantes y necesarias, tales como la detección de frecuencias, compresión, coloración, detección de diferencias de ganancia, impresión espacial, etc.

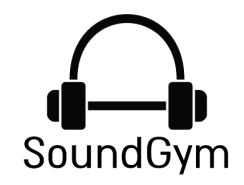

Cada juego se centra en mejorar una habilidad acústica específica, ofreciendo así una experiencia de aprendizaje in-

Figura 2.13: Logo SoundGym

tegral y efectiva. Además, y a diferencia del ejemplo visto anteriormente, *SoundGym* crea un perfil de usuario al comenzar a utilizarlo, de forma que el usuario puede seguir sus estadísticas de aprendizaje y el progreso en los ejercicios, además de seguir a amigos, comparar puntuaciones, lograr objetivos, ganar previos, etc. Por todo lo visto, uno de los puntos fuertes de *SoundGym* frente a *Golden Ears* es su forma de enfocar el aprendizaje como si fuese un juego, haciendo así el progreso mucho más amigable y sencillo.

A continuación el link a la página oficial del producto: https://www.soundgym.co/

### 2.4.3 Train Your Ears

*Train Your Ears EQ Edition,* fig. 2.14, es un software disponible para PC y Mac para hacer llegar a entender a los ingenieros y productores cómo se comportan las frecuencias, como identificarlas y como trabajar con ellas.

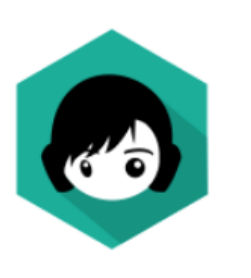

Figura 2.14: Logo Train Your Ears

Las posibilidades que nos ofrece son todas ellas enfocadas al entrenamiento y afinación del oído en el ámbito frecuencial. La idea es acelerar el proceso de aprendizaje del oído a base de entrenamiento intensivo. Para ello, somete al alumno a cientos de ecualizaciones al azar y desconocidas, las cuáles el alumno tiene que adivinar. En caso de que la respuesta del alumno sea errónea, se le darán indicaciones sobre dónde ha sido su fallo y se le permitirá escuchar su respuesta y la opción correcta, para poder así contrastar una con la otra.

Gracias a su forma de trabajo, en poco tiempo se podrá

desarrollar una especie de memoria frecuencial, con la que el ingeniero será capaz de poder "conectar" el sonido que imagina en su cabeza con los parámetros que necesita marcar en el ecualizador de manera rápida y efectiva.

Además, en la última actualización del software, éste incorpora un nuevo método de entrenamiento, el cual consiste en el proceso inverso. En vez de tener que adivinar los parámetros de una ecualización aleatoria dada, el alumno debe hacer correcciones sobre un audio "empeorado" para dejarlo en su estado original.

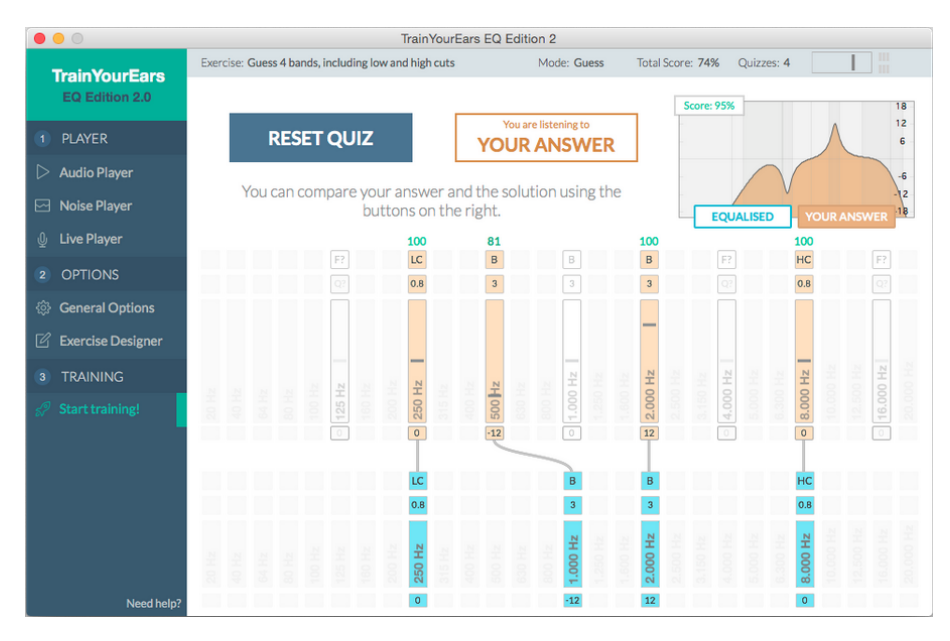

Figura 2.15: Interfaz gráfica Train Your Ears EQ Edition

Éste nuevo método fue sugerido a la empresa *Train Your Ears* por el gurú de masterización Bob Katz. Además, en la última actualización se mejoró la interfaz gráfica, fig 2.15, adecuándola a un estilo moderno y limpio, con una nueva pantalla de entrenamiento asistido, diseñador de ejercicios, varios idiomas, etc.

A continuación el link a la página oficial del producto: https://www.trainyourears.com/

## 2.4.4 iZotope Pro Audio Essentials

*iZotope Pro Audio Essentials,* fig. 2.17, es un software de entrenamiento auditivo desarrollado por la casa estadounidense *iZotope Inc,* fig. 2.16.

*iZotope Inc.* es una compañía de software de audio profesional con sede en Cambridge, Massachusetts, Estados Unidos. *iZotope* desarrolla software de audio para grabación, *broadcast*, mezcla, diseño sonoro y *mastering*. Todo su software es desarrollado para funcionar en los principales DAW<sup>1</sup> del mercado, tales como Pro Tools, Cubase y Nuendo, Logic Pro X, etc.

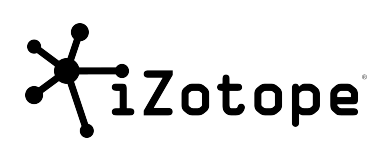

Figura 2.16: Logo iZotope

Además del segmento profesional, y gracias a toda la experiencia de la empresa, *iZotope* desarrolló una rama didáctica y académica con publicaciones educativas en revistas, libros e incluso un *blog* propio.

Partiendo de esta rama educativa, *iZotope* desarrolló su conjunto de aplicaciones software *Pro Audio Essentials*, enfocado al entrenamiento auditivo para técnicos, ingenieros y

productores noveles.

La organización de dichas aplicaciones queda dividida en 3 grandes ramas:

- Ecualización
- Compresión
- Fundamentos básicos de audio digital.

A su vez cada una de las 3 familias queda subdividida en 4 partes:

- Aprendizaje.- Se compone de una serie de artículos y vídeos didácticos con explicaciones teóricas y prácticas para que el alumno asimile conceptos y llegue a entender los parámetros más importantes de cada ámbito.
- Explorar.- Consiste en una interfaz gráfica con el vocabulario técnico de cada ámbito enfocado a que el alumno entienda como funciona el audio y que características tiene.
- Practicar.- Interfaz gráfica a modo de juego con ejercicios sobre cada rama de estudio para que el alumno pueda practicar y entrenar el oído de cara al modo Desafío.
- Desafío.- Igual que el modo "Practicar" pero con un *ranking* de usuarios y registros de puntuaciones. Se enfoca desde un punto de vista competitivo para fomentar las ganas de mejora del alumno y sus ganas de practicar para aumentar su puntuación.

<sup>&</sup>lt;sup>1</sup>Digital Audio Workstation

Cabe destacar que por el momento las cuatro partes de aprendizaje sólo están disponibles en la familia de EQ, ya que en Compresión y Fundamentos del audio digital únicamente está disponible el apartado de Aprendizaje . Al parecer la empresa está todavía en desarrollo del resto de aplicaciones.

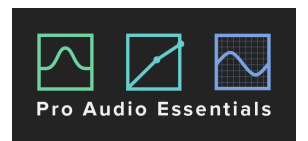

**Figura 2.17:** Logo *Pro Audio EssentialsPro Audio Essentials* 

La aplicación posee una interfaz gráfica y un flujo de trabajo muy cómodo y agradable, aún tratándose de una apli-

cación *online*. Únicamente es necesario crearse una cuenta de usuario para acceder a todas las funcionalidades disponibles.

A continuación el link a la página oficial del producto: https://pae.izotope.com/

# 2.4.5 Quiztones

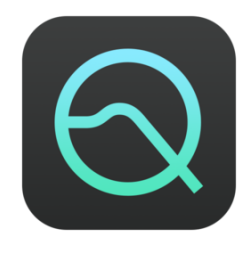

Figura 2.18: Logo Quiztones

*Quiztones*, fig. 2.18, es una aplicación nativa disponible para las plataformas *Mac OS X*, *iOS y Android* a un precio reducido de 7,99€ en su versión para *OS X*. Se trata, según el propio desarrollador, de una aplicación de entrenamiento auditivo enfocada para ingenieros de audio, productores y músicos aficionados y profesionales. La aplicación está enfocada en el apartado de frecuencias, utilizando tonos y ruidos alterados frecuencialmente, además de bucles musicales y material del propio usuario. A dichos audios se les modi-

fica su espectro frecuencial según el nivel de dificultad y el

ejercicio seleccionado por el usuario, y éste debe acertar que modificación se le ha aplicado.

En la aplicación existían 3 tipos de ejercicios con diferentes dificultades cada uno según las exigencias del usuario. Los ejercicios eran los siguientes:

- Tonos: Aplica al audio un tono puro a un nivel bastante reducido y el usuario debe adivinar la frecuencia del tono aplicado eligiendo entre 4 opciones aleatorias.
- EQ: La muestra de audio sufre una ecualización de pico o atenuación a una frecuencia concreta y el usuario debe adivinar en que frecuencia se ha aplicado dicha ecualización.
- Ganancia: Este ejercicio se desmarca un poco de los dos anteriores y ofrece al usuario la posibilidad de trabajar con diferencias sutiles de ganancia, teniendo que adivinar el usuario la atenuación que se ha aplicado a la muestra original.

Si bien la aplicación es bastante más básica que las anteriores vistas, ofrece la posibilidad de ser utilizada tanto en máquinas de sobremesa como en dispositivos móviles, añadiendo así un plus de funcionalidad y versatilidad. Además destaca por poseer una interfaz gráfica muy depurada y agradable, haciendo así mucho más ameno el entrenamiento.

A continuación el link a la página oficial del producto: https://quiztones.com/

#### 2.4.6 EarMaster

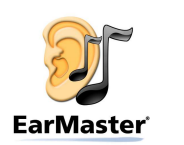

Figura 2.19: Logo EarMaster

*EarMaster*, fig. 2.19, es un programa disponible para *PC y Mac OS X* que va por su sexta edición. Se trata de una aplicación completa para el entrenamiento del oído. La diferencia clara de *EarMaster* respecto de las aplicaciones anteriores reside en que está enfocada desde un punto de vista mucho más musical. Su público potencial, según el propio desarrollador, son estudiantes de música, profesores de música, escuelas y coros y músicos profesionales y *amateurs*.

Si bien su precio es un tanto elevado, ronda los 60€, está disponible en versión Pro, y *Teacher*, dando así la facilidad a los profesores de disponer de una herramienta potente para el desarrollo académico.

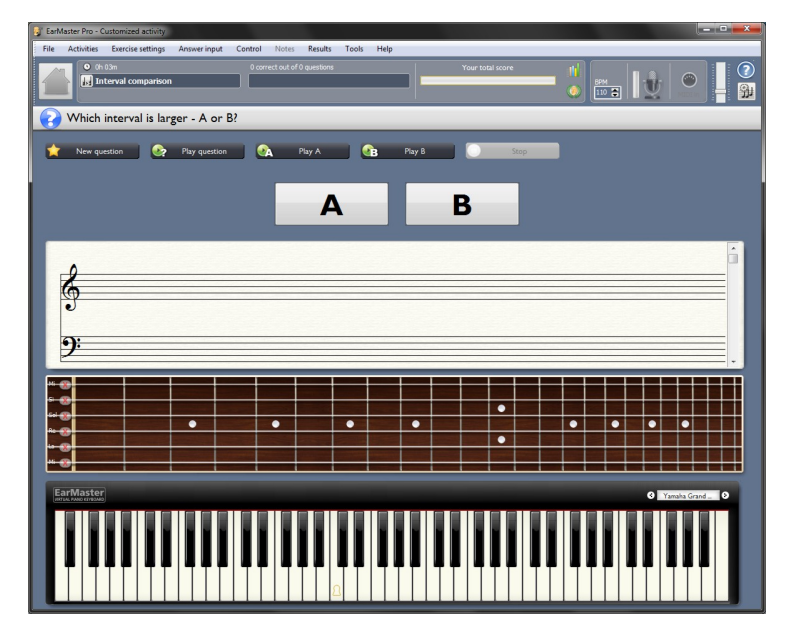

Figura 2.20: Interfas gráfica EarMaster

A continuación el link a la página oficial del producto: https://www.earmaster.com/es/

# 2.5 Propuesta de este trabajo

En el siguiente proyecto se propone la investigación, desarrollo y documentación de una *suite* de aplicaciones para entrenamiento auditivo mediante *Csound* y *CsoundQt*. El público al que irán dirigidas las aplicaciones es principalmente un público especializado, especialmente técnicos e ingenieros de sonido. Si bien podrá utilizarse entre un público principiante, será necesario poseer ciertos conocimientos técnicos previos, por básicos que sean, para el correcto entendimiento de las aplicaciones y el fin que persiguen.

Cada una de las aplicación individuales que compondrán la *suite* estará enfocada a un campo del audio concreto, buscando así focalizar en cada una de ellas cada uno de los parámetros utilizados en el mundo del audio profesional y de esta manera centrar los esfuerzos en un punto concreto, siendo dichos focos de atención la localización espacial, la detección frecuencial, el ruido y la distorsión y por último la ganancia y la dinámica del audio. El motivo por el que se ha buscado desarrollar esta serie de aplicaciones para entrenamiento auditivo existiendo ya alternativas comerciales como las vistas en la sección 2.4 es variado.

En primer lugar, la mayoría, y tal y como se ha dicho, son aplicaciones comerciales. Algunas incluyen pagos para ampliar funcionalidades, otras son completamente de pago, etc. En nuestro caso, se busca que sean gratuitas desde el primer momento y en su totalidad, facilitando así el acceso a quien desee probarlas.

En segundo lugar, están basadas en lenguaje *Csound*, es decir, software libre. Esto es un punto a su favor desde el punto de vista del desarrollo, ya que cualquiera que se muestre interesado, podrá hacer uso del código fuente original para mejorar o añadir funcionalidades, siendo todo ésto legal y gratuito.

En vistas de lo anterior, estas son las premisas con las que se busca una diferenciación clara entre nuestras aplicaciones y las disponibles en la red, siendo pilares fundamentales la gratuidad de las mismas y el uso de software libre para su desarrollo.

# 2.6 Csound - Herramienta

#### 2.6.1 *Csound*

*Csound* se trata de un lenguaje de programación en computador enfocado principalmente a la generación, edición y análisis de música y sonido. Su nombre deriva de su compilador, programado en lenguaje *C*, seguido de la palabra *sound* que es al fin y al cabo para lo que está desarrollado.

Está formado por una estructura en forma de instrumentos en un fichero de orquesta, especificados mediante operadores de síntesis y procesamiento de sonido. Dichos instrumentos son controlados y activados desde un segundo fichero denominado partitura. Para llevar a cabo su función, ambos ficheros (orquesta y partitura) son procesados por el compilador de *Csound*, obteniendo el resultado de la colaboración entre ambos archivos en forma de sonido. Cabe destacar que en la mayoría de los casos, y por comodidad a la hora de trabajar, tanto la orquesta como la partitura se agruparán en un mismo archivo de proyecto con la extensión *.csd*.

*Csound* es un lenguaje con una antigüedad notable, datando sus inicios en la década de 1970. Partiendo de esto es fácil pensar que en su momento era ejecutado en máquinas con una capacidad de procesamiento infinitamente menor a las máquinas actuales. Por tanto, funciona correctamente en máquinas pequeñas y lentas, por lo que, si se ejecuta en equipos actuales y potentes ofrece la posibilidad de utilizarlo en tiempo real, la creación de interfaces gráficas de usuario, así como la interconexión con otros sistemas de audio vía *drivers, MIDI* o red.

*Csound* es un software libre basado en código abierto, con licencia *LGPL*, totalmente modular y ampliable por el usuario. *Csound* está relacionado con el lenguaje para audio estructurado de *MPEG-4*, *SAOL*.

#### 2.6.1.1 Funcionamiento de Csound

El funcionamiento en el que se basa *Csound* es, tal y como se ha mencionado anteriormente, trabajar con dos clases de objetos relevantes en la composición.

En primer lugar se debe crear la "orquesta", la cual se compone de los instrumentos que se utilizarán para la composición.

En Csound hay que crear los instrumentos, es decir, realizar una descripción completa de cómo son y cómo funcionan: esto puede ir desde un oscilador que genere un tono puro

sinusoidal de un frecuencia determinada, a un instrumento complejo cuyo timbre varía estadísticamente.

Por otro lado está la partitura, que es el segundo objeto relevante. Esta no es más que una tabla o gráfica donde se especifica el orden de actuación de los instrumentos a lo largo del tiempo. Por ejemplo, el clarinete toca tal cosa mientras el timbal reverbera en una sala de tales características. Con *Csound*, el control sobre el sonido digital es absoluto (si se encuentra el programa adecuado).

```
; EJEMPLO DE PARTITURA EN CSOUND
   f 101 0 4096 10 1 ; tabla que contiene un ciclo de onda
      sinuosidal
  ; instr inicio duracion frecuencia
   ; p1 p2 p3
                        p4
               4
    1
   i
          0
                        440
6
                 2
  i 1
         +
                        880
7
   i 1
         +
                       1760
8
                 1
     ; fin de la partitura
   е
```

Desde la versión 5.0, se da un cambio significativo en código de *Csound*. Aparecen características como: mejora de la gestión en tiempo real, *API's* para otros lenguajes de programación como *Python o Lisp*, Interfaces gráficas definidas por el usuario, protocolos de *hosting a VST y LADSPA*, protocolo *OSC*, *opcodes* definidas por el usuario y un gran número de nuevos opcodes de orquesta. Además en la versión para Linux, se acopla perfectamente con *Jack*<sup>1</sup>.

A continuación el link a la página oficial del producto: http://www.csounds.com/

### 2.6.2 CsoundQt

Una vez llegados a este punto, cabe destacar la herramienta final utilizada para el desarrollo del presente proyecto. Tras varios intentos y pruebas con las herramientas descritas anteriormente, se acabó decidiendo utilizar la herramienta que ya habíamos testeado anteriormente en clase de *Síntesis Digital de Sonido*, y que por tanto más se dominaba.

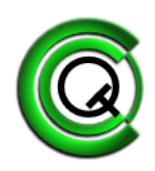

Figura 2.21: Logo CsoundQt

El motivo de la elección fue que, tras probar el resto de opciones de programación gráfica en lenguaje *Csound* dispo-

nibles en el mercado, *CsoundQt*, fig. 2.21, es de las más completas, y sobre todo, una de las que más información disponible tiene en la web. Esto es una prioridad a la hora de

<sup>&</sup>lt;sup>1</sup>Gestor de audio en *Linux* 

desarrollar un proyecto de esta envergadura ya que las dudas son muchas y muy variadas. Partiendo de esta base, otra de las posibles elecciones para el desarrollo del proyecto fue *Cabbage*, pero se descartó precisamente por no disponer de suficiente información en la web como para poder desarrollar el proyecto de manera satisfactoria.

Una vez llegados a este punto, y sabiendo de la elección de *CsoundQt* como herramienta definitiva de cara a afrontar el proyecto, se hará una breve, pero concisa descripción de *CsoundQt* y de sus características y virtudes.

*CsoundQt* es un software *front-end* para lenguaje *Csound* que incorpora entre sus funcionalidades un editor de resaltado con autocompletado. Además, posee la posibilidad de incorporar widgets interactivos como parte de la edición GUI del progarma, fig. 2.22, así como una ventana de ayuda integrada con asistencia para cada una de las funciones de *Csound*.

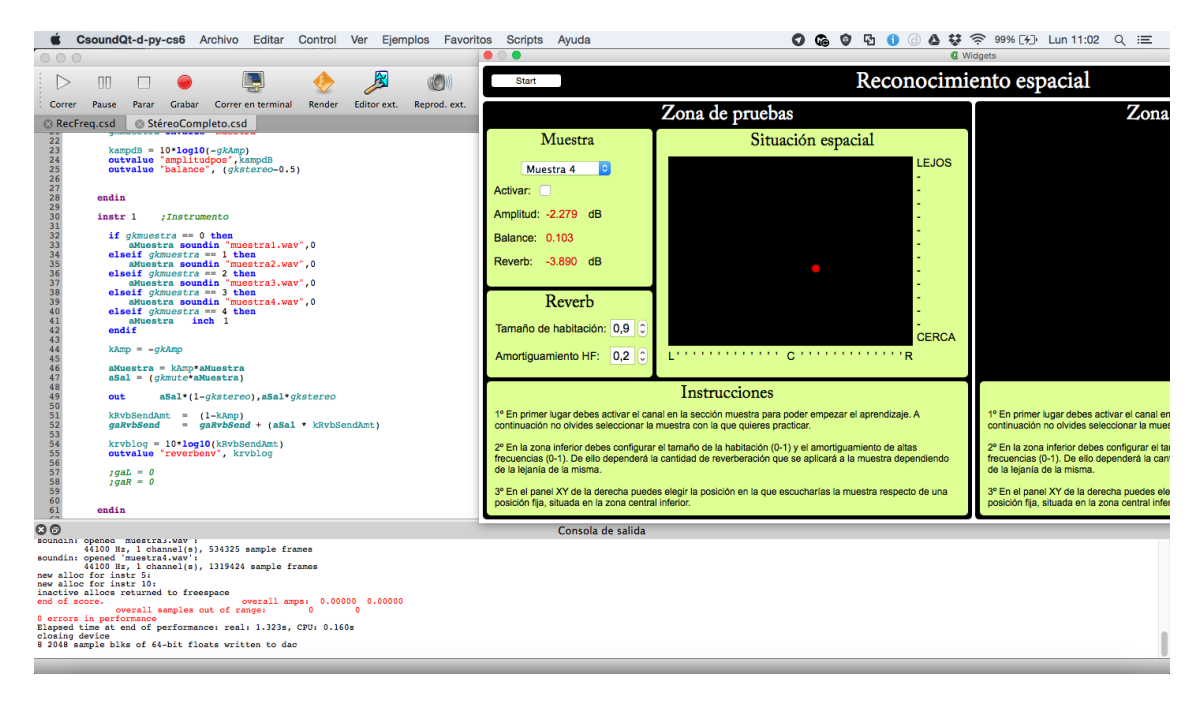

Figura 2.22: Interfaz gráfica CsoundQt

Otra de sus virtudes es que se trata de un software multiplataforma, disponible pues para los sistemas operativos *Microsoft Windows*, *Apple Mac OSX y Linux*. Pretende ser un entorno de desarrollo completo, sencillo, pero potente para *Csound*. Además permite abrir archivos creados por *MacCsound*.

*CsoundQt* pretende facilitar y acercar la potencia del lenguaje musical *Csound* a un grupo numeroso de gente. Su iniciativa se basa en reducir la curva de aprendizaje inicial de *Csound* mediante una serie de facilidades, tales como su interfaz gráfica, dando así a los usuarios un control inmediato de su sonido.

Por tanto se puede resumir en una herramienta sencilla pero potente, enfocada para usuarios desde un nivel básico como herramienta de práctica y aprendizaje, y para usuarios avanzados como herramienta de desarrollo con un control preciso y avanzado.

A continuación el link a la página oficial del producto: http://csoundqt.github.io/
## 2.6.3 Otros front-end

Para el desarrollo de nuestro conjunto de aplicaciones para entrenamiento auditivo se valoraron inicialmente varias aplicaciones *front-end* diferentes a *CsoundQt*, si bien todas ellas trabajando bajo el lenguaje de programación *CSound*.

Las herramientas *front-end* que se valoraron inicialmente, y las cuáles se probaron en su totalidad antes de elegir la definitiva fueron *Cabbage, WinXound* y *Blue*. Cada una de ellas aportaba una característica diferenciadora que las hacía interesantes en su totalidad.

En el caso de *Cabbage*, destacaría su potencia respecto al desarrollo de interfaces gráficas, con una variedad y cantidad de *widgets* y posibilidades por encima del resto. Por contra, la información en la web era muy limitada, haciendo muy costoso trabajar con ella al carecer de documentación suficiente para ir resolviendo los problemas que nos iban surgiendo.

En el caso de *WinXound*, carecía de personalidad frente al resto de aplicaciones, ya que no aportaba nada que no nos diese *CsoundQt* por ejemplo. Frente a una limitación así, era fácil decantarse por *CsoundQt*, ya que la conocíamos previamente de asignaturas como síntesis digital de la señal.

Por último, se valoró el uso de *Blue*. Esta aplicación aportaba un enfoque diferente al desarrollo, ya que incluía una especie de "línea de tiempo" a través de la cuál se podían ir lanzando fragmentos de código de manera secuencial. Dichas funcionalidades no fueron suficientemente interesantes para nuestro proyecto, por lo que finalmente también se desechó el uso de *Blue*.

# CAPÍTULO 3 Metodología

# 3.1 Visión general

Llegados a este punto había llegado la hora de comenzar a tomar decisiones relevantes sobre cómo iba a estar compuesto el proyecto. Decisiones de vital importancia como por ejemplo que aspectos del audio iban a ser entrenados, el flujo de trabajo que se iba a aplicar a los ejercicios, la organización de los mismos, etc.

En primer lugar, y basándonos en aplicaciones similares, se decidió que parámetros del audio íbamos a querer entrenar en nuestra suite de aplicaciones. Dicha decisión se debe tomar basándonos en dos factores muy importantes. En primer lugar se tuvo en cuenta la importancia y relevancia que tiene cada parámetro del audio en una mezcla para un técnico. Por ejemplo, no es lo mismo la importancia que tiene una panoramización o el espectro frecuencial de un instrumento que por ejemplo los tiempos de retardo que se aplican para conseguir un determinado efecto. Estaremos todos de acuerdo en que el primer parámetro es algo mucho más trivial y relevante que el segundo. Una mezcla puede estar sin retardo y sonar bien, pero no sin una panoramización o una ecualización adecuada.

En segundo lugar se tuvo en cuenta la dificultad de la implementación de cada aplicación deseada, así como su viabilidad en formato de ejercicio útil para el usuario. Por ejemplo, habrán ejercicios mucho más fáciles de implementar que otros, así como algunos que por sus características propias serán mucho más sencillos de entrenar que otros.

# 3.2 Apartados didácticos de la aplicación

Una vez claras las premisas que debemos tener en cuenta para el diseño y la implementación de nuestros ejercicios, a continuación se exponen cada uno de ellos con un pequeño resumen del mismo, así como los objetivos que se esperan conseguir con cada uno de ellos:

# 3.2.1 Reconocimiento espacial

El primero de nuestros objetivos es llevar a cabo un ejercicio enfocado al entrenamiento y la asimilación de los conceptos de reconocimientos espacial. Dentro del sonido existe lo que se conoce con el nombre de "planos sonoros". Esto es el lugar donde se desarrolla algún sonido dentro de una escena (ya sea real o imaginaria).

Un buen ejemplo de ello es una escena de cine. Dentro de la escena existe un escenario más o menos amplio en el cuál no sonará igual un personaje hablando a la cámara en primer plano, que alejado unos metros por ejemplo. Tampoco sonará igual un personaje situado fuera de plano en un lateral, que otro en el centro de la escena. En la música sucede algo similar con la colocación espacial de los instrumentos. Según el género musical (ya sea música clásica, contemporáneas como el rock o el pop, etc) la colocación de los instrumentos dentro del plano espacial, ya sea izquierda-derecha o delante-detrás, es diferente. Para conseguir dicha colocación y dar la sensación de espacialidad tal y como se situarían los músicos en un escenario por ejemplo, se utilizan técnicas como la panoramización de instrumentos, el aumento de la reverberación, etc.

Como ejemplo claro tenemos una batería acústica. Para una batería acústica en géneros de música moderna como pop o rock, y utilizando un estándar de 8 micrófonos para sopnorizarla, podemos tener el siguiente esquema de localización estéreo:

- Bombo Centro
- Caja Centro
- Charles 20 % R<sup>1</sup>
- Tom 1 10 % R
- Tom 2 10 % L<sup>2</sup>
- Tom base 20 L
- Aéreo L 100 % L
- Aéreo R 100 % R

Como vemos, al final se trata de simular en la mezcla la colocación natural de los instrumentos en el espacio, de manera que no se amontonen todo en el centro de la mezcla. Los porcentajes anteriormente expuestos son sólo un ejemplo de como pueden ir colocadas las panoramizaciones de cada elemento. Dicha tabla se puede modificar a criterio personal de cada uno siempre que ofrezca buenos resultados.

Para el resto de instrumentos se hará algo similar, colocando elementos principales como la voz o el bajo al centro, y abriendo otros como las guitarras y los coros a izquierda y derecha, de manera que tengamos un estéreo rico y amplio, pero siempre manteniendo lo principal de la canción en el centro de la mezcla.

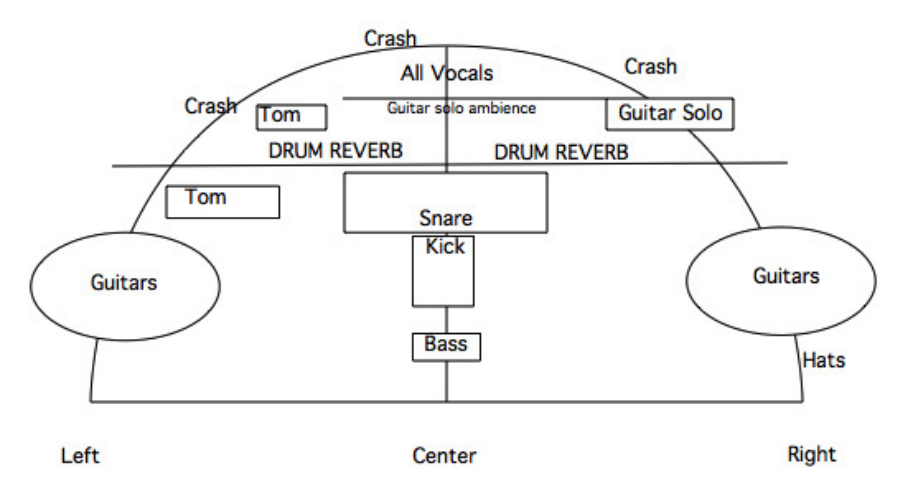

Figura 3.1: Ejemplo de colocación espacial de una banda estándar.[19]

<sup>&</sup>lt;sup>1</sup>R.- Right (Derecha).

<sup>&</sup>lt;sup>2</sup>L.- Left (Izquierda).

Tal y como vemos en la fig. 3.1, se puede ver otro ejemplo de panoramización de los instrumentos. Además se aprecia que además de la panoramización, existe también una importancia relevante en la reverberación que se aplica a cada instrumento, así como su nivel en la mezcla. Ambos detalles ayudan a definir la cercanía del instrumento al oyente.

Por ejemplo, si nos situamos en una sala, a mayor distancia, el sonido se atenúa, pierde altas frecuencias, y aumenta la sensación de reverberación debido a que nos llega una relación de sonido directo y reflejado diferente. Si la fuente se encuentra a escasos metros de nosotros, recibiremos en su mayoría sonido directo, y por tanto la sensación de reverberación será menor.

Con todo lo visto, se pretende realizar un programa que sea capaz de implementar todo lo explicado y que por tanto facilite el entrenamiento y la asimilación de los conceptos de planos sonoros, colocación espacial de la fuente de sonido, y, en definitiva, facilite al alumno el entendimiento del plano estéreo y la distancia de la fuente de sonido al oyente.

# 3.2.2 Reconocimiento frecuencial

El segundo de nuestros objetivos es realizar una aplicación enfocada en el espectro frecuencial del sonido. El usuario deberá ser capaz de poder afinar su oído desde un punto de vista frecuencial (que no musical). De esta manera, deberá ser capaz de aprender a reconocer frecuencias de oído, así como diferentes tipos de formas de onda para una misma frecuencia, etc.

Aunque de primeras pueda parecer bastante básico lo que se pide en este ejercicio, el objetivo final no es que el usuario se vuelva un maestro en reconocer frecuencias puras o diferentes tipos de onda, ya que éstas no se encuentran de manera natural en los sonidos acústicos, y por tanto, difícilmente va a enfrentarse en la vida a real a la necesidad de ser capaz de identificarlos. El objetivo final es que mediante este tipo de ejercicios y esta metodología, afine el oído progresivamente, de forma que llegue un momento en el que sea tal el nivel de afinación que el usuario sea capaz de identificar frecuencias fundamentales en un instrumento, fig. 3.2, por ejemplo, o sea capaz de determinar la frecuencia de un acople<sup>1</sup> en una aplicación de directo.

# 3.2.3 Ruido y distorsión

En el siguiente lugar, y uno de los parámetros que muy pocas veces se tienen en cuenta pero que pueden provocar verdaderos quebraderos de cabeza a un técnico son los ruidos y distorsiones. Estos suelen ser provocados por diversos motivos, todos ellos muy variados, como pueden ser interferencias electromagnéticas, malos conectores, cableado defectuoso, etc. Si además añadimos elementos inalámbricos en la cadena, el riesgo de que acaben apareciendo ruidos en la señal de audio aumenta considerablemente.

Por tanto se va a implementar un sistema de entrenamiento para ruidos aleatorios (procesos estocásticos), donde se podrá trabajar con ruido blanco y rosa para poder aprender a detectar éste tipo de ruidos en una señal de audio degradada, fig. 3.3. De esta forma, el usuario podrá entrenar la capacidad de detectar posibles degradaciones aleatorias provocadas por diferentes fallos en un sistema de audio.

Además, también nos pueden aparecer ruidos diversos relacionados con el audio digital, como bien puede ser ruido de cuantificación, el cual aparece al reducir el número de bits o resolución al digitalizar una muestra de audio analógica en un conversor ADC. Dicho ruido, si no es muy grande, como el que aparece en procesos de masterización al

<sup>&</sup>lt;sup>1</sup>Acople.- También conocido en inglés como *feedback*, consiste en una realimentación acústica entre la microfonía y el sistema de refuerzo sonoro, manifestándose como un sonido creciente e intenso a una frecuencia determinada, denominada frecuencia de resonancia.

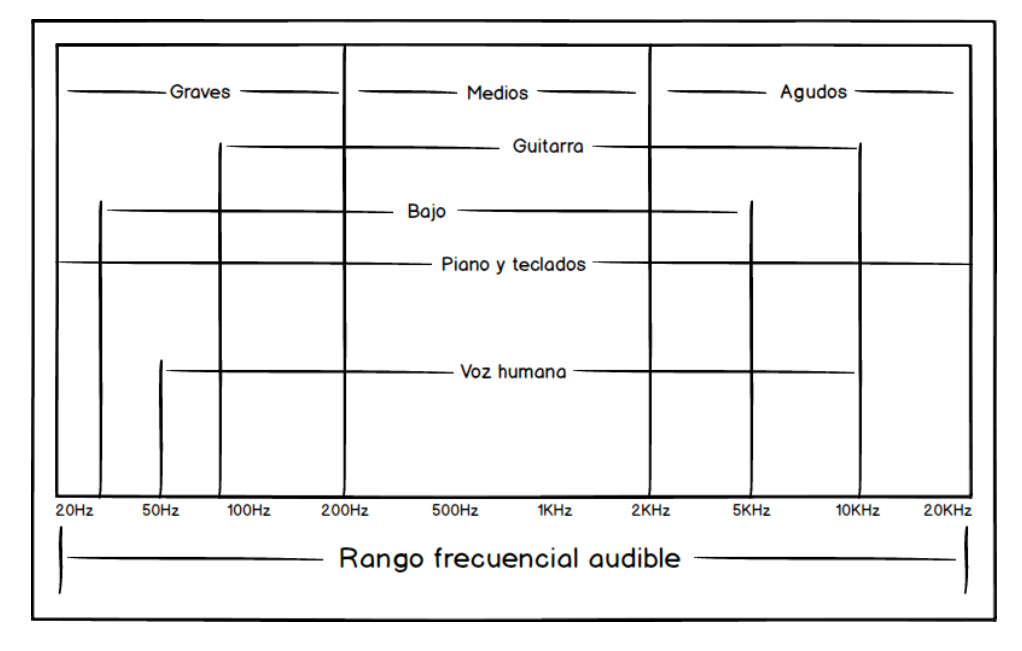

Figura 3.2: Instrumentos con su colocación frecuencial a lo largo del espectro audible.

reducir de 24 bits a 16 bits, se suele enmascarar con un *dither* digital. En cualquier caso, es interesante trabajar sobre este concepto con el objetivo de llegar a ser capaces de identificarlo de oído, de manera que podamos ser un instrumento más de detección y por tanto ser menos dependientes de herramientas externas.

Otro de los ruidos que suelen aparecer es el *aliasing*, causado por trabajar a una frecuencia de muestreo inferior a 44.100 Hz, que es el estándar mínimo al que se garantiza que la frecuencia de muestreo será mayor al doble de la frecuencia máxima audible. En el momento en que reducimos la frecuencia por debajo de la anteriormente citada, empieza a aparecer ruido de *aliasing*. Todo esto viene explicado en el teorema de Nyquist-Shannon<sup>1</sup>.

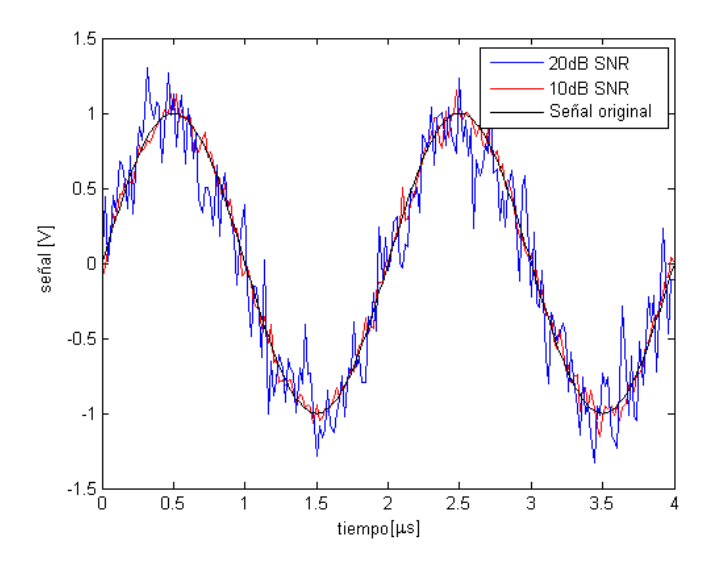

**Figura 3.3:** Ejemplo de una señal sin ruido blanco agregado, con ruido leve (10 dB SNR) y con ruido intenso (20dB SNR).

<sup>&</sup>lt;sup>1</sup>El teorema de Nyquist-Shannon dice que Fs > 2\*Fmax siendo Fs la frecuencia de muestreo y Fmax la máxima frecuencia comprendida en la señal.

# 3.2.4 Volumen y dinámica

Por último se pretende desarrollar una aplicación enfocada a uno de los parámetros más importantes del sonido, el volumen. Además, y para añadir alguna funcionalidad extra relacionada con el ámbito del volumen, se ha implementado la posibilidad de trabajar además la dinámica del sonido.

En primer lugar, y como base en la que se apoya la aplicación, está el tema del volumen. Se trata de algo primordial en el mundo del audio. Define la intensidad con la que un sonido es emitido o recibido y se trata de un parámetro importantísimo para un técnico o ingeniero de sonido. Para llevar a cabo por tanto el entrenamiento de volúmenes, se deberá afinar el oído para que éste llegue a ser más sensible a los cambios de presión, de manera que llegue a diferenciar cambios mínimos en el volumen, es decir, aumente su sensibilidad.

En segundo lugar, y tal y como se ha comentado previamente, se desea complementar el trabajo con volúmenes con el trabajo con la dinámica del sonido. Ambos parámetros están relacionados, o más bien el segundo depende del primero, y por tanto se ha decidido aunar ambos en una misma aplicación. A medida que la música ha ido evolucionando, ésta ha entrado en una especie de *"Loudness war"* o "Guerra de nivel", y es que cada vez existe menos rango dinámico en la música en pro de un mayor volumen. Por otro lado tenemos la música clásica, la cual posee una gran dinámica, y por tanto una capacidad enorme de crear diferentes pasajes sonoros y de crear en el oyente unas sensaciones muy marcadas. Se pretenda mezclar música clásica o moderna es importante trabajar éste aspecto, ya que actualmente es algo fundamental en cualquier mezcla que se precie y por tanto deberá trabajarse la capacidad para poder diferenciar y dominar la dinámica del audio a través de procesadores de efectos tales como compresores, puertas de ruido, etc.

# CAPÍTULO 4 Diseño del sistema

En este capítulo nos vamos a meter de lleno en el desarrollo de las propias aplicaciones en sí, hablando un poco de las decisiones que se han tomado previas a empezar a escribir código propiamente dicho.

Estas decisiones son importantes ya que nos marcarán las pautas a seguir a la hora de programar. Serán las encargadas de definirnos factores tan importantes como el flujo de trabajo que seguirá el usuario mientras realiza los ejercicios, las indicaciones que deberemos darles para un correcto entendimiento del ejercicio así como un seguimiento de sus resultados, etc.

Además de hablar de cómo están constituidas las aplicaciones y del método de funcionamiento, se expondrán decisiones relevantes acerca de las decisiones tomadas acerca de la interfaz gráfica, etc.

# 4.1 Modos de trabajo

En primer lugar vamos a hablar de lo que se ha denominado "Modos de trabajo". Apoyándonos en iZotope PAE, referente visto anteriormente en 2.4.4, se ha decidido implementar dos formas de trabajar dentro de cada una de las aplicaciones anteriormente vistas.

La decisión de implementar dos formas de trabajo diferentes ha sido el poder ampliar las funcionalidades de las mismas, a la par que fomentamos no sólo el entrenamiento propiamente dicho acerca de una materia concreta, si no también la posibilidad de entender y asimilar los conceptos y los parámetros que la definen.

# 4.1.1 Modo de prueba

El "Modo de prueba" pretende ser, para la gran mayoría de los usuarios, la puerta de entrada a cada una de las aplicaciones. La idea es que cuando un usuario arranque por primera vez una de las 4 aplicaciones que componen la *suite*, éste empiece por este modo.

El "Modo de prueba" permite al usuario, de una manera sencilla, experimentar de forma libre con todos los parámetros que definen el fenómeno al que va enfocado la aplicación, de manera que pueda observar y escuchar en qué afecta cada uno de dichos parámetros al sonido. De esta forma, podrá afianzar conceptos y entender cada uno de ellos.

Para una mayor comprensión del modo en el que nos encontramos, se va a ver a modo de ejemplo el "Modo de prueba" de la aplicación de "Reconocimiento frecuencial", fig. 4.1, expuesta a continuación:

Tal y como vemos en el título superior de la fig. 4.1, estamos en la "Zona de pruebas" de la aplicación "Reconocimiento frecuencial". En ella disponemos de todos los paráme-

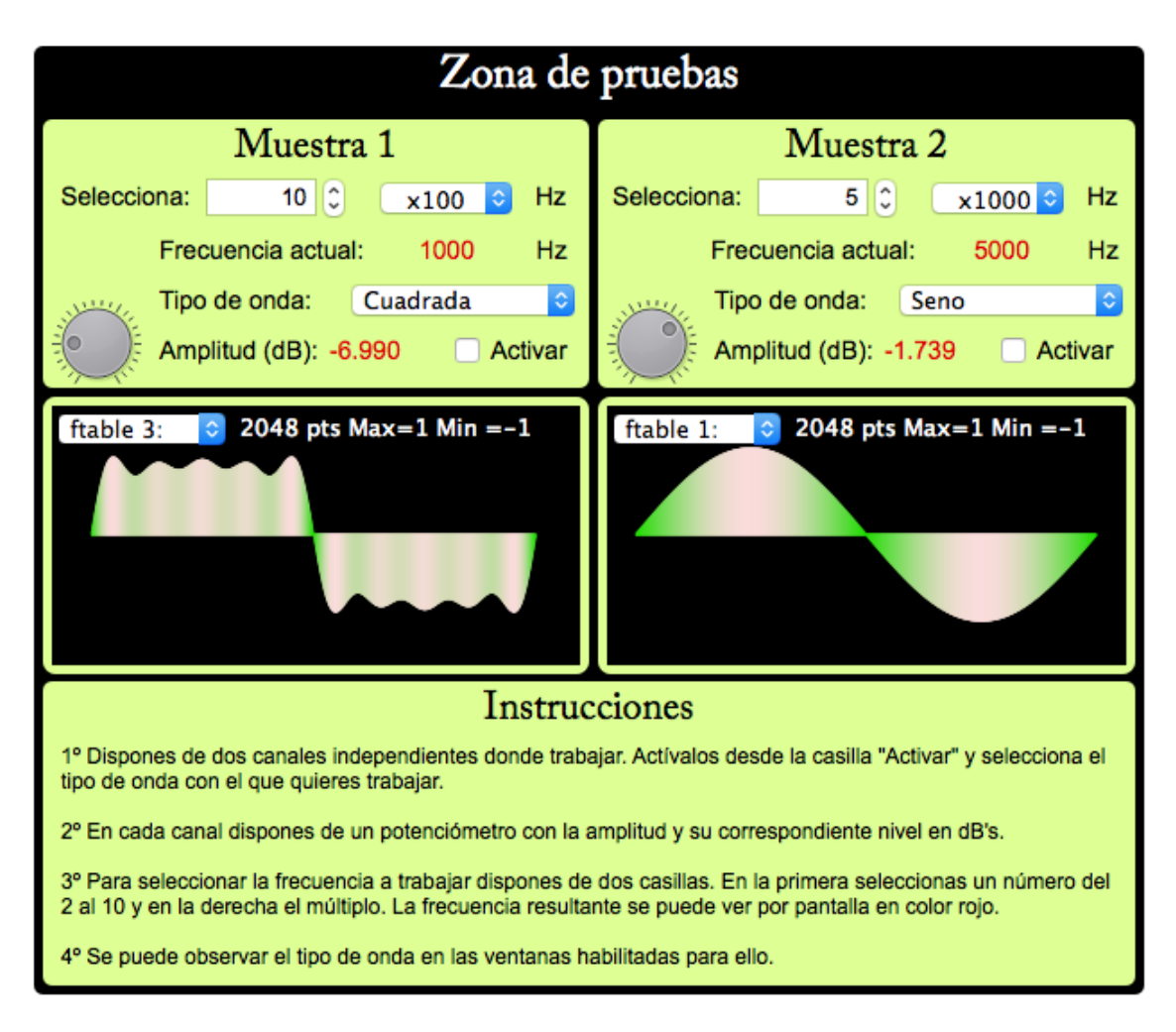

Figura 4.1: Ventana del "Modo de prueba" de la aplicación de "Reconocimiento frecuencial".

tros con los que trabaja internamente la aplicación disponibles para el usuario. En ella el usuario puede, y debe, practicar con ellos de forma que llegue a entender en qué afecta cada uno de dichos parámetros al sonido.

De esta manera, podrá practicar para entender cómo funciona cada uno de dichos parámetros y en qué y cuánto afecta su modificación en el sonido resultante.

Por ejemplo, en la imagen podemos observar cómo disponemos de dos osciladores independientes, dónde es posible modificar parámetros tan diversos como la frecuencia de los mismos, el tipo de onda o la amplitud. Además, disponemos de *displays* para que el usuario pueda observar, además de escuchar, lo que está modificando.

# 4.1.2 Modo de entrenamiento

Como complemento al "Modo de prueba", y parte principal en la que se sustenta cada una de las aplicaciones desarrolladas, está el "Modo de entrenamiento". Aquí el usuario pondrá a prueba los conocimientos adquiridos en el ´Modo de prueba" y deberá entrenar el oído para mejorar y afinar el mismo.

En esta zona, al contrario que en el "Modo de prueba", no todos los parámetros están disponibles, ya que se trata de una zona en la que el usuario deberá "adivinar" dichos parámetros. Es decir, el programa generará unos parámetros aleatorios y desconocidos para el usuario. Dichos parámetros se aplicarán a una muestra de audio la cuál sonará

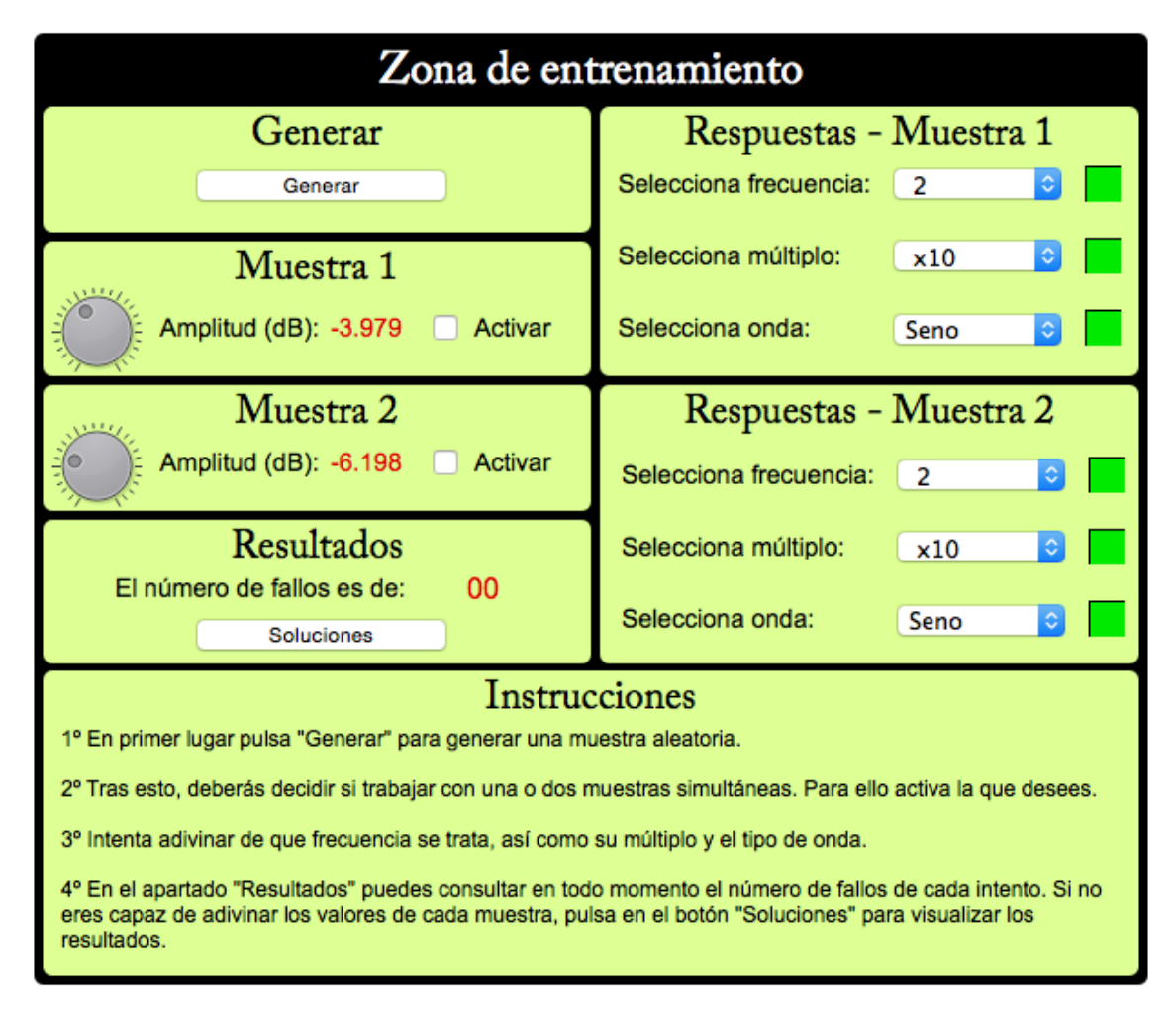

**Figura 4.2:** Ventana del "Modo de entrenamiento" de la aplicación de "Reconocimiento frecuencial".

por la salida convencional de audio del ordenador. El usuario deberá entonces adivinar de oído dichos parámetros.

Al principio será complicado y costoso, pero a medida que el usuario entrene con la aplicación y vaya puliendo su oído en el campo correspondiente, será capaz de interpretar mejor lo que escucha y adivinar que tipo de modificación ha sufrido la muestra de audio, es decir, lo que está sonando.

Como ejemplo, y al igual que en el apartado anterior, tenemos la aplicación de "Reconocimiento frecuencial". En dicha aplicación, la "Zona de entrenamiento", la cual se puede ver en la fig. 4.2. En ella se aprecia que ya no están disponibles todos los parámetros. Ahora el objetivo es que el usuario genere una muestra. Dicha muestra sonará y el usuario deberá adivinar que parámetros contiene y colocarlos en la zona de "Respuestas".

De esta forma, y repitiendo el proceso, el oído estará cada vez más entrenado y será capaz de reconocer al instante qué está escuchando.

# 4.1.3 Visión general de diseño

Por tanto, y en vista de los dos modos de trabajo comentados, podemos observar el funcionamiento de cada uno como partes independientes y necesarias en el camino hacia

| C C Widgets                                                                                                    |                                                        |                                                                                                    |                            |
|----------------------------------------------------------------------------------------------------|--------------------------------------------------------|----------------------------------------------------------------------------------------------------|----------------------------|
| Start Reconocimiento frecuencial Stop                                                                                                    |                                                        |                                                                                                    |                            |
| Zona de pruebas                                                                                                    |                                                        | Zona de entrenamiento                                                                                                    |                            |
| Muestra 1                                                                                                    | Muestra 2                                              | Generar                                                                                                    | Respuestas - Muestra 1     |
| Selecciona: 10 C x100 Hz<br>Frecuencia actual: 1000 Hz                                                                                                    | Selecciona: 5 C x1000 Hz<br>Frecuencia actual: 5000 Hz | Generar<br>Musetre 1                                                                                                    | Selecciona frecuencia: 2 C |
| Tipo de onda: Cuadrada C<br>Amplitud (dB): -6.990 Activar                                                                                                    | Tipo de onda: Seno O<br>Amplitud (dB): -1.739 Activar  | Amplitud (dB): -3.979 Activar                                                                                                    | Selecciona onda: Seno C    |
|                                                                                                    | 0                                                      | Muestra 2                                                                                                    | Respuestas - Muestra 2     |
|                                                                                                    |                                                        | Amplitud (dB): -6.198 Activar                                                                                                    | Selecciona frecuencia: 2   |
|                                                                                                    |                                                        | Resultados                                                                                                    | Selecciona múltiplo: x10 C |
|                                                                                                    |                                                        | Soluciones                                                                                                    | Selecciona onda: Seno 📀    |
| Instrucciones                                                                                                    |                                                        | Instruc                                                                                                    | cciones                    |
| 1º Dispones de dos canales independientes donde trabajar. Activalos desde la casilla "Activar" y selecciona el<br>tipo de onda con el que quieres trabajar.                                                              |                                                        | 1º En primer lugar pulsa "Generar" para generar una muestra aleatoria.<br>2º Tras esto, deberás decidir si trabajar non una o dos muestras simultáneas. Para ello activa la que desees                               |                            |
| 2º En cada canal dispones de un potenciómetro con la amplitud y su correspondiente nivel en dB's.                                                                                                    |                                                        | 3º Intenta adivinar de que frecuencia se trata, así como su múltiplo y el tipo de onda.                                                                                                    |                            |
| 3º Para seleccionar la frecuencia a trabajar dispones de dos casillas. En la primera seleccionas un número del<br>2 al 10 y en la derecha el múltiplo. La frecuencia resultante se puede ver por pantalla en color rojo. |                                                        | 4º En el apartado "Resultados" puedes consultar en todo momento el número de fallos de cada intento. Si no<br>eres capaz de adivinar los valores de cada muestra, puisa en el botón "Soluciones" para visualizar los |                            |
| 4º Se puede observar el tipo de onda en las ventanas habilitadas para ello.                                                                                                    |                                                        | resultados.                                                                                                    |                            |

Figura 4.3: Vista general de la aplicación de "Reconocimiento frecuencial".

el entrenamiento y la comprensión total de cada uno de los campos del audio contenidos en cada una de las aplicaciones.

El objetivo final es que el usuario pueda, en primer lugar, practicar y aprender, y en segundo lugar aplicar los conocimientos adquiridos para entrenar y afinar el oído.

Es fácil pensar entonces en los pasos a seguir por un usuario nuevo:

- 1º Arrancar la aplicación y leer las instrucciones del "Modo de prueba".
- 2º Comenzar a practicar con dicho modo y observar cómo se comporta cada parámetro y en qué afecta dicha modificación al sonido resultante.
- 3º Una vez comprendidos todos los parámetros, procederá a leer las instrucciones del "Modo de entrenamiento".
- 4º Comenzará el entrenamiento, repitiendo el proceso tantas veces desee hasta conseguir resultados satisfactorios en cada ejercicio.

# 4.2 Interfaz gráfica

Antes de comenzar con la explicación sobre nuestra propia interfaz gráfica, primero debemos explicar las herramientas con las que disponemos. Dichas herramientas están contenidas dentro de *CsoundQt*, el *front-end* de *Csound* elegido para este proyecto, tal y como se ha visto anteriormente.

Por ello vamos a ver en primer lugar dichas herramientas y a continuación una visión profunda y detallada sobre nuestro diseño gráfico propio.

# 4.2.1 Widgets

Una vez se decidió que se iba a utilizar *CsoundQt* en lugar de *Cabbage* como programa *front-end* para realizar nuestro proyecto, tal y como ya se vio en la sección 2.6.2, las posibilidades gráficas para interfaz se limitaron a lo que nos ofrecía únicamente *CsoundQt*.

*CsoundQt* gestiona la posibilidad de trabajar con elementos gráficos a través de unos elementos denominados *widgets*. Los *widgets* permiten al usuario interactuar con el programa en tiempo real y de una forma gráfica e intuitiva, lo cual constituirá la interfaz gráfica del programa o GUI<sup>1</sup>.

*CsoundQt* dispone de un total de 14 *widgets*, todos ellos editables gráficamente a través de sus propiedades. Además, una de las mayores ventajas es que *CsoundQt* no añade código extra por cada *widget*, simplificando así el código y dejando la atención del programador únicamente en el programa, y no en la interfaz, la cuál es editable de manera gráfica desde la ventana *widget*.

Existen varios tipos de *widget* dependiendo de la función que realizan. Por ejemplo, existen *widgets* de salida de texto (*Label* y *Display*), de entrada de texto (*Line Edit*), entrada numérica (*Slider, Knob, Scroll Number oSpin Box*), botones (*Button*), menús desplegables (*Menu*), además de diversos elementos gráficos que nos facilitan el desarrollo de una interfaz gráfica completa y actual.

### 4.2.1.1 *Presets*

Otra funcionalidad que nos ofrece *CsoundQt* es la poder crear, guardar y cargar *presets* desde la propia interfaz gráfica. Ahora bien, primero vamos a ver que es un *preset*.

Un *preset* es una configuración con unos valores determinados de uno o varios *widgets*. Es decir, podemos guardar una configuración concreta de los *widgets* que deseemos para poder así cargar dicha configuración cuando deseemos.

Para gestionar los *presets*, *Csound* hace uso de una serie de canales reservados para gestionar la lectura de los mísmos, por ejemplo.

Para poder crear un *preset* en *CsoundQt* primero debemos crear todos los *widgets* que queremos que formen parte de el. Una vez tengamos todos creados, debemos colocarlos en la posición que deseemos que se guarden. Una vez tengamos todo colocado como deseamos, deberemos pulsar en la ventana *widgets* con el botón derecho del ratón, y a continuación en la opción *Nuevo Preset*. Una vez se nos habrá la ventana, deberemos elegir un nombre y un número que identifiquen al *preset*, y de esta forma ya tendríamos almacenado nuestro *preset*.

Para cargar un *preset* de manera sencilla, podremos volver a pulsar con el botón derecho sobre la ventana *widgets* y a continuación en la opción *Cargar preset*. Se nos abrirá una ventana en donde podremos seleccionar con doble click sobre el *preset* que deseemos cargar.

Ahora sí, hablaremos sobre los canales reservados para el uso de *presets*. Un canal reservado es, en esencia, un identificador (el cual viene precedido por el símbolo "\_") que implementa una función específica y propia de *CsoundQt*.

Por tanto, si creamos un *widget* y le colocamos en su nombre de canal un canal reservado de *CsoundQt*, éste realizará una función específica asociada a dicho canal reservado.

Existen 3 canales reservados en *CsoundQt* relacionados con el uso de *presets*, los cuáles se describen a continuación:

- \_GetPresetName: Obtiene el nombre del *preset* que está cargado en ese momento. Se utiliza por ejemplo para mostrarlo a través de un *display* y que el usuario sepa en todo momento sobre que *preset* está trabajando.
- \_GetPresetNumber: Similar al anterior pero en vez de devolver el nombre, devuelve el número asociado al *preset* en uso. Por tanto, en vez devolver una variable tipo *String* la devuelve de carácter numérico.

 \_SetPresetIndex/\_SetPreset: Establece el número de *preset* que se va a cargar. Es muy útil para utilizarlo por ejemplo con un *spin box* y que el usuario pueda elegir que *preset* desea cargar directamente desde la interfaz gráfica, y sin necesidad de abrir el menú de carga de *presets* anteriormente explicado.

# 4.2.2 Nuestro diseño

Una vez vistos los aspectos técnicos y las herramientas que nos facilita *CsoundQt* vamos a comentar las decisiones tomadas acerca de nuestra interfaz gráfica(GUI): estructura general, gama de colores y una breve visión general que nos de una idea general de cómo se estructuran y componen nuestras aplicaciones.

# 4.2.2.1 Estructura general

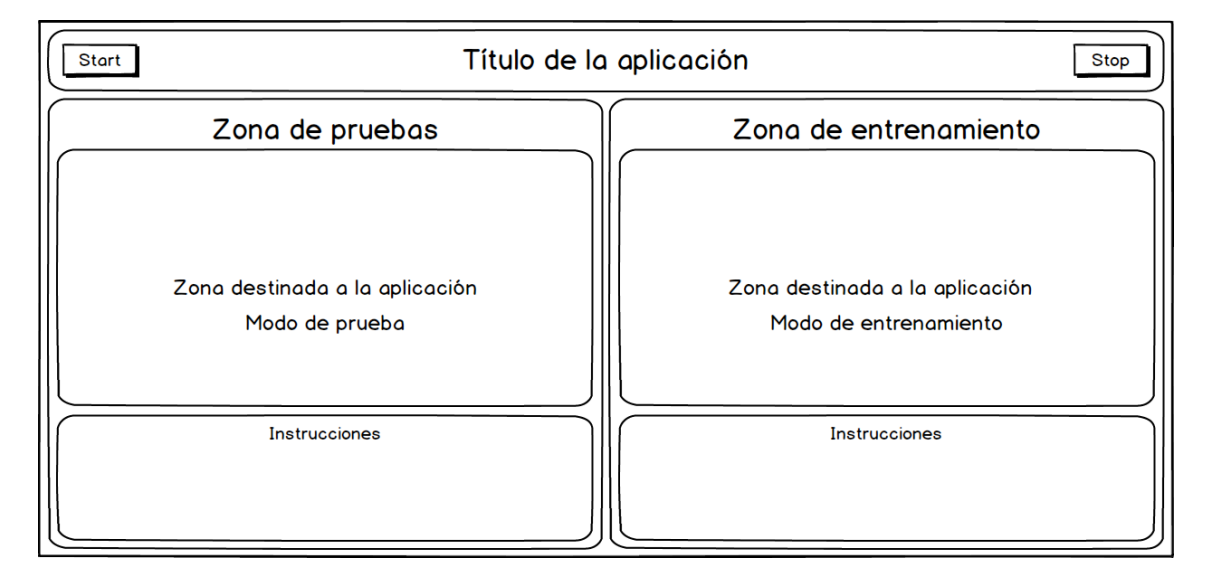

Figura 4.4: Esquema de la estructura general asociada a las 4 aplicaciones.

Tal y como vemos en la fig. 4.4, se ha diseñado una estructura general y clara sobre la que irán diseñadas cada una de las 4 aplicaciones que componen nuestra *suite*. Dicho esquema<sup>1</sup> define claramente las secciones y los botones comunes a todas las aplicaciones.

Empezando por la parte superior observamos una barra general que contiene un botón llamado *Start*, el título de la aplicación en cuestión y otro botón complementario con el rótulo de *Stop*. Ambos botones gestionan el arranque y la detención de *CsoundQt* a través de dos canales reservados, de manera que el usuario no tenga que tocar la interfaz de *CsoundQt*, ya que puede ser autónomo directamente desde nuestra interfaz. Dichos canales reservados son \_Play y \_Stop, y nos facilitan el poder arrancar y detener el programa desde un *widget* de nuestra interfaz.

A continuación, y separadas claramente por dos secciones independientes, tenemos la "*Zona de pruebas*" y la "*Zona de entrenamiento*, comentadas anteriormente en la sección 4.1. Tal y como vemos en el esquema, ambas zonas están compuestas por su rótulo identificativo en la parte superior, una amplia zona destinada directamente a implementar cada una de las secciones y por último, pero no menos importante, encontramos en la parte inferior las "*Instrucciones*" pertenecientes a cada sección.

<sup>&</sup>lt;sup>1</sup>Ha sido diseñado con el *software* **Balsamiq Mockups 3**.

#### 4.2.2.2 Gama de colores

Para la paleta de colores, se mantuvieron el blanco y el negro como colores neutros, ayudando así a crear las secciones dentro de la ventana general, así como para las tipografías. Para añadir la personalidad se utilizó un color amarillo verdoso claro como color principal, el cual, acompañado por el negro y el blanco anteriormente citados, crean una combinación bastante elegante y sin ser demasiado agresiva, fig. 4.5.

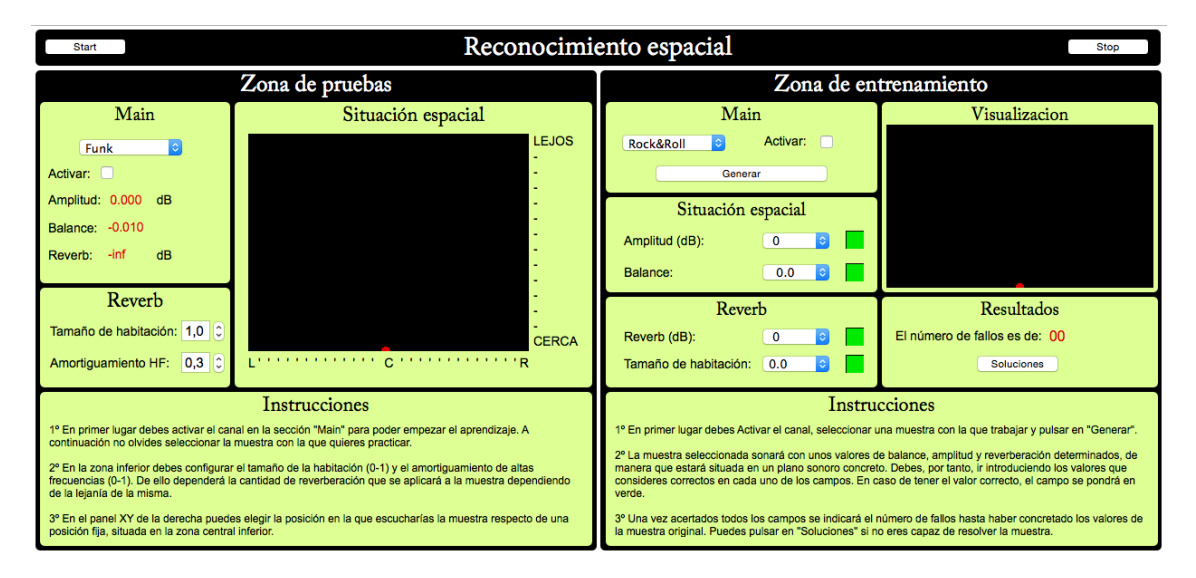

Figura 4.5: Ejemplo de diseño final, con la composición de colores y tipografías definitivas.

Como podemos observar, la combinación de colores se hace bastante cómoda a la vista, aún con el paso del tiempo, apoyada siempre por una tipografía agradable para los títulos y estándar para el resto. Además, el contraste que genera el color amarillo claro con la tipografía negra y roja (para los *displays* únicamente) hace que la lectura sea sencilla y rápida, algo importante de cara la experiencia de usuario.

# 4.3 Evaluación de los ejercicios

En esta sección hablaremos cómo se esperan evaluar los resultados obtenidos por el usuario dentro de cada aplicación. Esto es importante porque no debemos olvidar que el presente proyecto consiste en desarrollar una *suite* de aplicaciones para el entrenamiento auditivo, es decir, para afinar y mejorar el oído. Dicha mejoría se debe valorar de una manera subjetiva por el usuario pero, ¿cómo evalúa el usuario sus resultados dentro de la aplicación?

Inicialmente se pensó en implementar un sistema de niveles de dificultad progresivos similar a los que se encuentran en cualquier juego *software* de pantallas. El problema vino por las limitaciones a nivel gráfico que nos encontramos en *CsoundQt* y *Csound*. *Csound* como lenguaje de programación está enfocado en todos sus aspectos al audio, y si bien en éste apartado es muy potente y saca a relucir todas sus virtudes, no está pensado para otras tareas como la programación visual, donde destacan otros lenguajes mucho más potentes y avanzados.

Por tanto, y llegados a este punto, se desechó la idea de implementar niveles de dificultad, por lo que se buscó una alternativa con un compromiso entre utilidad y sencillez de implementación. Para ello se pensó inicialmente en uno de los factores principales: a quién van enfocadas las aplicaciones. Tal y como se ha mencionado anteriormente en repetidas ocasiones, se ha enfocado a un usuario técnico y con ciertos conocimientos previos sobre audio, lo que nos limita inicialmente a un usuario adulto, es decir, no se espera que un usuario infantil haga uso de las mismas. Partiendo de esta premisa se ha decidido implementar un sistema de auto evaluación.

# 4.3.1 Auto evaluación

El concepto de "*Auto evaluación*" viene habitualmente asociado a campos como la pedagogía, ya que es en ésta donde saca especialmente a relucir todas sus virtudes. Es aquí donde se deja que el alumno sea quien evalúe y juzgue sus progresos respecto a una determinada materia. Entran por tanto en juego valores como la honestidad, la auto crítica y la auto superación[20]. Tal y como hemos visto, el público que se espera es un público adulto, con la suficiente sensatez como para ser honestos consigo mismos, por lo que se espera que sea el alumno quien desee realizar los ejercicios de manera correcta y sin trampas, y a su vez evalúe su trabajo y mejoría.

Para que todo esto se pueda lleva a cabo de una manera eficiente y adecuada, se han implementado una serie de herramientas en cada una de las aplicaciones, buscando así que el usuario pueda controlar su progreso.

En primer lugar se ha implementado un contador de fallos. Dicho contador se inicia a 0 al arrancar la aplicación y, además, se *resetea* a 0 de nuevo cada vez que pulsamos en el botón "Generar" para generar una nueva muestra de entrenamiento. De esta forma, contará los fallos que tengamos en cada una de las muestras del entrenamiento. Debe ser por tanto el usuario quien controle su número de fallos y decida bajarlo a base de entrenamiento, pudiendo alcanzar rondas de 0 fallos de manera habitual una vez haya alcanzado un nivel alto en cada una de las aplicaciones.

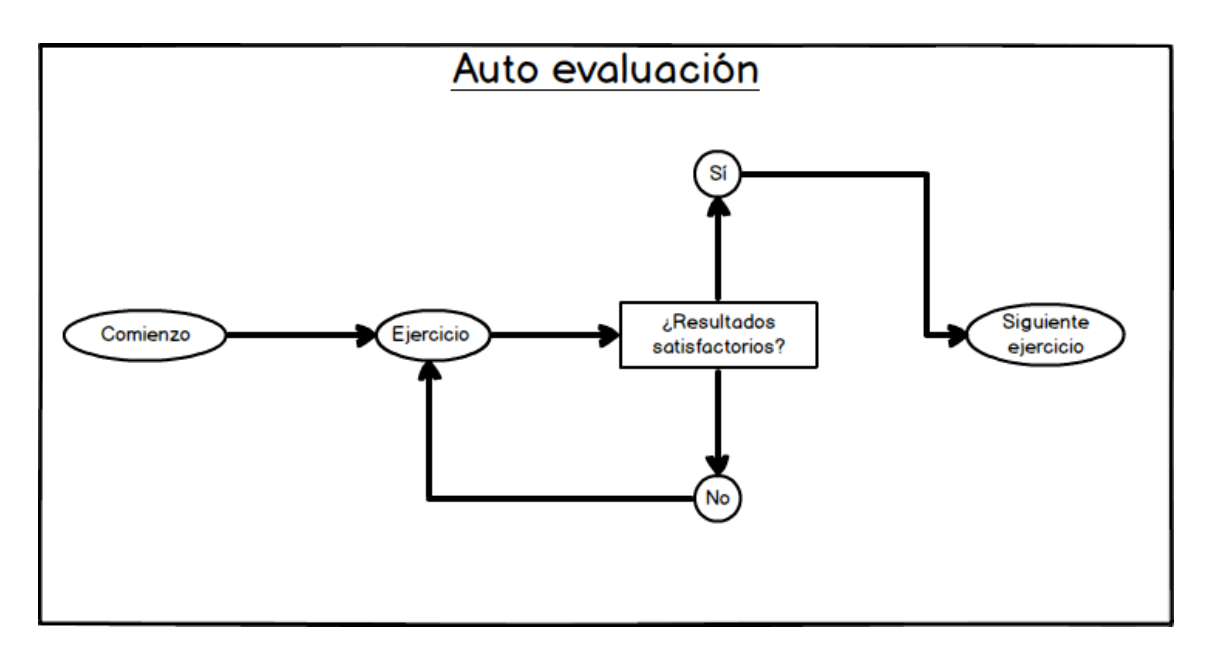

Figura 4.6: Esquema del flujo de trabajo mediante auto evaluación.

En caso de que una de las muestras se resista mucho por algún motivo y no seamos capaces de acertar alguna de las respuestas, se ha implementado un botón "Soluciones", donde si se pulsa se colocará automáticamente en la zona de respuestas la respuesta correcta a cada parámetros. De esta manera, cuando el usuario comience a entrenar y no sea capaz de acertar alguno de los parámetros, podrá saber cual es la respuesta para poder mejorar.

La idea final es que sea el usuario quien se auto evalúe a base de rondas de entrenamiento, buscando siempre la auto superación y la perfección en cada uno de los ejercicios antes de pasar al siguiente, tal y como se observa en el flujo de trabajo de la fig. 4.6.

# CAPÍTULO 5 Implementación

Llegados a este punto ya podemos asumir que tenemos un sistema diseñado y con unas especificaciones claras y concisas, por lo que se deduce que a llegado el momento de implementarlo. Para su implementación, tal y como se ha mencionado anteriormente en el apartado 2.6.2, se utilizará *CsoundQt* como herramienta de desarrollo.

Antes de comenzar a describir la implementación específica de cada una de las cuatro aplicaciones se pretende dejar claro que la secuencia de desarrollo no fue directa, es decir, no se diseñó todo el sistema de aplicaciones y luego se desarrolló, si no que se fueron complementando ambos procesos de manera paralela. De esta forma de trabajo, podíamos ir desarrollando la siguiente aplicación habiendo aprendido de los errores cometidos en la anterior y habiendo aprendido nuevas técnicas, pudiendo abrir las posibilidades. Por tanto, la secuencia de desarrollo fue en primer lugar la aplicación de "Reconocimiento Espacial", seguida de "Reconocimiento Frecuencial", tras la cuál se desarrolló una primera versión de "Ruido y Degradación" a la que siguió "Ganancia y Dinámica". Llegados a este punto se realizaron modificaciones notables a "Ruido y Degradación" para añadir funcionalidades a la misma, recomendadas por el tutor.

Por tanto, y vista la secuencia de trabajo seguida durante todo el desarrollo, vamos a ver la implementación de cada una de las cuatro aplicaciones en orden cronológico a su desarrollo.

# 5.1 Visión general

Para una mayor sencillez a la hora de escribir cada uno de los programas y facilitar así su entendimiento, se ha definió previo a su desarrollo una estructura general de composición para el código, de manera que cada uno de los cuatro programas contengan la misma estructura general.

De esta manera, y al tratarse de bloques cerrados, estos son muy similares entre sí y nos facilita la declaración de cada uno de ellos. Es importante dejar claro que la estructura es algo general y que por tanto está sujeta a modificaciones dependiendo de la necesidad de las mismas. Por ejemplo, en el esquema general no se han definido los bloques dentro de cada instrumentos, los cuáles se verán más adelante con más detalle. Únicamente se pretende ver cómo se van a componer cada una de nuestras aplicaciones, de forma que podamos tener una idea previa clara sobre lo que es cada bloque o instrumento dentro de nuestro código.

En primer lugar vamos a tener una cabecera en la cuál vendrá definida la información correspondiente a nuestra aplicación, así como la declaración de los *flags* de *Csound* dentro del bloque *CsOptions*. Tras esta parte se abre el bloque *CsInstruments*, en el cuál vendrán definidas en primer lugar los parámetros de audio encargados de definir nuestro proyecto, como son la frecuencia de muestreo (FS), el número de muestras por periodo de control, el número de canales o si hubiera normalización a 0 dB.

A continuación definiremos e inicializaremos las variables globales que utilizarán durante el programa. Es importante realizar este paso ya que *Csound* funciona de una manera diferente a lenguajes como *C* o *C*++. En *Csound* el programa está ejecutando el código de los instrumentos en bucle, por lo que las variables que declaremos dentro de éstos se *resetearán* en cada iteración. Para evitar eso debemos definirlas como variables globales fuera de los instrumentos.

Tras la definición de las variables globales se declara el instrumento 10. Dicho instrumento es un tanto especial ya que no manejará nada de audio, únicamente será el encargado de hacer de puente de comunicación entre los *widgets* de la *GUI* y el programa. Se ha decidido realizarlo de esta forma por simplicidad en la programación y para conseguir un control mayor a partir de un código más limpio y ordenado. Es importante recordar que éste instrumento también debemos activarlo en la partitura (*CsScore*).

Después le siguen la declaración de los instrumentos 1 y 2, los cuáles definen la "Zona de pruebas" y la "Zona de prácticas" respectivamente. En algún caso particular como en el programa "Reconocimiento frecuencial" se ha necesitado definir 2 instrumentos para cada una de las zonas nombradas, pero la estructura general es similar a la explicada, por lo que se deja como algo meramente anecdótico.

```
; CABECERA
2 <CsoundSynthesizer >
3 <CsOptions>
4 ; OPCIONES GENERALES DE CSOUND
 </CsOptions>
5
  <CsInstruments>
6
  sr = 44100; FS
8
  ksmps = 128 ; NÚMERO DE MUESTRAS POR PERIODO DE CONTROL
ç
 nchnls = 2 ;NÚMERO DE CANALES
10
 Odbfs = 1.0 ;NORMALIZACIÓN DEL NIVEL OdB
11
    ; DECLARACIÓN E INICIALIZACIÓN DE VARIABLES GLOBALES
13
14
    instr 10 ; INTERFAZ GRÁFICA GUI
15
      ;INSTRUMENTO 10 ES EL ENCARGADO DE LA COMUNICACIÓN GENERAL ENTRE LOS
16
          WIDGETS GRÁFICOS Y EL PROGRAMA.
17
    endin
18
    instr 1 ;SECCIÓN DE PRUEBA
19
     ;INSTRUMENTO 1 DEFINE LA SECCION DE PRUEBA.
20
21
    endin
22
    instr 2 ; SECCIÓN DE PRÁCTICAS
23
      ;INSTRUMENTO 2 DEFINE LA SECCIÓN DE PRÁCTICAS.
24
25
    endin
26
    ; INSTRUMENTOS ADICIONALES SI FUESEN NECESARIOS
27
28
  </CsInstruments>
  <CsScore>
29
   ;DEFINICIÓN DE TABLAS DE ONDA
30
    ; INICIALIZACIÓN DE LOS INSTRUMENTOS
31
    i 1 0 10000
32
   i 2 0 10000
33
   i 10 0 10000
34
35
    е
36 </CsScore>
 </CsoundSynthesizer>
37
```

Por último se define la partitura en la que vienen activados cada uno de los instrumentos definidos. Se activan en el instante 0 y se mantienen durante un largo periodo de tiempo de manera que difícilmente se vaya a detener mientras el usuario trabaja con el.

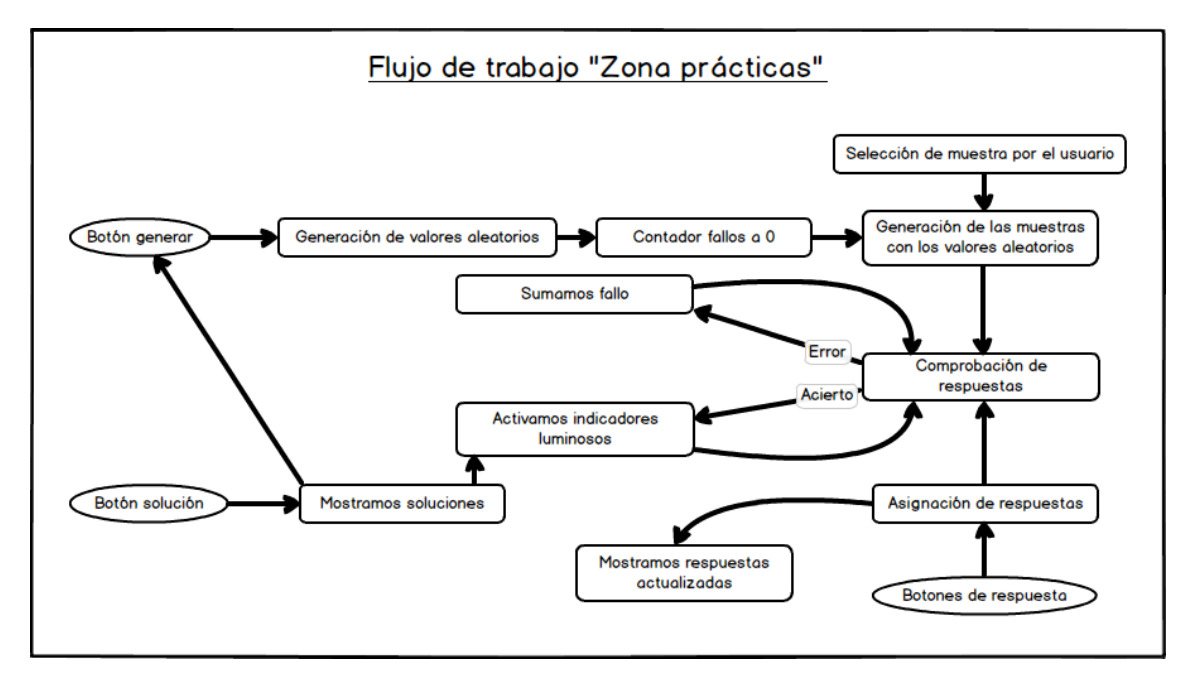

Figura 5.1: Esquema del flujo de funcionamiento dentro de la "Zona de prácticas".

Por otro lado, en la fig. 5.1 podemos observar el flujo de trabajo general dentro de cada una de las aplicaciones, siendo éste flujo para la "Zona de prácticas". El esquema para la "Zona de pruebas" es abierto, ya que el usuario podrá modificar cada parámetro de manera independiente, por lo que no se ha considerado mostrarlo por no poseer ninguna utilidad. Por tanto, el esquema mostrado en la figura y perteneciente al flujo de trabajo dentro de la "Zona de prácticas" será general y común a cada una de las cuatro aplicaciones, asentando así una base de trabajo estándar que sea común a todas ellas.

# 5.2 Reconocimiento espacial

Llegados a este punto es hora de adentrarnos de lleno en la implementación de cada una de las aplicaciones. En primer lugar, y para seguir con la cronología que se ha mencionado anteriormente, vamos a hablar de la aplicación Reconocimiento espacial".

Empezó como la primera en ser desarrollada más bien por pura casualidad, una debía ser la primera elegida y fue esta. Se punto de atención es el enorme *PAD XY*, fig. 5.2, de la sección de pruebas, el cuál se utiliza para "mover" el sonido por el espacio y escuchar cómo se comporta éste al sufrir dicha alteración. Una de las características que definen esta aplicación es su sencillez a la hora de trabajar.

## 5.2.1 Zona de pruebas

En esta sección vamos a entrar de lleno en el funcionamiento y los objetivos a los que está enfocada la "Zona de pruebas" dentro de la aplicación "Reconocimiento espacial". Para ello iremos viendo cada una de sus secciones con detenimiento y comentando tanto sus características, como su funcionamiento y cómo se han desarrollado.

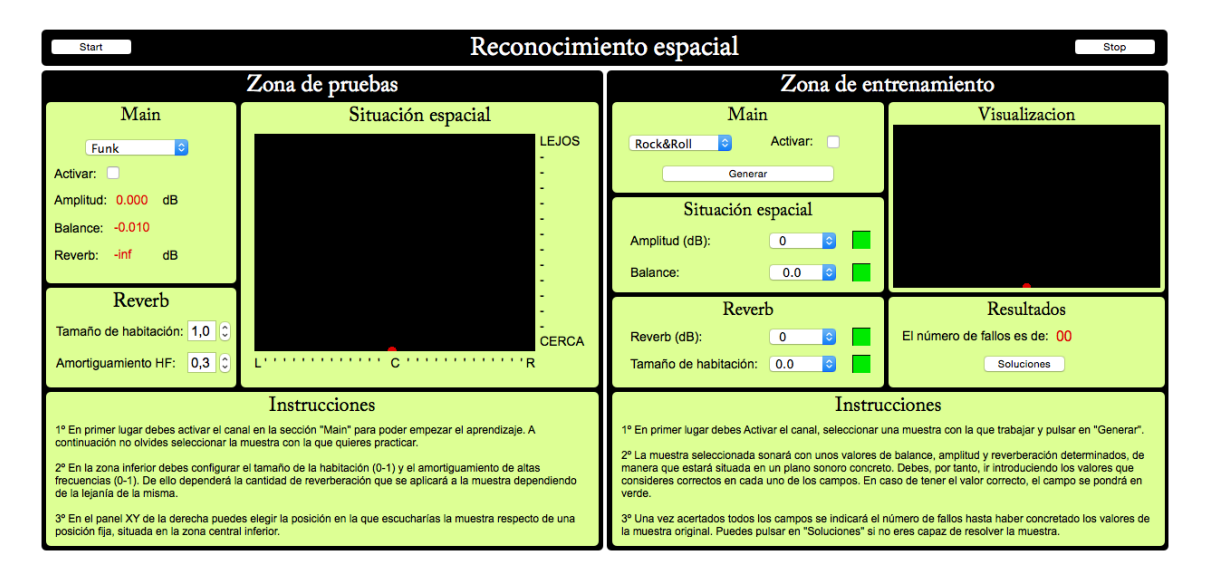

Figura 5.2: Vista general de la aplicación "Reconocimiento espacial".

### 5.2.1.1 Main

En esta sección encontramos la información principal y más importante a la hora de trabajar en la "Zona de pruebas". Podemos elegir con que tipo de audio deseamos trabajar, pudiendo elegir entre una lista de lo más variada (Rock&Roll, Instrumental, Locución, Funk, Cine y muestra Live). Para desarrollar este menú desplegable se ha hecho uso del *widget Menu* y una serie de condicionales if para detectar que muestra ha sido elegida por el usuario y su asignación a una variable de audio concreta. Para las muestras hace uso de varios archivos *wav* los cuáles deben estar contenidos dentro de la carpeta del proyecto. Además hay varios detalles que comentar. Por ejemplo, para cargar los archivos se utilizó la función soundin, la cuál reproduce en bucle la muestra seleccionada, facilitando así el trabajo al usuario, ya que de esta manera no dejará al programa nunca en silencio. Además, y como funcionalidad extra, se ha añadido la posibilidad de trabajar con el audio entrante por el micrófono del ordenador con el que se está trabajando. Es una funcionalidad extra que se decidió añadir aún con el ligero problema de tener una latencia de trabajo considerable.

Por otro lado nos encontramos un con la posibilidad de activar o desactivar la "Zona de pruebas" desde un *checkbox*. Dicho *checkbox* vale 1 o 0 dependiendo de si está o no activado, y a través de un sencillo condicional if podemos activar o no la salida de audio, activando así la sección.

Para terminar tenemos una serie de *displays* que nos muestran los valores de amplitud, balance y cantidad de *reverb*. Además, se consideró interesante la opción de implementar la cantidad de *reverb* y la amplitud en formato logarítmico, es decir, en decibelios. Esto viene justificado por el factor de que a la hora de trabajar en una mesa o programa de audio, siempre se trabaja en éste formato, y por tanto se acerca mucho más a la realidad que si fuese en escala lineal.

#### 5.2.1.2 Reverb

En esta ventana podemos modificar dos parámetros característicos de la *reverb* que se aplica al sonido a medida que éste se aleja de la fuente. Para entender esto es fácil pensar en una habitación en la que, si estamos cerca de la fuente sonora, la cantidad de sonido directo que nos llega será mucho mayor que la de sonido reflejado. A medida que nos alejamos de la fuente, ésta relación disminuye y por tanto la sensación de sonido reverberado será mayor.

Para ello se ha implementado una *reverb* sencilla en la que únicamente podemos modificar dos parámetros: el tamaño de la habitación y el amortiguamiento en altas frecuencias.

Para implementar la reverberación se ha llevado un proceso similar a cómo se trabaja en audio profesional. La reverberación no se aplica directamente en el audio, si no que éste se manda a un canal independiente y se genera dicha reverberación. De ésta manera aumentamos la cantidad de la misma únicamente aumentando el nivel de dicho canal. En nuestro caso en vez un canal se ha creado un instrumento aparte, el cuál es el encargado de generar la reverberación. Dependiendo del nivel de señal que le enviemos, el nivel de la reverberación será mayor o menor.

Para la salida de audio utilizamos el opcode out, teniendo en cuenta en todo momento la cantidad de panoramización que debemos aplicar a cada uno de los dos canales estéreo, para lo cual utilizamos la fórmula out aSal\*(1-gkstereo), aSal\*gkstereo, asegurando así el estéreo de manera correcta a la salida de audio. Tras esto, gestiona la cantidad de reverberación, la cual será directamente proporcional a lo lejos que estemos de la fuente. Una vez esto, genera una variable global llamada gaRvbSend, que será el envío de señal que hacemos a la reverberación, la cual está en otro instrumento.

Al final se trata de tener una señal *seca*<sup>1</sup> sin reverberación y otra que contenga la reverberación. De esta manera jugaremos con los niveles de ambas para añadir más o menos cantidad de reverberación a la salida general de audio.

El instrumento que define la *reverb* recibe los parámetros de la sección "Reverb" de la interfaz gráfica, y con ellos y la variable global explicada anteriormente, genera la reverberación y la saca por la salida de audio. Además, debemos tener en cuenta el estéreo a la hora de sacar el sonido por la salida de audio, tanto para la señal *wet* como para la señal *dry*.

#### 5.2.1.3 Situación espacial

En esta sección se encuentra la parte más importante y característica de la aplicación, el *PAD XY*. Desde este *widget* podemos tener control de 2 variables diferentes a la vez, en nuestro caso serán la amplitud y el balance. Además, como la reverberación será inversamente proporcional a la amplitud, se modificarán 3 variables de manera simultánea desde éste panel.

A través de una serie de marcas, podemos marcar al usuario dónde está el punto central del estéreo, así como la zona más cercana y más lejana a la "fuente sonora", tal y como se puede observar en la fig. 5.2. Por tanto, moviendo el punto del *PAD*, el cuál simboliza al oyente, podremos escuchar cómo varía el sonido a lo largo de la "habitación" ficticia.

# 5.2.2 Zona de prácticas

#### 5.2.2.1 Main

En la sección "Main" nos encontramos, al igual que en la "Zona de pruebas", con la posibilidad de elegir la muestra con la que queremos trabajar, así como la opción para activar o desactivar el entrenamiento. Además, se ha incluido el botón "Generar". A través de este botón, el usuario será capaz de generar las muestras de entrenamiento y resetear los menús del ejercicio anterior.

<sup>&</sup>lt;sup>1</sup>En las reverberaciones profesionales, a la señal sin reverberación se le llama *seca o dry*, mientras que a la señal con la reverberación se le denomina *húmeda o wet*.

Para llevar a cabo la generación, se incluye un sencillo condicional if, mediante el cuál se entra dentro si el botón se pulsa. Una vez dentro, y a través de las funciones randh, abs y round, somos capaces de generar números aleatorios, positivos y redondeados a la unidad. Estos números nos definirán, en función de su valor, la amplitud, balance, etc.

La generación de los valores aleatorios se realiza una vez para cada uno de los parámetros que el usuario va a tener que acertar, de manera que éstos serán aleatorios en cada generación nueva. Además, se resetean los menús y el contador de fallos para poder empezar una nueva muestra cada vez que se pulse en "Generar".

Como detalle, destacar que el amortiguamiento en altas frecuencias de la reverberación se mantiene fijo a 0.5, de manera que sea neutro. Esto se hace por la enorme dificultad de poder acertarlo en una muestra aleatoria. Al valorar al principio que se hacía muy difícil su acierto, se decidió colocarlo fijo y que no fuese necesario acertarlo en los ejercicios.

### 5.2.2.2 Situación espacial

Esta sección corresponde a la zona de respuestas para la amplitud y el balance. En ella, el usuario deberá responder en cada nueva muestra aleatoria cuál cree que es la amplitud y el balance de la muestra que está escuchando. Si acierta, un indicador luminoso de color verde le indicará la validez de su respuesta. En cambio, si falla, un fallo se añadirá al contador de fallos.

Para el sistema de validación de respuestas, en primer lugar debemos colocar un condicional if, el cual comprueba si la respuesta del usuario es igual a la muestra aleatoria generada. Si son iguales, pone la variable de control gkValidA a 1, la cual se usará más adelante para mostrar el indicador luminoso al usuario. Por contra, si no son iguales, coloca la variable a 0 para que el indicador siga apagado y continúa a un nuevo condicional. Dicho condicional comprueba en primer lugar si la respuesta del usuario es igual a una variable auxiliar llamada gkres1, la cual contiene la respuesta del usuario en la interacción anterior del programa. Si son iguales, quiere decir que no ha cambiado su respuesta a pesar de estar mal, y por tanto no suma ningún fallo. En cambio, si no son iguales, significa que éste sí que ha cambiado su respuesta y sigue estando mal, por lo que ha cometido un nuevo fallo y por tanto debemos añadirlo al contador.

El funcionamiento para el resto de comprobaciones en las respuestas del usuario funcionan exactamente igual a la explicada, y por tanto no se considera necesario hacer una explicación particular para cada uno.

#### 5.2.2.3 Reverb

Al igual que en la sección anterior, esta también es una sección para las respuestas del usuario. La diferencia radica en que en esta zona el usuario deberá responder la cantidad de reverberación y el tamaño de la habitación que escucha en la muestra aleatoria. El funcionamiento de los indicadores luminosos y el sistema de fallos funciona igual que en el apartado anterior.

#### 5.2.2.4 Visualización

Esta sección se añadió como un apoyo visual. Lo único que hace es mostrar en un *PAD XY* similar al de la "Zona de pruebas" las respuestas que el usuario coloca en los menús de la sección "Situación espacial" de respuestas. De esta manera, puede hacerse una idea gráfica de dónde está situado el oyente en la sala.

La modificación manual del *PAD* no afecta a ningún parámetro del programa y por tanto únicamente funciona como *widget* de salida, y no de entrada.

#### 5.2.2.5 Resultados

En esta sección, y tal y como aclara su nombre, tenemos los resultados de cada ejercicio. Para ello, en primer lugar tenemos un *display* que nos muestra el número de fallos de cada ejercicio. Para contabilizar los fallos se utiliza el sistema explicado en la sección 5.2.2.2. Al llegar al final de una vuelta del código, se almacenan en las variables auxiliares de control el valor de la respuesta del usuario para cada uno de los menús de repuestas. De esta manera, podremos comprobar en la siguiente vuelta si dicha respuesta ha sido modificada, y en función de eso, sumar un fallo al contador, tal y como ya se ha mencionado previamente. A continuación, y mediante la función sprintfk, convertimos la variable gkfallos, la cual tiene el formato 1.000, a una cadena de texto con el formato 1. De esta manera, a la hora de mostrar el número de fallos, éste será un número entero y sin decimales, los cuáles no nos interesan a la hora de dar un número de fallos.

Por último, y para terminar con la sección y la aplicación, nos encontramos con el botón "Resultados". Si el usuario pulsa en el, éste devuelve a los menús las repuestas a cada variable. Se ha facilitado dicho botón para ocasiones en las que no se consiga acertar alguna de las respuestas, poder conocer su solución y aprender para la próxima vez. Para devolver las respuestas, únicamente gestionamos mediante un condicional if si el botón ha sido pulsado, y mediante una pequeña adaptación de las variables aleatorias para que coincidan con su posición en el menú de respuestas, éstas se devuelven a través de un outvalue.

Para consultar el código fuente completo de la aplicación ver el Anexo A.

# 5.3 Reconocimiento frecuencial

Como siguiente aplicación, y continuando con el sistema explicado anteriormente en la aplicación de "Reconocimiento espacial", nos encontramos ante una nueva aplicación, denominada "Reconocimiento frecuencial", y destinada a afinar el oído desde un punto de vista de frecuencias. Para ello, nos haremos uso de una variada y rica cantidad de ondas diferentes, tal y como se ve en la fig. 5.3, así como de frecuencias discretas para un mayor control por parte del usuario.

Cabe destacar que a partir de este punto no se mostrará tanto código fuente por ser redundante con el mencionado en la sección 5.2. De manera que únicamente se mostrará código fuente que se crea conveniente y novedoso, ya que en muchos casos, el sistema de realizar tareas como las comprobaciones de las respuestas por ejemplo, es el mismo en todas las aplicaciones. Por ello, y para no redundar en el mismo código una y otra vez, únicamente se mostrará aquel que sea nuevo e interesante de mencionar.

# 5.3.1 Zona de pruebas

En esta sección vamos a entrar de lleno en el funcionamiento y los objetivos a los que está enfocada la "Zona de pruebas" dentro de la aplicación "Reconocimiento frecuencial". Para ello iremos viendo cada una de sus secciones con detenimiento y comentando tanto sus características, como su funcionamiento y cómo se han desarrollado.

| Start Reconocimiento frecuencial Stop                                                                                                    |                                                                                                    |                                                                                                    |                                                                                                    |
|----------------------------------------------------------------------------------------------------|----------------------------------------------------------------------------------------------------|----------------------------------------------------------------------------------------------------|----------------------------------------------------------------------------------------------------|
| Zona de pruebas                                                                                                    |                                                                                                    | Zona de en                                                                                                    | trenamiento                                                                                                    |
| Muestra 1<br>Selecciona: 10 ° x100 ° Hz<br>Frecuencia actual: 1000 Hz<br>Tipo de onda: Cuadrada °<br>Amplitud (dB): -6.990 Activar                                                                                                    | Muestra 2<br>Selecciona: 5 C x1000 Hz<br>Frecuencia actual: 5000 Hz<br>Tipo de onda: Seno C<br>Amplitud (dB): -1.739 Activar                                                                                                    | Generar<br>Generar<br>Muestra 1<br>Amplitud (dB): -3.979 Activar                                                                                                    | Respuestas - Muestra 1         Selecciona frecuencia:       2         Selecciona múltiplo:       x10         Selecciona nda:       Seno                                                                                              |
| ftable 3: 0 2048 pts Max=1 Min =-1                                                                                                    | ftable 1:         2048 pts Max=1 Min =-1                                                                                                    | Muestra 2<br>Amplitud (dB): -6.198 Activar<br>Resultados<br>El número de fallos es de: 00<br>Soluciones                                                                                                    | Respuestas - Muestra 2         Selecciona frecuencia:       2       5         Selecciona múltiplo:       x10       5         Selecciona nda:       Seno       6                                                                      |
| Instruct<br>1º Dispones de dos canales independientes donde trabi-<br>tipo de onda con el que quieres trabajar.<br>2º En cada canal dispones de un potenciómetro con la r<br>3º Para seleccionar la frecuencia a trabajar dispones de<br>2 al 10 y en la derecha el múltiplo. La frecuencia resulta<br>4º Se puede observar el tipo de onda en las ventanas h | ciones<br>sjar. Activalos desde la casilla "Activar" y selecciona el<br>implitud y su correspondiente nivel en dB's.<br>dos casillas. En la primera seleccionas un número del<br>nte se puede ver por pantalla en color rojo.<br>abilitadas para ello. | Instruct<br>1º En primer lugar pulsa "Generar" para generar una m<br>2º Tras esto, deberás decidir si trabajar con una o dos r<br>3º Intenta adivinar de que frecuencia se trata, así como<br>4º En el apartado "Resultados" puedes consultar en toc<br>eres capaz de adivinar los valores de cada muestra, pu<br>resultados. | ciones<br>uestra aleatoria.<br>muestras simultáneas. Para ello activa la que desees.<br>su múltiplo y el tipo de onda.<br>lo momento el número de fallos de cada intento. Si no<br>lisa en el botón "Soluciones" para visualizar los |

Figura 5.3: Vista general de la aplicación "Reconocimiento frecuencial".

#### 5.3.1.1 Muestra 1

En primer lugar, y como elemento característicos de esta aplicación respecto del resto, existe la diferencia en que existen cuatro instrumentos, y no dos. Dos instrumentos son los que definen cada una de las secciones de la "Zona de pruebas", y los otros dos para las secciones de "Muestra 1" y "Muestra 2" de la "Zona de prácticas".

Una vez mencionado dicho detalle, y ya en la sección "Muestra 1", nos encontramos con un oscilador común, definido por el opcode oscilikt, al cual se le pasa por parámetros de entrada la amplitud, la frecuencia y la tabla de onda que se desea utilizar, y éste devuelve una variable de tipo audio con la señal resultante.

Para controlar sus parámetros de entrada se disponen de varios elementos de control a disposición del usuario. En primer lugar, y para la amplitud, éste dispone de un *widget* tipo *knob* o rotor para aumentar o disminuir la amplitud de la muestra resultante.

Por otro lado, y para la frecuencia, dispone de un sistema un tanto peculiar. En primer lugar, dispone de un *spinbox* con unos valores que van del 1 al 10 en pasos de unidad, y por otro lado, un menú con valores de x10, x100 y x1000. La frecuencia resultante entonces será, el número del *spinbox* multiplicado por la potencia elegida en el menú. De esta manera, el usuario dispone de una paleta de frecuencias discreta y controlada, al igual que bien diferenciadas entre sí. Además, dispone de un *display* en el que se muestra la frecuencia resultante y la amplitud.

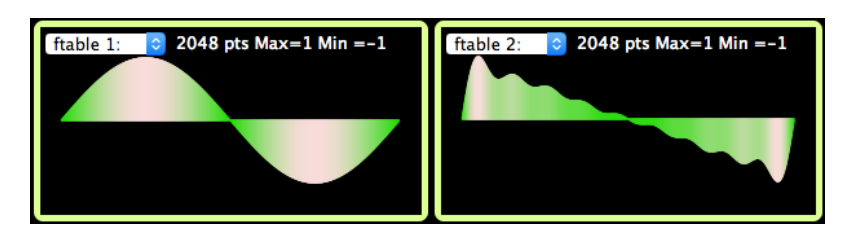

Figura 5.4: Displays encargados de mostrar la onda elegida por el usuario.

Para terminar existe otro menú con un listado de tipos de onda, entre las que se incluyen sinusoidal, diente de sierra, cuadrada, pulso, segmento y sigmoide. Cada una tiene unas características armónicas diferentes y variadas, ofreciendo así una mayor riqueza y variedad sonora al usuario. Para visualizar los tipos de onda se dispone de una pantalla de visualización de un ciclo de onda en la parte inferior, tal y como se puede observar en la fig. 5.4. De esta forma, no sólo podemos escuchar, si no que también podemos "visualizar" lo que suena.

Para la generación de los tipos de onda se hace uso de la función *GEN10* de *Csound*, la cuál nos permite crear una tabla de onda a partir de sus armónicos parciales, tal y cómo vemos en el código inferior.

; Declaración de las tablas de onda a partir de la función GEN10 de CSound f 1 0 2048 10 1 ; Sinusoidal f 2 0 2048 10 1 0.5 0.3 0.25 0.2 0.167 0.14 0.125 0.111 ; Diente de sierra

Dichas tablas se declaran en la partitura. En el ejemplo únicamente se han mostrado la declaración de la onda sinusoidal y diente de sierra para una mayor simplificación, pero habría que declarar cada una de las 6 ondas disponibles en la aplicación.

Para consultar el código fuente completo de la aplicación ver el Anexo B.

#### 5.3.1.2 Muestra 2

La sección que nos acontece funciona y está declarada exactamente igual a la sección "Muestra 1", ya que su funcionamiento es idéntico. La diferencia radica en que cada una está declarada en un instrumento diferente e independiente, de manera que podemos trabajar con uno, otro, o ambos de manera simultánea. Esto es muy útil para añadir dificultad, mezclando dos tonos diferentes para complicar la identificación de cada uno.

Para activar o desactivar cada uno de ellos se ha implementado un *spinbox* en cada uno a modo de botón de activación.

# 5.3.2 Zona de prácticas

### 5.3.2.1 Generar

Esta sección únicamente contiene el botón "Generar". Su funcionamiento es igual al comentado en la aplicación de "Reconocimiento espacial". Su tarea es, mediante un condicional if, comprobar cuando ha sido pulsado, y si éste recibe un valor 1, generará los valores aleatorios para cada uno de los parámetros que el usuario deberá adivinar más tarde, además de poner en blanco los menús de respuestas de usuario y el contador de fallos.

Para esta aplicación, al tener que implementar una sección de control para cada una de las dos muestras, se decidió crear una sección para generar muestras independiente al resto, en la que únicamente se encontrase el botón "Generar".

#### 5.3.2.2 Muestra 1 y Muestra 2

En este punto se han agrupado las dos secciones de la aplicación denominadas "Muestra 1" y "Muestra 2" por ser iguales y no caer en la redundancia. En ellas disponemos de los controles básicos para cada una de las muestras en la "Zona de prácticas".

En primer lugar tenemos un botón tipo *spinbox* para activar o desactivar cada una de las muestras. De esta forma, el usuario podrá entrenar con una muestra o ambas, según quiera añadir más o menos dificultad. Cabe destacar que en cualquier caso se generan los valores aleatorios y, por tanto, cada una de las muestras. Desde este control únicamente las activamos por los auriculares o no.

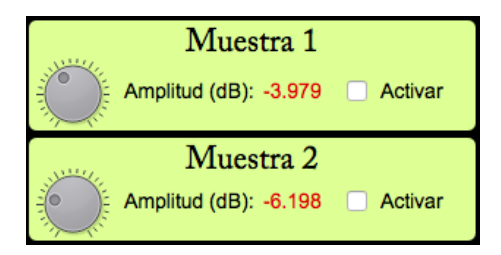

Figura 5.5: Sección de control de ambas muestras para la "Zona de prácticas".

Además, se incorpora un control tipo rotor o *knob* para el control de la amplitud de cada muestra. Por otro lado, y tal y como se puede observar en la fig. 5.5, disponemos de un *display* en cada una de las secciones para visualizar la amplitud de cada una de ellas. Dicha amplitud se muestra en decibelios, referida siempre a los 0 dB como nivel máximo.

#### 5.3.2.3 Respuestas - Muestra 1 y Muestra 2

En estas dos secciones nos encontramos la zona de respuestas en las que el usuario debe responder cuáles cree que son los parámetros que caracterizan la muestra aleatoria que está sonando. El sistema de respuestas y verificación de las mismas es igual en todas las aplicaciones, el cual ha sido explicado en la aplicación de "Reconocimiento espacial".

| Respuestas -                                                   | Muestra 2 | 1 |
|----------------------------------------------------------------|-----------|---|
| Selecciona frecuencia:                                         |           | • |
| Selecciona múltiplo:                                           |           | • |
| Selecciona onda:                                               |           | • |
|                                                                |           |   |
| Respuestas -                                                   | Muestra   | 2 |
| Respuestas -<br>Selecciona frecuencia:                         | Muestra 2 | 2 |
| Respuestas -<br>Selecciona frecuencia:<br>Selecciona múltiplo: | Muestra 2 | 2 |

Figura 5.6: Sección de respuestas de ambas muestras para la "Zona de prácticas".

Para hacer más dinámica a la aplicación se han filtrado las respuestas en función de si esa muestra está activada. Es decir, el contador de fallos no sumará fallos si el usuario intenta responder los parámetros de una muestra que no esté activa, porque se sobre entiende que no está trabajando con ella. Por tanto, para que el contador de fallos funcione, y por tanto, la verificación de respuesta correcta, dicha muestra debe estar activa desde su sección de control.

## 5.3.2.4 Resultados

Por último, tenemos la zona de "Resultados", la cual funciona de manera similar a la anteriormente mencionada en la aplicación anterior. Disponemos de un *display* para mostrar los fallos que lleva el usuario en cada ejercicio, el cual únicamente sumará si la muestra que está respondiendo está activa, evitando así sumar fallos por error de una muestra con la que no se esté trabajando. Por otro lado disponemos de un botón de soluciones, el cual devuelve en cualquier momento las soluciones a los menús de respuesta. Dicho botón, y al igual que el contador de fallos, está filtrado según la muestra que esté

activa, y, por tanto, únicamente devolverá las soluciones de la muestra que el usuario tenga activa.

La devolución de resultados funciona por pasos. En primer lugar se comprueba si el botón "Soluciones'" ha sido pulsado, y en el caso de que valga 1, se comprueba si la muestra está activa. Únicamente en el caso en que ambas variables valgan 1 se mostrarán las soluciones en los menús correspondientes.

# 5.4 Ruido y Distorsión

Empezando con la tercera aplicación de la *suite* nos encontramos con la aplicación denominada "Ruido y Distorsión", fig. 5.7. Tal y como su nombre indica, está enfocada a lo que se conoce como degradaciones del audio. Se ha enfocado de una manera muy general y se han ido creando secciones más específicas como pueden ser el ruido, *downsampling* o la reducción de *bit depth*. Todo esto se verá de manera más específica en cada una de las secciones especificas destinadas a ello.

Por otro lado, comentar que es la aplicación más completa y a la vez compleja de las cuatro, debido a las posibilidades de interacción por parte del usuario que se han incorporado en ella. Inicialmente se hizo mucho más sencilla, pero por recomendación del tutor se añadieron funcionalidades tales como la aleatoriedad de la degradación aplicada en la "Zona de prácticas" o la posibilidad de elegir entre 3 niveles de dificultad. Todo esto se verá más adelante en profundidad desde su sección.

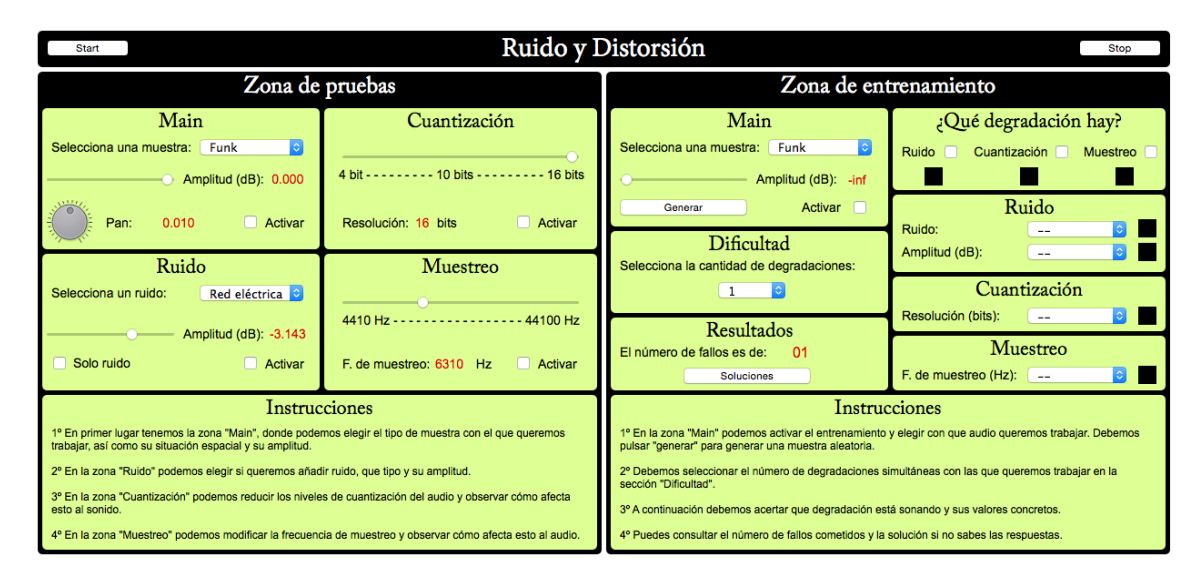

Figura 5.7: Vista general de la aplicación "Ruido y Distorsión".

# 5.4.1 Zona de pruebas

## 5.4.1.1 Main

La sección "Main" de la zona de pruebas hace las veces de zona de control general de la "Zona de pruebas", al igual que en las aplicaciones anteriores. Desde esta sección, el usuario puede seleccionar con qué muestra desea trabajar (se trata de las mismas muestras que en la aplicación de "Reconocimiento espacial"), así como control y visualización de la amplitud general desde un *slider* y un *display* respectivamente. Además, se incluye un control de visualización y control de la panoramización general, y un *spinbox* para activar la "Zona de pruebas".

#### 5.4.1.2 Ruido

En esta sección se trabaja con diferentes ruidos, con el objetivo de que el usuario sea capaz de identificar cada uno de ellos. Se han incorporado los ruidos más habituales dentro de una instalación de audio, como pueden ser ruido blanco, ruido rosa o ruido eléctrico. Obviamente, en una instalación compleja nos pueden aparecer diferentes tipos de ruido que nos puedan ensuciar la señal, pero sí es cierto que todos giran en torno a estos tres mencionados anteriormente, por lo que se ha considerado suficiente incorporar estos tres como tipos de ruido principales para trabajar.

Para la generación del ruido blanco y ruido rosa se han utilizado los opcodes propios de *Csound* noise y pinkish. A través de ellos, y únicamente pasando por entrada la amplitud, éstos nos devuelven una variable de tipo audio con el ruido generado. Para decidir cada uno de ellos únicamente debemos comprobar cuál está seleccionado en el menú por parte del usuario, previa comprobación de si está activada la sección "Ruido". Por otro lado, y para la generación del ruido eléctrico, inicialmente se pensó en generarlo de manera artificial. Al encontrarnos con problemas a la hora de crear un espectro armónico rico y similar al ruido eléctrico real se decidió por introducir el ruido a través de una muestra de audio externa, siempre buscando que el ruido fuese similar al que nos podemos encontrar en una instalación real.

Para generar el audio de ruido eléctrico se montó una pista de grabación en el *software Logic Pro X*, y, a través de una entrada de audio de la tarjeta de sonido externa se conectó un cable, el cual se dejó al aire en el otro extremo. Al tocar dicho extremo con un metal de algún elemento conectado a la corriente eléctrica, éste induce dicha señal en el cable y podemos grabar la señal eléctrica. A través el previo de micrófono de la tarjeta podemos conseguir un nivel adecuado para su posterior procesamiento.

Para realizar este proceso, tuvimos que realizarlo con mucho cuidado para proteger el material de posibles subidas de tensión o problemas que pudieran deteriorar algún circuito, pero ya sabíamos que funcionaría por experiencias anteriores, por lo que no fue mayor problema. Tras esto, tratamos la señal grabada para adecuarla a niveles válidos para nuestra aplicación.

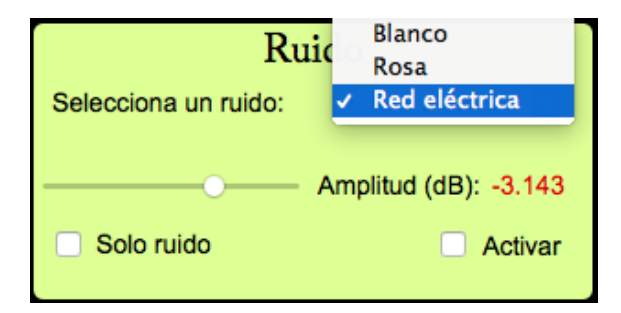

Figura 5.8: Vista general de la sección "Ruido".

Además, se incorpora un botón de "Solo ruido", en el que el usuario puede escuchar únicamente el ruido, sin muestra, para poder identificarlo de manera correcta y poder escucharlo con mucho más detalle. Se incorpora también un control de amplitud independiente para el ruido, así como un *display* de visualización y por último una casilla de activación del ruido.

#### 5.4.1.3 Cuantización

En esta sección se puede trabajar con la cantidad de bits de cuantización de la muestra. Para ello, debemos mencionar que todas las muestras están en calidad 44.100 Hz y 16 bits, es decir, calidad de CD de audio estándar. Partiendo de esa base, en esta sección podemos reducir la cantidad de bits desde los 16 originales hasta 4, es decir, pasamos de  $2^{16} = 65536$  niveles de cuantización a únicamente  $2^4 = 16$  niveles. Obviamente, dicha reducción es muy notoria, y por tanto, la calidad el audio se ve mermada de forma notoria también. Para poder reducir la cantidad de bits se ha colocado un *slider* con una rotulación en la parte inferior que nos indica la escala entre la que nos movemos, tal y como se observa en la fig. 5.9.

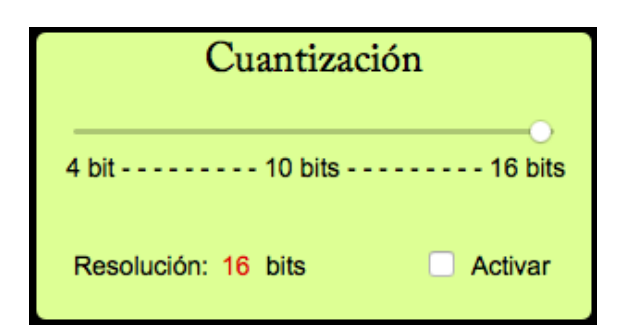

Figura 5.9: Vista general de la sección "Cuantización".

Además, se incorpora el ya clásico *spinbox* para activar la sección y un *display* de visualización de la cantidad de bits con la que estamos trabajando.

Entrando ya en la parte técnica, para la reducción de bits se ha consultado el código BitDepthReduction.csd de la categoría "Distortion" de la colección "McCurdy" en los ejemplos de *Csound*.

Apoyándonos en ese código, hemos realizado las modificaciones pertinentes para adaptarlos a nuestra aplicación.

Para realizar la reducción de bits de manera artificial en primer lugar comprobamos si la sección está activa. Una vez hecho esto, mediante el opcode pow generamos la cantidad de niveles de cuantización a partir del primer parámetro que se le pasa, el cual es la base, y el segundo, la potencia, quedando kvalue pow 2, 16. Por un lado generamos el número de niveles a partir de los bits seleccionados por el usuario, es decir, 2<sup>gkbitsprof</sup>, y por otro 2<sup>16</sup>, que serán el número de niveles totales.

Una vez hecho esto, utilizamos el opcode downsamp para realizar un *downsampling* a la muestra, antes de calcular el redondeo de cada muestra de forma independiente. Tras esto, utilizamos la función interp para interpolar los valores en una señal de tipo audio.

Es importante detallar que debido al hecho de tener que realizar los cálculos muestra a muestra, y a la naturaleza de funcionamiento del código de reducción de bits, ésta aplicación se tuvo que realizar con un valor de ksmps = 1, ya que si no, no funcionaba correctamente y mostraba fallos de *buffer underrun* y *buffer overrun*, es decir, fallos en el búfer de lectura y escritura.

#### 5.4.1.4 Muestreo

Para terminar con la "Zona de pruebas" tenemos la sección dedicada al muestreo. tal y como se ha mencionado antes, las muestras originales de la aplicación están a una frecuencia de muestreo de 44100Hz. Pues bien, en esta sección podemos reducir dicha frecuencia hasta un mínimo de 4410Hz, es decir, 10 veces menos. Para ello, y al igual en que la sección de "Cuantización", el usuario dispone de un *slider* con una rotulación inferior, en donde puede seleccionar la frecuencia de muestreo deseada para la muestra. Además, dispone de un *spinbox* de activación y un *display* para visualizar la frecuencia actual de trabajo.

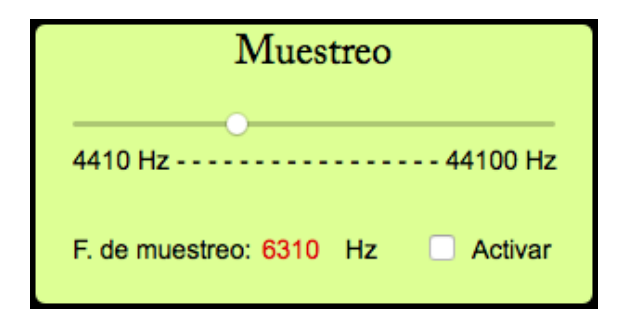

Figura 5.10: Vista general de la sección "Cuantización".

Para realizar la reducción de la frecuencia de muestreo se ha utilizado el opcode fold. Dicha función de *Csound* recibe por entrada la muestra original de audio y una variable numérica, la cuál indica el cociente por el que se va a dividir la frecuencia de muestreo original. Por tanto, en caso de que le introduzcamos un 10, devolverá una muestra de audio con una frecuencia de muestreo de 4410 Hz, por ejemplo.

Para poder llevar a cabo este proceso de forma correcta, el *slider* trabaja en una escala de -10 a -1, de manera que a la función fold le introducimos la variable que devuelve el *slider* con un signo menos delante, invirtiendo así su signo y pasándole un número entre 10, para una frecuencia de muestreo de 4410 Hz, y un 1 para una de 44100 Hz, es decir, la original.

Cabe destacar un ligero detalle, y es que el *slider* trabaja de forma continua y no discreta, por lo que entre el múltiplo 10 y el 1 habrán infinitos valores, de forma que la reducción de la frecuencia de muestreo de la muestra será progresiva y no por pasos.

# 5.4.2 Zona de prácticas

#### 5.4.2.1 Main

Una vez en la "Zona de prácticas", y al igual que en la aplicación de "Reconocimiento espacial", disponemos de una sección de control general desde donde podemos activar el entrenamiento, controlar y visualizar el volumen general de esta sección, seleccionar la muestra con la que deseamos trabajar o generar una nueva muestra.

El funcionamiento es igual al mencionado para la aplicación de "Reconocimiento espacial", por lo que no se considera necesario volver a explicar cada una de las funciones de esta sección. Para conocer los detalles, consultar la sección 5.2.2.1.

### 5.4.2.2 Dificultad

Llegados a este punto comienza la complejidad de esta aplicación, la cual se diferencia del resto en que el usuario puede elegir una dificultad concreta. Para ello se ha colocado un menú en el que el usuario puede elegir la cantidad de degradaciones de las anteriormente explicadas que quiere que se apliquen a la muestra del ejercicio.

La dificultad reside en que elige cuántas, pero no cuáles. Para realizar esto primero se generan todos los parámetros aleatorios tal y como ya se ha mencionado anteriormente, además de un parámetro aleatorio extra entre 0 y 2. Dicho parámetro se utilizará para decidir que degradaciones se aplican dependiendo de la dificultad seleccionada.

Después se crean todas las degradaciones, cada una en una muestra de audio diferente, y, dependiendo de la dificultad elegida y del número aleatorio, se aplicarán a la muestra final las degradaciones correspondientes. Por ejemplo, en caso de elegir una degradación sólo, comprobamos el número aleatorio que nos dice que degradación aplicar, si dicho número vale 0 aplicamos ruido, si vale 1 cuantización y si vale 2, reducción de la frecuencia de muestreo. En el caso de elegir 2 degradaciones, dicho número nos marca qué degradación no aplicamos, siendo la numeración de las degradaciones la misma. En el caso de que elijamos 3 degradaciones aplicaremos las 3.

Es importante tener en cuenta que al sumar varias señales de audio, deberemos dividirlas para no saturar la muestra de audio final.

Además, en cada caso, es decir, en cada conjunción entre dificultad y degradaciones aplicadas, se genera un *flag* de control del 0 al 6, el cuál nos va a indicar en casos futuros con qué estamos trabajando. Es decir, para una dificultad de 1 y ruido tendremos la variable gkflag = 0, para dificultad 2 y degradaciones de ruido y cuantización tendremos gkflag = 5, etc. Gracias a este *flag*, podremos realizar una comprobación de resultados u otra, o devolver unos resultados u otros en caso de querer visualizar las soluciones.

#### 5.4.2.3 ¿Qué degradación hay?

Aquí tenemos la primera sección de respuestas para el usuario. En esta zona el usuario debe marcar qué degradación o degradaciones se han aplicado de forma aleatoria a la muestra de salida. Como en aplicaciones anteriores, los fallos en esta sección también suman, y por tanto deberemos estar seguros antes de responder. El único caso en el que no se podrán cometer fallos es que el usuario elija 3 degradaciones, ya que sabrá de antemano que las 3 están aplicadas. Por contra, las posibilidades de fallar después serán mayores, ya que deberá acertar más variables aleatorias.

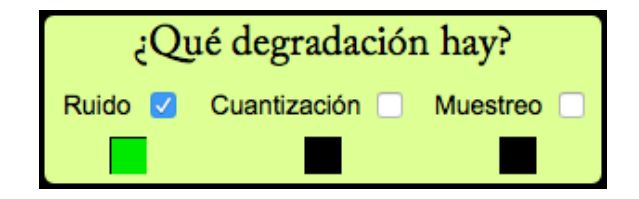

Figura 5.11: Vista general de la sección "¿Qué degradación hay?".

El sistema de comprobación de resultados es igual al mencionado en las aplicaciones anteriores, si bien debemos comprobar mediante el flag anteriormente mencionado en qué caso estamos para poder saber los resultados de manera exacta.

#### 5.4.2.4 Respuestas - Ruido, Cuantización y Muestreo

Estas tres secciones se han agrupado al ser comunes entre sí. En ellas el usuario debe responder los parámetros de cada una de las degradaciones que se hayan aplicado a la muestra, fig. 5.12.

Para ello, las respuestas se han filtrado a través del *flag*, de manera que únicamente contará los fallos de la muestra que se haya aplicado. Por tanto, primero deberá saber que degradaciones se han aplicado y después deberá adivinar los valores de éstas.

En primer lugar comprobamos el *flag* para saber que degradación debemos comprobar. Una vez hecho esto comprobamos si el usuario ha respondido bien a la degradación que existe en la muestra, y dependiendo de ello mostramos verificación o no. Si el usuario pulsa otro de los checks debemos sumar un fallo al no ser éste correcto. Para la comprobación de las respuestas, únicamente comprobamos la de la degradación que hay en ese *flag*.

Destacar un problema que nos surgió. En ocasiones, el contador de fallos no funcionaba bien en la primera muestra generada, y a partir de ahí daba errores en el contador de fallos. Para ello, se colocó un contador y se hizo que en la primera pulsación al botón "Generar" valiese 4410, de forma que filtramos ese valor y no sumamos fallo. De esta manera arreglamos el fallo y evitamos que contase fallos en la primera pulsación de manera errónea, solucionando así el *bug*.

Para ver el código fuente completo se puede consultar el Anexo C.

| Ruido                |      |   |   |
|----------------------|------|---|---|
| Ruido:               | Rosa | ٢ |   |
| Amplitud (dB):       |      | ٢ |   |
| ~                    |      |   | _ |
| Cuantización         |      |   |   |
| Resolución (bits):   |      | ٢ |   |
| Muestreo             |      |   |   |
| F. de muestreo (Hz): |      | ٢ |   |

Figura 5.12: Vista general de la sección de respuestas.

### 5.4.2.5 Resultados

Por último tenemos la sección de resultados, en la cuál, y al igual que en todas las aplicaciones, se mostrará el número de fallos cometido en cada ejercicio, además del ya conocido botón de soluciones.

Para mostrar las soluciones de manera adecuada, y tal y como ya se ha comentado antes, se hace uso del *flag* que nos indica que variables están entrando en juego en cada ejercicio.

Por tanto, una vez habiendo comprobado si se ha pulsado el botón de soluciones, comprobamos el *flag* en el que estamos. Dependiendo de su valor, devolveremos los valores a los *checks* superiores, activando únicamente el de la degradación aplicada en ese ejercicio y poniendo a 0 los que no. Por otro lado, deberemos mostrar las soluciones en la zona de respuestas para los parámetros que forman parte de ese *flag*.

Deberemos realizar lo mismo para cada uno de los 6 *flags*, de manera que en cualquiera de los casos se devuelvan las soluciones de manera correcta y sin mostrar respuestas para parámetros que no entran en juego en cada ejercicio.

# 5.5 Ganancia y Dinámica

Y por fin llegamos a la última de las cuatro aplicaciones que componen nuestra colección para entrenamiento auditivo psicoacústico. Se trata de la aplicación "Ganancia y Dinámica", y en ella se tocan dos aspectos del audio bien diferenciados pero que van ligados entre sí. El motivo de haberlos juntado en una misma aplicación es que cada uno de ellos de manera individual hubiese quedado una aplicación muy pobre, y por tanto se ha decidido agruparlos en una misma aplicación, si bien cada uno de ellos se trabaja en zonas bien diferenciadas.

Inicialmente se iban a realizar únicamente tres aplicaciones, pero al ver que existía tiempo suficiente para implementar una cuarta, se apostó por realizar la aplicación en la que nos encontramos como forma de trabajar un poco aspectos del audio como las diferencias de ganancia, los niveles de la señal de audio y, no menos importante, la dinámica de éste. Para ello se agrupó en una misma aplicación una sección de ganancia y niveles y otra de dinámica.

Es importante destacar que para la zona de dinámica se permite trabajar en la "Zona de pruebas" con un procesador de dinámica completo, al cual se le han implementado dos *presets*, un compresor y una puerta de ruido. Para el modo de entrenamiento el usua-

rio únicamente deberá trabajar con ambos *presets* y no deberá adivinar cada uno de los parámetros que lo componen. Esto se ha decidido así por la extrema dificultad que supondría adivinar parámetros tan dispares como el codo del procesador, el ataque o el decaimiento.

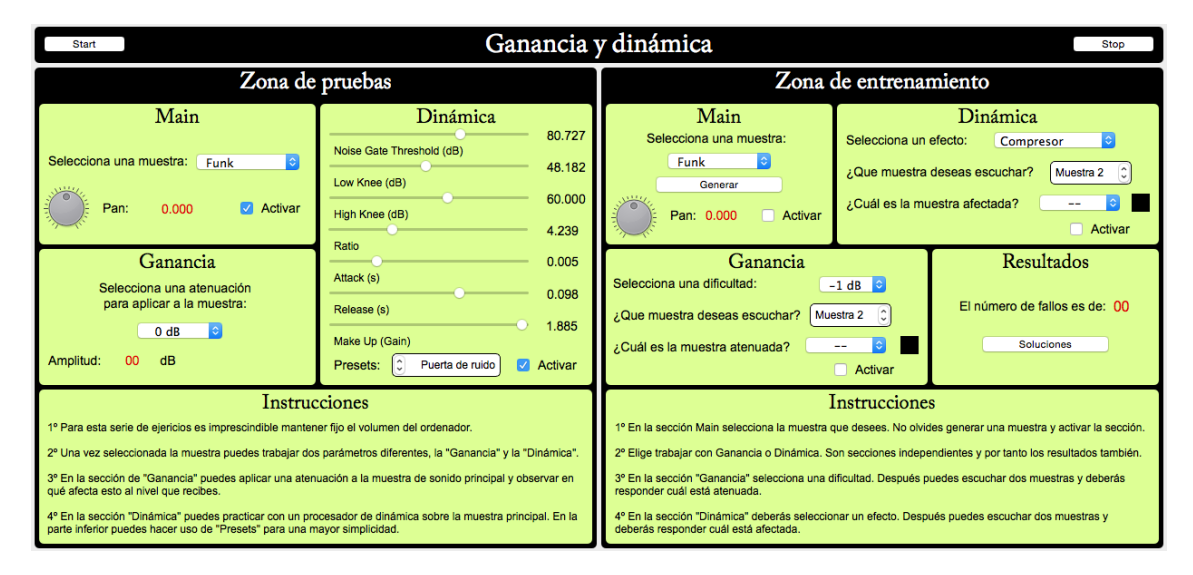

Figura 5.13: Vista general de la aplicación "Ganancia y Dinámica".

# 5.5.1 Zona de pruebas

#### 5.5.1.1 Main

Ya metidos en la "Zona de pruebas", y dejando a un lado la introducción, nos encontramos, cómo no, con la sección "Main". Desde ella, y tal y como hemos visto ya en repetidas ocasiones, podremos elegir la muestra deseada con la que trabajar, un rotor para controlar la panoramización de la misma, así como un *display* en el que visualizar la cantidad de panoramización y por último, un *spinbox* para activar la "Zona de pruebas".

Todo esto es de sobra conocido a estas alturas del proyecto, por lo que no se hará mayor hincapié en ello.

#### 5.5.1.2 Ganancia

Entramos en la sección "Ganancia". Como se habrá podido observar, en la sección "Main" de esta aplicación no existe posibilidad de controlar el volumen de la muestra. Esto es debido a esta sección. En ella, el usuario dispone de un menú desplegable en el que puede elegir una de las siete ganancias establecidas, las cuáles son 0 dB, -1 dB, -2 dB, -3 dB, -6 dB, -9 dB, -12 dB. El motivo de que se hayan elegido las ganancias de manera discreta y preestablecidas es porque así podremos aplicar dichas ganancias en la "Zona de entrenamiento" y que puedan ser identificables. Si se hubiera utilizado un *slider* con valores de ganancia infinitos, sería muy difícil preguntar al usuario por qué ganancia hay aplicada a una muestra, o que seleccionase un nivel de dificultad a partir de la ganancia aplicada.

Además, y para completar la sección, se ha aplicado un *display* para visualizar la ganancia seleccionada. Es información redundante, ya que en el mismo menú de selección se puede consultar, pero se ha creído conveniente para seguir con los sistemas de visualización de información que se vienen utilizando a lo largo de todas las aplicaciones, manteniendo así la coherencia en el diseño.

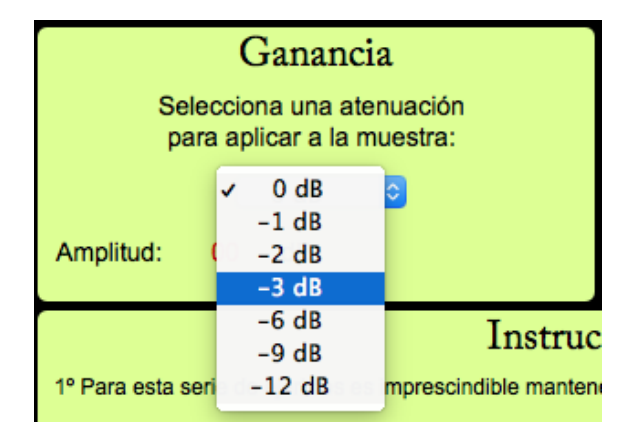

Figura 5.14: Vista general de la sección "Ganancia".

### 5.5.1.3 Dinámica

Para terminar la "Zona de pruebas" tenemos la sección destinada a la dinámica. En ella, el usuario dispone de un completo procesador de dinámica, en el cuál puede modificar uno a uno cada uno de sus parámetros. Cada parámetro, tal y como se puede observar en la fig. 5.15, dispone de un *slider* para controlarlo, así como un *label* en la zona inferior con el parámetro al que corresponden y un *display* a la derecha para visualizar el valor del parámetro que hay en cada momento.

Además, en la zona inferior disponemos de un *spinbox* para activar el procesador, el cuál se aplicará a la muestra seleccionada, independientemente de la ganancia que hayamos puesto en la sección "Ganancia".

Por otro lado, disponemos de un combo de *spinbox* y *display* para poder seleccionar y visualizar cada uno de los dos *presets* disponibles, compresor y puerta de ruido.

| Dinámica                     |         |
|------------------------------|---------|
| Noise Gate Threshold (dB)    | 0.000   |
|                              | 48.182  |
| Low Knee (dB)                | 60.000  |
| High Knee (dB)               | 00.000  |
| Ratio                        | 4.239   |
| Attack (a)                   | 0.005   |
|                              | 0.098   |
| Release (s)                  | 1 885   |
| Make Up (Gain)               | 1.000   |
| Presets: 🗘 Puerta de ruido 🗹 | Activar |

Figura 5.15: Vista general de la sección "Dinámica".

Ahora entraremos de lleno en la parte técnica, es decir, el código. Para poder implementar el procesador de dinámica nos apoyamos en primer lugar del código compress.csd de la colección *McCurdy* de los ejemplos, en la sección *DynamicsProcessing*. Cuando observamos cómo funcionaba el opcode compress, implementamos nuestro propio procesador dinámico, utilizando únicamente del código mencionado las tres líneas para convertir los *sliders* lineales en logarítmicos. Dicho código se puede observar en la parte inferior, y, aplicado a al *opcode invalue* de cada *slider* de entrada, convierte los valores que éste introduce en escala logarítmica, de forma que para parámetros como el *Ratio*, nos pueden ser muy útiles.

Mencionar que al principio tuvimos múltiples problemas con éstas líneas ya que en la generación de la variable giExp100, utilizada para el *Ratio*, tal y como se observa en el código inferior, ésta comprendía los valores entre 0 y 100, y no entre 1 y 100, como se muestra en el código inferior. Esto nos ocasionó múltiples problemas, ya que al aplicar al procesador valores para el *ratio* de compresión menores a 1, la salida de audio se disparaba a valores incontrolables. Para solucionarlo, tuvimos que detectar la errata en el código y subsanarla.

```
;Declaración de tablas para crear sliders exponenciales
giExp1 ftgen 0, 0, 129, -25, 0, 0.001, 128, 1.0
giExp2 ftgen 0, 0, 129, -25, 0, 0.001, 128, 2.0
giExp100 ftgen 0, 0, 129, -25, 0, 1, 128, 100.0
kratio invalue "ratio"
gkratio tablei kratio, giExp100, 1
```

Una vez tuvimos configurados los *sliders* de manera adecuada, nos apoyamos en el opcode compress de *Csound* para generar el procesado dinámico de la muestra activa. Para ello, se le introducen los canales L y R de la muestra (en nuestro caso se introduce la misma muestra al ser ésta mono), así como el nivel de umbral, los valores para el codo bajo y alto del procesador, el ratio de compresión, el ataque, y el decaimiento, así como un parámetro fijo llamado ilook, el cuál siempre vale 0.5.

Una vez procesada la muestra, ésta quedaba con un volumen muy bajo, por lo que se introdujo un *slider* de corrección de ganancia<sup>1</sup>, dejando la muestra procesada y corregida, lista para ser sacada por la salida de audio de nuestro sistema.

# 5.5.2 Zona de prácticas

### 5.5.2.1 Main

Una vez en la "Zona de prácticas", y al igual que en la aplicación de "Reconocimiento espacial" y "Ruido y Distorsión", disponemos de una sección de control general desde donde podemos activar el entrenamiento, seleccionar la muestra con la que deseamos trabajar o generar una nueva muestra, así como un control y visualización de la panoramización. Al igual que en la "Zona de pruebas", aquí tampoco se incorpora control de la ganancia, ya que ésta forma parte de los ejercicios.

Por tanto, y tal y como se menciona en las instrucciones de la aplicación, se recomienda trabajar siempre con un volumen del ordenador fijo, ya que de ello dependerá que seamos capaces de reconocer los cambios de volumen en la muestra.

El funcionamiento es igual al mencionado para las aplicaciones anteriores, por lo que no se considera necesario volver a explicar cada una de las funciones de esta sección. Para conocer los detalles, consultar la sección 5.2.2.1.

### 5.5.2.2 Ganancia

Centrándonos ahora en el entrenamiento de la ganancia, éste se ha realizado de manera similar a aplicaciones comerciales conocidas y vistas en la sección 2.4. Para ello,

2

<sup>&</sup>lt;sup>1</sup>En inglés: *Make up gain*, disponible en cualquier procesador de dinámica.

el usuario debe seleccionar una dificultad, la cual viene caracterizada por la cantidad de atenuación de la muestra. El ejercicio consistirá en identificar cuál, de dos muestras aleatorias, es la atenuada y cuál posee el volumen original. Por tanto, a mayor atenuación aplicada, más sencillo será identificarla. Este es el motivo por el cuál en la "Zona de pruebas" las ganancias están preestablecidas, para poder utilizarlas como niveles de dificultad en esta sección.

Por tanto, el usuario deberá, en primer lugar, seleccionar el nivel de atenuación, y por tanto de dificultad, con el que quiere trabajar. tras esto, tendrá un *spinbox* asociado a un *display* en el que podrá elegir que muestra desea escuchar, pudiendo elegir entre "Muestra 1" y "Muestra 2", tal y como observamos en la fig. 5.16.

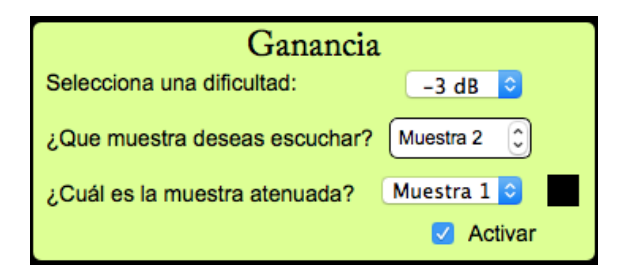

Figura 5.16: Vista general de la sección "Ganancia".

Por tanto, se trata de un entrenamiento a ciegas, en las que el oído será la única herramienta para acertar la respuesta atenuada. Dicha respuesta se deberá indicar en un menú, el cuál mostrará un identificador luminoso en caso de acierto, tal y como ya venimos viendo a lo largo de todo el proyecto.

Para generar una muestra atenuada, hacemos uso de un número aleatorio entre 0 y 1, creado en la sección del código donde se generan el resto de valores aleatorios. Dicho número nos indicará que muestra de las dos es la atenuada en cada ejercicio.

En primer lugar debemos comprobar si la sección de entrenamiento está activada. Si es así, convertimos la atenuación elegida en el nivel de dificultad de decibelios a escala lineal. Tras esto, comprobaremos que muestra está seleccionada por el usuario para escuchar, y, en función de eso y del número aleatorio que nos indica qué muestra estará atenuada, aplicaremos la atenuación a la correspondiente y dejaremos la otra con su ganancia original.

Para la comprobación de resultados de esta sección tuvimos un problema similar al que apareció en la aplicación de "Ruido y Distorsión" con el contador de fallos. Para solucionarlo llevamos a cabo una medida similar a la tomada anteriormente, con la diferencia de que para el caso que nos acontece existe un pequeño *bug* que no ha sido posible solucionar, pero que no tiene mucha importancia.

El *bug* consiste en que, si recién arrancado el programa, en los siguientes 2 segundos, el usuario pulsa el botón "Generar" muy rápido, el contador de fallos puede llegar a mostrar un error en los resultados. Por tanto, se sugiere arrancar el programa y dejar que corra 2-3 segundos antes de pulsar el botón para generar una muestra aleatoria.

No se ha considerado un fallo muy notable ya que el flujo habitual de trabajo de un usuario es arrancar el programa, probar en la "Zona de pruebas" y, tras esto, comenzar los ejercicios, por lo que no sería habitual que dicho *bug* apareciese.

### 5.5.2.3 Dinámica

El la siguiente sección, se trata el entrenamiento de la parte de dinámica. Esta sección fue difícil de implementar con unos resultados satisfactorios debido a la dificultad de entrenar parámetros asociados a un procesador de dinámica. Por ello, y para facilitar y

simplificar el entrenamiento y la aplicación, se decidió hacer uso de los *presets* de compresor y puerta de ruido vistos en la "Zona de pruebas", para utilizarlos como base del entrenamiento.

Esta sección funciona y está estructurada igual que la sección de entrenamiento de ganancia, si bien cada una son independientes y activables de manera individual.

En primer lugar, y como se puede observar en la fig. 5.17, visualmente es casi idéntica a la sección de entrenamiento para la ganancia. como aspecto diferente, en primer lugar el usuario no deberá elegir un nivel de atenuación para trabajar, si no el *preset*, es decir, el efecto que desea entrenar.

A continuación, podrá seleccionar entre dos muestras a ciegas para escuchar cada una de ellas y, en función de lo que escuche, responder cuál de las dos muestras cree que es la afectada por el procesado. El funcionamiento de acierto y error es igual al visto anteriormente, por lo que no se va a comentar en esta sección.

| Dinámica                   |                     |  |
|----------------------------|---------------------|--|
| Selecciona un efecto:      | Compresor ᅌ         |  |
| ¿Que muestra deseas esc    | cuchar? Muestra 2 🗘 |  |
| ¿Cuál es la muestra afecta | ada? ᅌ 📕            |  |
|                            | Activar             |  |

Figura 5.17: Vista general de la sección "Dinámica".

El código fuente para la generación de cada muestra en función de la aleatoriedad generada y del efecto deseado es demasiado extenso para exponerlo aquí, por lo que si se desea, se puede consultar el Anexo D con el código fuente completo de la aplicación, si bien la filosofía de funcionamiento es la misma que para la sección de "Ganancia" de esta misma aplicación.

#### 5.5.2.4 Resultados

Para terminar nos encontramos con la sección de "Resultados". En ella, y tal y como se viene viendo en todas las aplicaciones, se muestran los fallos cometidos por el usuario en cada uno de los ejercicios realizados, poniendo a 0 el contador cada vez que pulsa en el botón "Generar" para comenzar un nuevo ejercicio.

Además, se incorpora el botón "Soluciones" a través del cuál se devuelven a los menús las respuestas de cada ejercicio. Como ya viene siendo habitual, dichas respuestas están filtradas, de manera que si por ejemplo estamos trabajando con ganancias, únicamente se devolverán las respuestas de la ganancia, y no de la dinámica.

Por tanto, y en primer lugar, deberemos comprobar si estamos trabajando con ganancias o con dinámica. Una vez hecho este paso, deberemos comprobar el valor del número aleatorio que nos indica que muestra está atenuada o afectada por el procesador de dinámica, y, dependiendo de en que caso estemos, devolver a sus menús la respuesta correspondiente. Para este caso, y como únicamente debemos indicar si la afectada es la muestra 1 o 2, pasamos por outvalue el valor de 1 o 0 al canal correspondiente, simplificando así el código al no depender de ninguna variable extra, ya que es posible pasar el valor numérico de la respuesta directamente.
# 6 CAPÍTULO Conclusiones y trabajos futuros

#### 6.1 Conclusiones

*Csound* constituye una potente y versátil herramienta de desarrollo aplicada al mundo del audio y la síntesis de sonido, tal y como se ha visto a lo largo del presente proyecto y gracias a sus opcodes propios.

Como segundo matiz a destacar, tenemos *CsoundQt*, sin el cual no habría sido posible la interacción entre *widgets* gráficos y el lenguaje *Csound*. Esto nos ha facilitado la posibilidad de desarrollar una serie de aplicaciones con interfaz gráfica bastante completa en cuanto funcionalidades y potencial.

Si bien las aplicaciones para entrenamiento auditivo son algo real y existente en la actualidad, con propuestas profesionales que se mejoran y ofrecen por mucho respecto a las nuestras, el objetivo del presente proyecto no era desarrollar una serie de aplicaciones comerciales, si no una base beta de las mismas sobre la que apoyarnos en futuros proyectos.

Además, para su desarrollo se ha desarrollado un sistema completo de ejercicios, todos ellos basados en el entrenamiento por repetición y mediante muestras de audio aleatorias. Gracias a ello, el usuario deberá realizar un entrenamiento "a ciegas". Éste método de entrenamiento está de sobra validado por numerosas aplicaciones disponibles en el mercado, tanto para entrenamiento de audio, como en otros muchos ámbitos.

En base al sistema de ejercicios desarrollado, como a la exploración de las funcionalidades que nos ofrecen tanto *Csound* como *CsoundQt*, y, finalmente, al desarrollo de cuatro aplicaciones para entrenamiento auditivos psicoacústico, se pueden dar por concluidos los objetivos iniciales del proyecto.

Quien desee, puede utilizar, modificar y distribuir el código fuente desarrollado en el presente proyecto para lo que considere oportuno, especialmente si es para fines didáctivos y de aprendizaje.

### 6.2 Propuestas de trabajo futuras

Gracias a la naturaleza del presente proyecto se pueden vislumbrar varias e interesantes líneas de trabajo futuras que complementen todo lo desarrollado. A continuación se proponen una serie de líneas de trabajo, bien para nuevos trabajos de fin de grado como nuevas líneas de investigación.

 Evaluación y depuración del sistema de ejercicios de la *suite* de Aplicaciones para entrenamiento auditivo psicoacústico.

Puede ser interesante desarrollar una evaluación exhaustiva para verificar la utilidad de las presentes aplicaciones desarrolladas en este proyecto. Para ello, se deberá centrar la atención especialmente en el punto psicoacústico de estas y, mediante sujetos voluntarios, evaluar la utilidad de las mismas y la posible mejoría en su audición.

 Ampliación y optimización de las aplicaciones desarrolladas en el presente proyecto (versión 2.0).

Depuración de las funcionalidades ya implementadas como de la interfaz gráfica. Además, se presenta interesante la posibilidad de añadir nuevas funcionalidades y utilidades dentro de cada aplicación, ampliando así su potencial y utilidad.

• Conversión del formato *Csound* a formato *Android* o *iOS*.

Con el potencial actual de los *smartphones* y las *tablets*, se considera muy oportuno y con un potencial extremo la posibilidad de migrar las *suite* de aplicaciones desarrolladas a formatos para los dos principales sistemas operativos móviles del mercado, *Android* e *iOS*.

• Creación de un *plugin* VST *standalone* a partir de las aplicaciones en *Csound*.

Se propone como opción interesante la posibilidad de migrar las aplicaciones desarrolladas en *Csound* al formato universal VST, buscando especialmente la opción de que éstas sean *standalone*, es decir, autónomas. De esta manera, no necesitarán de ningún *DAW* externo para poder ejecutarlas en el ordenador.

• Migración de formato *Csound* a C++

Una de las limitaciones encontradas en *Csound* ha sido su potencial gráfico, entre otras cosas. Para solucionar este problema, y hacer de las aplicaciones una herramienta mucho más universal, se propone migrarlas a lenguaje C++. Apoyándonos en C++, podremos implementar una interfaz gráfica mucho más elaborada, además de una serie de posibilidades *software* imposibles en *Csound*.

- [1] AZNAR Casanova, J.A., *La psicofísica clásica y la contemporánea*, 2017. Universidad de Barcelona (Barcelona, España).
   Disponible en http://www.ub.edu/pa1/node/66
- [2] WIKIPEDIA, Fisiología humana, 2017. Disponible en https://es.wikipedia.org/wiki/Fisiología\_humana
- [3] MAGGIOLO, D., El sistema auditivo periférico, 2003. Escuela universitaria de música (Montevideo, Uruguay).
   Disponible en http://www.eumus.edu.uy/docentes/maggiolo/acuapu/sap.html
- [4] MAGGIOLO, D., El sistema auditivo central, 2003. Escuela universitaria de música (Montevideo, Uruguay).
   Disponible en http://www.eumus.edu.uy/docentes/maggiolo/acuapu/sac.html
- [5] RODRÍGUEZ, A., Conceptos básicos de la Psicoacústica, 2005. Instituto de Ingeniería Eléctrica IIE, Facultad de Ingeniería, UDELAR (Montevideo, Uruguay). Disponible en http://iie.fing.edu.uy/investigacion/grupos/gmm/audio/ seminario/seminariosviejos/2005/charlas2005/charla4\_Informe.pdf
- [6] PÉREZ Cano, M., La audición humana 4.1.Umbrales psicológicos, 2004. Universidad e Valladolid (Castilla y León, España). Disponible en https://www.lpi.tel.uva.es/~nacho/docencia/ing\_ond\_1/ trabajos\_04\_05/io1/public\_html/marcos.htm
- [7] MAGGIOLO, D., Umbrales de audición, 2003. Escuela universitaria de música (Montevideo, Uruguay).
   Disponible en http://www.eumus.edu.uy/docentes/maggiolo/acuapu/umb.html
- [8] MAGGIOLO, D., *Psicoacústica*, 2003. Escuela universitaria de música (Montevideo, Uruguay).
   Disponible en http://www.eumus.edu.uy/docentes/maggiolo/acuapu/int.html
- [9] AZNAR Casanova, J.A., Los métodos psicofísicos directos o escalas psicofísicas, 2017. Universidad de Barcelona (Barcelona, España).
   Disponible en http://www.ub.edu/pa1/node/73
- [10] MORENO Ibarra, G., Estudio psicoacústico y estadístico de la audición en la profesión del DJ. Características y pérdidas auditivas de los individuos, 2012. Escuela Politécnica Superior de Gandía, Universidad Politécnica de Valencia (Valencia, España). Disponible en https://riunet.upv.es/bitstream/handle/10251/14234/memoria. pdf?sequence=1
- [11] MAGGIOLO, D., Enmascaramiento, 2003. Escuela universitaria de música (Montevideo, Uruguay).
   Disponible en http://www.eumus.edu.uy/docentes/maggiolo/acuapu/enm.html

- [12] MARTÍN Rocamora, L. J., Psicoacústica, 2011. Escuela universitaria de música (Montevideo, Uruguay). Disponible en http://www.eumus.edu.uy/eme/ensenanza/acustica/apuntes/ Psicoacustica.pdf
- [13] MAGGIOLO, D., Sonoridad, 2003. Escuela universitaria de música (Montevideo, Uruguay).
   Disponible en http://www.eumus.edu.uy/docentes/maggiolo/acuapu/son.html
- [14] MINISTERIO DE EDUCACIÓN, Sonido y música con ordenador Cualidades del sonido, 2017. Ministerio de Educación (España). Disponible en http://www.ite.educacion.es/formacion/materiales/60/cd/02\_ elsonido/2\_cualidades\_del\_sonido.html
- [15] ROYUELA del Val, J. y DE LA PARRA García, C., Escucha 3D y holofonía, 2. Escucha binaural, 2004. Universidad de Valladolid (Castilla y León, España). Disponible en https://www.lpi.tel.uva.es/~nacho/docencia/ing\_ond\_1/ trabajos\_04\_05/io1/public\_html/marcos.htm
- [16] IÑESTA Quereda, J. M., *Síntesis Digital del Sonido*, 2016. Departamento de Lenguajes y Sonidos Informáticos, Universidad de Alicante (Alicante, España).
- [17] MAGGIOLO, D., *Timbre*, 2003. Escuela universitaria de música (Montevideo, Uruguay).
   Disponible en http://www.eumus.edu.uy/docentes/maggiolo/acuapu/tbr.html
- [18] Así funciona la conversión analógico-digital, Así funciona, 2010. Disponible en http://www.asifunciona.com/electronica/af\_conv\_ad/conv\_ad\_ 5.htm
- [19] Panear, conceptos básicos, Alternative Silence, 2013. Disponible en http://alternativesilence.blogspot.com.es/2011/10/ panear-conceptos-basicos.html
- [20] Definición ABC, Definición ABC, 2017. Disponible en https://www.definicionabc.com/social/autoevaluacion.php
- [21] HEINTZ, J. y MCCURDY, I., Csound FLOSS Manual, 2005. FLOSS Manuals. Disponible en http://www.write.flossmanuals.net/csound/preface/
- [22] WIKIPEDIA, Csound, 2017. Disponible en https://es.wikipedia.org/wiki/Csound

## APÉNDICE A Código fuente - Reconocimiento espacial

```
:------
 ;RECONOCIMIENTO ESPACIAL v.1.0
    -----
                             : -
 ; Código: Implementación de una aplicación para el entrenamiento auditivo
 ; enfocada al reconocimiento espacial y la imagen estéreo.
 *-----
 ; Autor: Fernando Ayelo Sánchez
  _____
 ; Fecha: 6 de Junio de 2017
 10
11
 <CsoundSynthesizer>
12
13
 ;Sección Opciones de Csound
14
 <CsOptions>
15
 --displays ; Activamos este flag para visualizar los gráficos del interfaz.
16
17 </CsOptions>
18
 ;Diseño de la orquesta
19
 <CsInstruments>
   ;Definimos las variables globales
20
   sr = 44100 ;Frecuencia de muestreo
21
   ksmps = 128 ;Número de muestras calculadas por periodo de control
   nchnls = 2 ;Número de canales
23
   Odbfs = 1 ; Amplitud de referencia (OdB)
24
25
   ;Declaración e inicialización de las variables globales
26
   gaRvbSend init 0
27
   gaRvbSend2 init 0
28
29
   gkAmple init 0
   gkfallos init O
30
31
   gkamprand init 0
   gkbal init 0
   gktr init 0
33
34
   gkhf init 0
35
   ; inicialización de las variables de control para el sistema de fallos
36
   gkres1 init 0
37
   gkres2 init 0
38
   gkres3 init 0
39
40
   gkres4 init 0
41
   ; inicializamos las variables aleatorias a O
42
   gkstereopr init 0
43
   gkroompr init 0
44
   gkhfpr init 0
45
   gkamppr init 0
46
47
   gkresbalmenu init 5
48
49
   ; inicializamos las variables de validación a O
```

```
gkValidA init 0
50
     gkValidB init 0
51
     gkValidR init 0
     gkValidH init 0
53
54
55
    instr 10 ;Instrumento de comunicación con la interfaz gráfica (GUI)
56
       ; instrumento de prueba
       gkAmp invalue "amplitud"
      gkmute invalue "muteoriginal"
58
       gkstereo invalue "stereo"
59
       gkmuestra invalue "muestra"
60
61
       ; instrumento de práctica
62
       gkmuestra2 invalue "muestra2"
63
       gkmute2 invalue "muteoriginal2"
64
       gkAmp2 invalue "amplitud2"
65
66
       gkstereo2 invalue "stereo2"
       gkroom2 invalue "room2"
67
       gkhf2 invalue "hf2"
68
       gkgenerar invalue "generar"
69
       gksoluc invalue "soluc"
70
71
72
       ;valores para mostrar
73
       kampdB = 10*log10(-gkAmp)
       outvalue "amplitudpos", kampdB
74
       outvalue "balance", (gkstereo-0.5)
75
76
     endin
77
78
    instr 1 ;Instrumento de prueba
       ;Carga de la muestra de audio según decida el usuario
79
       if gkmuestra == 0 then
80
81
        aMuestra soundin "muestra1.wav",0
       elseif gkmuestra == 1 then
82
        aMuestra soundin "muestra2.wav",0
83
84
       elseif gkmuestra == 2 then
85
        aMuestra soundin "muestra3.wav",0
86
       elseif gkmuestra == 3 then
87
        aMuestra soundin "muestra4.wav",0
       elseif gkmuestra == 4 then
88
        aMuestra soundin "muestra5.wav",0
89
       elseif gkmuestra == 5 then
90
       aMuestra inch 1
91
       endif
92
93
94
       ;Adaptación de las variables entregadas por los widgets
95
       kAmp = -gkAmp
96
       aMuestra = kAmp*aMuestra ;Ajuste de la amplitud general
97
98
         aSal = (gkmute*aMuestra) ;Mute para la muestra general
90
                aSal*(1-gkstereo),aSal*gkstereo ;Salida de la muestra con la
       out
100
          posibilidad de estéreo
       kRvbSendAmt = (1-kAmp) ;Ajuste de la cantidad de reverb
103
       gaRvbSend
                    = gaRvbSend + (aSal * kRvbSendAmt) ;Envío de la señal
          para el instrumento de reverb
104
105
       krvblog = 10*log10(kRvbSendAmt) ;Adaptación a dB de la cantidad de
          reverb
       outvalue "reverbenv", krvblog ;Envío de la cantidad de reverb a la
106
          interfaz GUI
     endin
108
    instr 2 ;Instrumento de practica
109
```

```
;Carga de la muestra de audio según decida el usuario
111
       if gkmuestra2 == 0 then
112
         aMuestra2 soundin "muestra1.wav",0
       elseif gkmuestra2 == 1 then
113
         aMuestra2 soundin "muestra2.wav",0
114
       elseif gkmuestra2 == 2 then
115
         aMuestra2 soundin "muestra3.wav",0
116
       elseif gkmuestra2 == 3 then
         aMuestra2 soundin "muestra4.wav",0
118
       elseif gkmuestra2 == 4 then
119
         aMuestra2 soundin "muestra5.wav",0
120
       elseif gkmuestra2 == 5 then
       aMuestra2 inch 1
       endif
124
     ;Asignación de las respuestas a su variable correspondiente
125
126
127
     ;Variable de amplitud
128
       if gkAmp2 == 0 then
129
         kamplitud = 0
       elseif gkAmp2 == 1 then
130
         kamplitud = -1
       elseif gkAmp2 == 2 then
133
         kamplitud = -2
       elseif gkAmp2 == 3 then
134
135
         kamplitud = -3
136
       elseif gkAmp2 == 4 then
137
       kamplitud = -4
       elseif gkAmp2 == 5 then
138
139
       kamplitud = -5
       elseif gkAmp2 == 6 then
140
       kamplitud = -6
141
142
         elseif gkAmp2 == 7 then
143
       kamplitud = -7
144
       elseif gkAmp2 == 8 then
145
       kamplitud = -8
146
       elseif gkAmp2 == 9 then
147
       kamplitud = -9
       elseif gkAmp2 == 10 then
148
       kamplitud = -10
149
       elseif gkAmp2 == 11 then
150
       kamplitud = -11
       endif
153
154
     ;Variable de balance
155
       if gkstereo2 == 0 then
156
         kbalance = -0.5
157
       elseif gkstereo2 == 1 then
158
         kbalance = -0.4
       elseif gkstereo2 == 2 then
159
         kbalance = -0.3
160
       elseif gkstereo2 == 3 then
161
         kbalance = -0.2
162
163
       elseif gkstereo2 == 4 then
164
       kbalance = -0.1
165
       elseif gkstereo2 == 5 then
166
       kbalance = 0.0
167
       elseif gkstereo2 == 6 then
168
       kbalance = 0.1
         elseif gkstereo2 == 7 then
169
       kbalance = 0.2
       elseif gkstereo2 == 8 then
       kbalance = 0.3
173
       elseif gkstereo2 == 9 then
```

```
kbalance = 0.4
174
       elseif gkstereo2 == 10 then
175
       kbalance = 0.5
176
       elseif gkstereo2 == 11 then
177
       kbalance = 0.8
178
179
       endif
180
     ;Variable del tamaño de la habitación
181
       if gkroom2 == 0 then
182
         ktam = 0.0
183
       elseif gkroom2 == 1 then
184
         ktam = 0.1
185
       elseif gkroom2 == 2 then
186
         ktam = 0.2
187
       elseif gkroom2 == 3 then
188
189
         ktam = 0.3
       elseif gkroom2 == 4 then
190
191
       ktam = 0.4
192
       elseif gkroom2 == 5 then
       ktam = 0.5
193
       elseif gkroom2 == 6 then
194
       ktam = 0.6
195
         elseif gkroom2 == 7 then
196
       ktam = 0.7
197
       elseif gkroom2 == 8 then
198
199
       ktam = 0.8
       elseif gkroom2 == 9 then
200
201
       ktam = 0.9
       elseif gkroom2 == 10 then
202
       ktam = 1.0
203
       elseif gkroom2 == 11 then
204
205
       ktam = 1.5
       endif
206
207
208
     ;Variable de la cantidad de reverb
209
       if gkhf2 == 0 then
210
         kagudos = 0
       elseif gkhf2 == 1 then
211
212
         kagudos = -1
       elseif gkhf2 == 2 then
213
         kagudos = -2
214
       elseif gkhf2 == 3 then
215
         kagudos = -3
216
217
       elseif gkhf2 == 4 then
218
       kagudos = -4
219
       elseif gkhf2 == 5 then
220
       kagudos = -5
221
       elseif gkhf2 == 6 then
222
       kagudos = -6
         elseif gkhf2 == 7 then
223
       kagudos = -7
224
       elseif gkhf2 == 8 then
225
       kagudos = -8
226
       elseif gkhf2 == 9 then
227
228
       kagudos = -9
229
       elseif gkhf2 == 10 then
230
       kagudos = -10
        elseif gkhf2 == 11 then
231
232
       kagudos = -11
233
       endif
234
     ;Generación de valores aleatorios y reseteo de menús de usuario
235
236
```

```
;Si se pulsa generar, se generan los valores aleatorios y se ponen a O
237
         los menús
       if gkgenerar == 1 then
238
       ;Creamos el aleatorio de la amplitud
239
         krnd randh 10, 10, 10
240
       krnd = abs(krnd)
241
242
       kamprand = round(krnd)
       gkamprand = -kamprand
243
244
       ;Creamos el aleatorio del balance
245
         krnd2 randh 5, 10, 10
246
       krnd2 = round(krnd2)
247
       gkbal = krnd2/10
248
249
       ;Creamos el aleatorio del tamaño de la habitación
250
251
         krnd3 randh 10, 10, 10
       krnd3 = abs(krnd3)
252
       krnd3 = round(krnd3)
253
254
       gktr = krnd3/10
255
       ;Creamos valor fijo de amortiguamiento, no es necesario acertarlo, la
256
           reverb va directamente relacionada con la amplitud R = 1 - A
       gkhf = 0.5
257
258
       ;Ponemos a O los menús para el usuario
259
       outvalue "amplitud2", 11
260
       outvalue "stereo2", 11
261
       outvalue "room2", 11
262
       outvalue "hf2", 11
263
264
       ;Reseteamos el contador de fallos
265
       gkfallos = 0
266
267
       endif
268
269
     ;Generamos la señal de audio
270
271
       klog = gkamprand/10
272
       gkAmple = 10<sup>(klog)</sup>
273
       kAmple = gkAmple
274
       gkbaladap = gkbal + 0.5
275
276
       aMuestra2 = kAmple*aMuestra2
277
278
         aSal2 = (gkmute2*aMuestra2)
279
280
       out
                 aSal2*(1-gkbaladap),aSal2*gkbaladap
281
       kRvbSendAmt2 = (1-kAmple)
282
283
       gaRvbSend2
                       =
                          gaRvbSend2 + (aSal2 * kRvbSendAmt2)
284
       krvblog2 = 10*log10(kRvbSendAmt2)
285
       krvblog2 = round(krvblog2)
286
287
288
     ;Comprobación de resultados
289
290
       ;Comprobación de la amplitud
291
       if gkamprand == kamplitud then
292
       gkValidA = 1
293
       else
         gkValidA = 0
294
295
         if gkres1 == kamplitud then
296
            gkfallos = gkfallos
297
          else
298
```

```
gkfallos = gkfallos + 1
299
          endif
300
301
       endif
302
303
304
       ;Comprobación del balance
       if gkbal == kbalance then
305
       gkValidB = 1
306
       else
307
          gkValidB = 0
308
309
          if gkres2 == kbalance then
310
            gkfallos = gkfallos
311
          else
312
            gkfallos = gkfallos + 1
313
314
          endif
315
       endif
316
317
318
       ;Comprobación del balance
       if gktr == ktam then
319
       gkValidR = 1
321
       else
          gkValidR = 0
322
323
324
          if gkres3 == ktam then
325
            gkfallos = gkfallos
326
          else
            gkfallos = gkfallos + 1
327
          endif
328
329
330
       endif
331
       ;Comprobación del balance
332
333
       if krvblog2 == kagudos then
334
       gkValidH = 1
335
       else
336
         gkValidH = 0
337
         if gkres4 == kagudos then
338
            gkfallos = gkfallos
339
          else
340
            gkfallos = gkfallos + 1
341
342
          endif
343
344
       endif
345
       ;Devolvemos indicación luminosa al usuario
346
       outvalue "validAmp", gkValidA
347
       outvalue "validBal", gkValidB
348
       outvalue "validTH", gkValidR
349
       outvalue "validHF", gkValidH
350
351
352
     ;Mostramos los resultados en el pad XY en tiempo real
353
       ;Adaptamos los valores antes de mostrarlos
354
       krespannuevo = kbalance + 0.5
355
       klog2 = kamplitud/10
356
       kAmple2 = 10^{(klog2)}
       kresamp = -kAmple2
357
358
       ;Mostramos valores en el pad XY
       outvalue "resulpan", krespannuevo
359
       outvalue "resulamp", kresamp
360
361
```

```
;Si pulsamos en Solución, colocamos los menús con los valores de la
362
        solución
       ;Primero debemos asignar cada variable aleatoria a una variable con el
363
           valor equivalente en el menú, para que cuando toque dar la solución
           , se muestre la que toque
       gkresbalmenu = (gkbal+0.5)*10
364
365
       kresthmenu = gktr*10
366
       ;Si se pulsa solución, devuelve los valores a los menús
367
       if gksoluc == 1 then
368
369
         outvalue "amplitud2", -gkamprand
370
         outvalue "stereo2", gkresbalmenu
371
         outvalue "room2", kresthmenu
372
         outvalue "hf2", -krvblog2
373
374
       endif
375
376
377
       ;Contador de fallos al final del ciclo
       gkres1 = kamplitud
378
       gkres2 = kbalance
379
       gkres3 = ktam
380
       gkres4 = kagudos
381
       ;Creamos una cadena de texto con el número de fallos y lo mostramos en
382
           la interfaz gráfica
              sprintfk "%02d", gkfallos
383
       Sdisp
       outvalue "fallos", Sdisp
384
385
386
     endin
387
     ;Generación de las reverberaciones de prueba y de práctica
388
389
     instr 4 ;Reverb práctica
       kstereo3 = gkbal+0.5
390
391
392
       kroomsize2 = gktr
                                   ;Tamaño de habitación (0-1)
393
       kHFDamp2
                 = gkhf
                                     ;Amortiguamiento en altas frecuencias (0-1)
394
       aRvbL2,aRvbR2 freeverb gaRvbSend2, gaRvbSend2,kroomsize2,kHFDamp2
395
396
              outs
                         aRvbL2*(1-kstereo3), aRvbR2*kstereo3
397
                         gaRvbSend2
              clear
398
     endin
399
400
     instr 5 ;Reverb prueba
401
402
       kstereo2 invalue "stereo"
403
                     invalue "room"
       kroomsize
                                             ;Tamaño de habitación (0-1)
404
                     invalue "hf1"
405
       kHFDamp
                                               ;Amortiguamiento en altas
           frecuencias (0-1)
406
       aRvbL,aRvbR freeverb gaRvbSend, gaRvbSend,kroomsize,kHFDamp
407
                         aRvbL*(1-kstereo2), aRvbR*kstereo2
408
              outs
409
410
              clear
                         gaRvbSend
411
        endin
412
413 </CsInstruments>
414 ;Diseño de partitura
415 <CsScore>
416
    ;Llamada a los instrumentos
    i 1 0 10000 ;Instrumento de prueba
417
    i 2 0 10000 ;Instrumento de práctica
418
    i 4 0 10000 ;Reverb instrumento de práctica
419
    i 5 0 10000 ;Reverb instrumento de prueba
420
```

421 i 10 0 10000 ;Intefaz gráfica
422 e
423 </CsScore>
424
425 </CsoundSynthesizer>

# APÉNDICE B Código fuente - Reconocimiento frecuencial

```
:------
 ;RECONOCIMIENTO FRECUENCIAL v.1.0
 4 ; Código: Implementación de una aplicación para el entrenamiento auditivo
 ; enfocada al reconocimiento frecuencial y al espectro auditivo.
 :-----
 ; Autor: Fernando Ayelo Sánchez
 :------
 ; Fecha: 6 de Junio de 2017
 :-----
10
11
 <CsoundSynthesizer>
12
13
 ;Sección Opciones de Csound
14
 <CsOptions>
15
 --displays ; Activamos éste flag para visualizar los gráficos del interfaz.
16
17 </CsOptions>
18
 ;Diseño de la orquesta
19
 <CsInstruments>
   ;Definimos las variables globales
20
   sr = 44100 ;Frecuencia de muestreo
21
   ksmps = 128 ;Número de muestras calculadas por periodo de control
   nchnls = 1 ;Número de canales
23
   Odbfs = 1 ; Amplitud de referencia (OdB)
24
25
   ;Declaración e inicialización de las variables globales
26
   gkFrecu init 0
27
   gkampltudres init 0
28
29
   gkFrecu2 init 0
30
   gkampltudres2 init 0
31
   gkAmp3 init 0
   gkFrecu3 init 0
32
   gkfallos init 0
33
   gkAmp4 init 0
34
35
   gkFrecu4 init 0
36
   ; inicialización de las variables de control para el sistema de fallos
37
   gkres1 init 0
38
   gkres2 init 0
39
   gkres3 init 0
40
   gkres12 init 0
41
   gkres22 init 0
42
   gkres32 init 0
43
44
   ; inicializamos las variables de validación a O
45
   gkValidF init 0
46
   gkValidM init 0
47
   gkValidO init O
48
   gkValidF2 init 0
49
```

```
gkValidM2 init 0
50
     gkValidO2 init 0
51
     ; inicializamos las variables aleatorias a O
53
54
55
     gkfr1 init 0
    gkmulti1 init 0
56
    gkonda init O
    gkfr2 init 0
58
    gkmulti2 init 0
59
    gkonda2 init 0
60
61
    instr 10 ; Instrumento de comunicación con la interfaz gráfica (GUI)
62
      ;Instrumento de prueba 1
63
       gkAmp invalue "amplitud"
64
       gkmute invalue "muteoriginal"
65
       gkFrec invalue "frecuencia"
66
       gkonda invalue "onda"
67
       gkmulti invalue "multiplo"
68
69
       ;Instrumento de prueba 2
70
       gkAmp2 invalue "amplitud2"
71
       gkmute2 invalue "mute2"
72
       gkFrec2 invalue "frecuencia2"
73
       gkonda2 invalue "onda2"
74
       gkmulti2 invalue "multiplo2"
75
76
77
       ;Instrumento de entrenamiento 1
       gkAmp3 invalue "amplitud3"
78
       gkmute3 invalue "muteoriginal2"
79
       gkfrec1res invalue "frec1res"
80
81
       gkmulti1res invalue "multi1res"
       gkonda1res invalue "onda1res"
82
83
84
       gkgenerar1 invalue "generar1"
85
       gksoluc invalue "solucion"
86
87
       ;Instrumento de entrenamiento 2
88
       gkAmp4 invalue "amplitud4"
       gkmute4 invalue "mute3"
89
       gkfrec2res invalue "frec2res"
90
       gkmulti2res invalue "multi2res"
91
       gkonda2res invalue "onda2res"
92
93
     endin
94
95
     instr 1 ;Instrumento de prueba 1
     ; Primero valoramos el múltiplo de la frecuencia
96
97
     if gkmulti == 0 then
98
      gkFrecu = gkFrec * 10
99
      elseif gkmulti == 1 then
100
      gkFrecu = gkFrec * 100
      elseif gkmulti == 2 then
103
      gkFrecu = gkFrec * 1000
104
      endif
105
106
     Sdisp4
               sprintfk "%02d", gkFrecu ;Creamos un string con el valor de la
          frecuencia y lo mostramos en la interfaz GUI
107
     outvalue "kFrecu", Sdisp4
108
     gkampltudres = 10*log10(gkAmp) ;Adaptamos la amplitud a dB y mostramo en
109
          la interfaz GUI
     outvalue "amplitudres", gkampltudres
111
```

```
112
      ;Dependiendo del tipo de onda se genera la señal necesaria a partir de
         las tablas de onda declaradas en la partitura
      if gkonda == 0 then
         aSal oscilikt
                           gkAmp, gkFrecu, 1
      elseif gkonda == 1 then
         aSal oscilikt
                           gkAmp, gkFrecu, 2
116
117
      elseif gkonda == 2 then
118
         aSal oscilikt
                          gkAmp, gkFrecu, 3
      elseif gkonda == 3 then
119
120
         aSal oscilikt
                           gkAmp, gkFrecu, 4
      elseif gkonda == 4 then
121
         aSal oscilikt
                           gkAmp, gkFrecu, 5
      elseif gkonda == 5 then
         aSal oscilikt
124
                           gkAmp, gkFrecu, 6
      endif
125
126
      ;Sacamos el resultado controlando si está o no en mute. Dividimos por
         dos para que no sature al tratarse de una señal mono
128
      out
            (gkmute*aSal)/2
129
     endin
130
     ;-----Instrumento de prueba muestra 2
     instr 2 ; Instrumento de prueba 1
     ; Primero valoramos el múltiplo de la frecuencia
134
135
136
      if gkmulti2 == 0 then
137
       gkFrecu2 = gkFrec2 * 10
138
      elseif gkmulti2 == 1 then
       gkFrecu2 = gkFrec2 * 100
139
      elseif gkmulti2 == 2 then
140
       gkFrecu2 = gkFrec2 * 1000
141
142
      endif
143
144
     Sdisp3
               sprintfk "%02d", gkFrecu2 ;Creamos un string con el valor de
        la frecuencia y lo mostramos en la interfaz GUI
145
     outvalue "kFrecu2", Sdisp3
146
      gkampltudres2 = 10*log10(gkAmp2) ;Adaptamos la amplitud a dB y mostramo
147
         en la interfaz GUI
      outvalue "amplitudres2", gkampltudres2
148
149
     ;Dependiendo del tipo de onda se genera la señal necesaria a partir de
150
        las tablas de onda declaradas en la partitura
      if gkonda2 == 0 then
152
         aSal2 oscilikt
                            gkAmp2, gkFrecu2, 1
      elseif gkonda2 == 1 then
153
         aSal2 oscilikt
                            gkAmp2, gkFrecu2, 2
154
155
      elseif gkonda2 == 2 then
156
         aSal2 oscilikt
                            gkAmp2, gkFrecu2, 3
      elseif gkonda2 == 3 then
157
         aSal2 oscilikt
                            gkAmp2, gkFrecu2, 4
158
      elseif gkonda2 == 4 then
159
         aSal2 oscilikt
                            gkAmp2, gkFrecu2, 5
160
      elseif gkonda2 == 5 then
161
162
         aSal2 oscilikt
                            gkAmp2, gkFrecu2, 6
163
      endif
164
165
     ;Sacamos el resultado controlando si está o no en mute. Dividimos por dos
         para que no sature al tratarse de una señal mono
166
     out (gkmute2*aSal2)/2
     endin
167
168
     instr 3 ; Instrumento de práctica 1
169
```

```
;Asignación de las respuestas a su variable correspondiente
     ;Variable de frecuencia
172
173
      if gkfrec1res == 0 then
174
175
         kfrecres = 2
176
      elseif gkfrec1res == 1 then
177
         kfrecres = 3
      elseif gkfrec1res == 2 then
178
         kfrecres = 4
179
      elseif gkfrec1res == 3 then
180
         kfrecres = 5
181
      elseif gkfrec1res == 4 then
182
       kfrecres = 6
183
      elseif gkfrec1res == 5 then
184
185
       kfrecres = 7
186
      elseif gkfrec1res == 6 then
187
       kfrecres = 8
188
        elseif gkfrec1res == 7 then
189
       kfrecres = 9
      elseif gkfrec1res == 8 then
190
       kfrecres = 10
191
      elseif gkfrec1res == 9 then
192
       kfrecres = 15
193
      endif
194
195
196
      ;Variable de múltiplo
197
198
      if gkmulti1res == 0 then
         kmultires = 10
199
      elseif gkmulti1res == 1 then
200
         kmultires = 100
201
202
      elseif gkmulti1res == 2 then
         kmultires = 1000
203
204
      elseif gkmulti1res == 3 then
205
         kmultires = 100000
206
      endif
207
208
      ;Variable de onda
209
      if gkondalres == 0 then
210
211
         kondares = 1
      elseif gkonda1res == 1 then
212
213
         kondares = 2
214
      elseif gkonda1res == 2 then
215
         kondares = 3
      elseif gkonda1res == 3 then
216
217
         kondares = 4
218
      elseif gkonda1res == 4 then
219
       kondares = 5
      elseif gkonda1res == 5 then
220
       kondares = 6
221
      elseif gkonda1res == 6 then
222
223
       kondares = 10
224
      endif
225
226
     ;Generación de valores aleatorios y reseteo de menús de usuario
227
228
     ;Si se pulsa generar, se generan los valores aleatorios y se ponen a O
         los menús
      if gkgenerar1 == 1 then
229
     ;Creamos el aleatorio de la frecuencia
230
      krnd randh 8, 10, 10
231
      krnd = abs(krnd)
232
```

```
kfrecprem = round(krnd)
233
234
      ;Creamos el aleatorio del múltiplo
235
      krnd2 randh 2, 10, 10
236
      krnd2 = abs(krnd2)
238
      kmulti = round(krnd2)
239
      ;Creamos el aleatorio del tipo de onda
240
      krnd3 randh 5, 10, 10
241
      krnd3 = abs(krnd3)
242
      ktipo = round(krnd3)
243
244
      ;Ponemos a O los menús para el usuario
245
      outvalue "frec1res", 9
246
      outvalue "multi1res", 3
247
      outvalue "onda1res", 6
248
249
      ;Reseteamos el contador de fallos
250
      gkfallos = 0
251
252
     endif
253
254
255
     ;Asignamos los valores reales para la frecuencia aletoria. Desde el
         aleatorio no se pueden asignar tal y como queremos, por lo que
         debemos adaptarlos
256
257
     if kfrecprem == 0 then
258
       gkfr1 = 2
     elseif kfrecprem == 1 then
259
       gkfr1 = 3
260
     elseif kfrecprem == 2 then
261
       gkfr1 = 4
262
263
     elseif kfrecprem == 3 then
264
       gkfr1 = 5
265
     elseif kfrecprem == 4 then
266
       gkfr1 = 6
267
     elseif kfrecprem == 5 then
268
       gkfr1 = 7
269
     elseif kfrecprem == 6 then
       gkfr1 = 8
270
     elseif kfrecprem == 7 then
271
       gkfr1 = 9
272
     elseif kfrecprem == 8 then
273
       gkfr1 = 10
274
275
     endif
276
277
     ;Asignamos los valores reales de los múltiplos y por tanto sacamos la
         frecuencia aleatoria final
278
     if kmulti == 0 then
279
       gkmulti1 = 10
280
     elseif kmulti == 1 then
281
       gkmulti1 = 100
282
     elseif kmulti == 2 then
283
284
       gkmulti1 = 1000
     endif
285
286
287
     ;Asignamos los valores para los tipos de onda ya que el aleatorio no lo
         genera como nosotros queremos
288
     if ktipo == 0 then
289
       gkonda1 = 1
290
     elseif ktipo == 1 then
291
       gkonda1 = 2
292
```

```
elseif ktipo == 2 then
293
       gkonda1 = 3
294
     elseif ktipo == 3 then
295
       gkonda1 = 4
296
     elseif ktipo == 4 then
297
298
       gkonda1 = 5
299
     elseif ktipo == 5 then
       gkonda1 = 6
300
     elseif ktipo == 6 then
301
       gkonda1 = 7
302
     endif
303
304
     gkFrecu3 = gkfr1*gkmulti1 ;Multiplicamos la frecuencia creada por su mú
305
         ltiplo para obtener la frecuencia final
306
307
     ;Dependiendo del tipo de onda se genera la señal necesaria a partir de
         las tablas de onda declaradas en la partitura
308
     aSal3 oscilikt
                        gkAmp3, gkFrecu3, gkonda1
309
310
     ;Sacamos el resultado controlando si está o no en mute. Dividimos por dos
          para que no sature al tratarse de una señal mono
     out (gkmute3*aSal3)/2
311
312
     ; Pasamos la amplitud a formato dB y mostramos en la interfaz GUI
313
     gkampltudres3 = 10*log10(gkAmp3)
314
     outvalue "amplitudres3", gkampltudres3
315
316
317
     ;Comprobación de resultados
318
       ; comprobación de la frecuencia
319
       if gkfr1 == kfrecres then
320
321
       gkValidF = 1
322
       else
         gkValidF = 0
323
324
325
         if gkres1 == kfrecres then
326
           gkfallos = gkfallos
327
          else
328
           gkfallos = gkfallos + 1
         endif
329
       endif
330
331
       ; comprobación del múltiplo
332
333
       if gkmulti1 == kmultires then
334
       gkValidM = 1
335
       else
336
         gkValidM = 0
337
338
         if gkres2 == kmultires then
           gkfallos = gkfallos
330
          else
340
            gkfallos = gkfallos + 1
341
         endif
342
343
       endif
344
345
       ; comprobación del tipo de onda
346
       if gkonda1 == kondares then
347
       gkValid0 = 1
348
       else
         gkValidO = 0
349
350
         if gkres3 == kondares then
351
            gkfallos = gkfallos
352
353
          else
```

```
gkfallos = gkfallos + 1
354
355
         endif
       endif
356
357
       ;Devolvemos indicación luminosa al usuario
358
359
       outvalue "validFrec", gkValidF
       outvalue "validMulti", gkValidM
360
       outvalue "validOnda", gkValidO
361
362
     ;Si pulsamos en Solución, colocamos los menús con los valores de la
363
        solución
       if gksoluc == 1 then
364
365
         outvalue "frec1res", kfrecprem
366
         outvalue "multi1res", kmulti
367
368
         outvalue "onda1res", ktipo
369
       endif
370
371
       ;Contador de fallos al final del ciclo
372
       gkres1 = kfrecres
373
       gkres2 = kmultires
374
375
       gkres3 = kondares
       ;Creamos una cadena de texto con el número de fallos y lo mostramos en
376
           la interfaz gráfica
              sprintfk "%02d", gkfallos
377
       Sdisp
       outvalue "fallos", Sdisp
378
379
380
     endin
381
     instr 4 ; Instrumento de práctica 2
382
383
     ;Asignación de las respuestas a su variable correspondiente
384
     ;Variable de frecuencia
385
386
387
     if gkfrec2res == 0 then
388
         kfrecres = 2
389
     elseif gkfrec2res == 1 then
390
         kfrecres = 3
     elseif gkfrec2res == 2 then
391
         kfrecres = 4
392
     elseif gkfrec2res == 3 then
393
         kfrecres = 5
394
395
     elseif gkfrec2res == 4 then
396
       kfrecres = 6
397
     elseif gkfrec2res == 5 then
398
       kfrecres = 7
399
     elseif gkfrec2res == 6 then
400
       kfrecres = 8
       elseif gkfrec2res == 7 then
401
       kfrecres = 9
402
     elseif gkfrec2res == 8 then
403
       kfrecres = 10
404
     elseif gkfrec2res == 9 then
405
406
       kfrecres = 15
407
     endif
408
409
     ;Variable de múltiplo
410
     if gkmulti2res == 0 then
411
         kmultires = 10
412
     elseif gkmulti2res == 1 then
413
         kmultires = 100
414
415
     elseif gkmulti2res == 2 then
```

```
kmultires = 1000
416
     elseif gkmulti2res == 3 then
417
         kmultires = 100000
418
     endif
419
420
421
     ;Variable de onda
422
     if gkonda2res == 0 then
423
         kondares = 1
424
     elseif gkonda2res == 1 then
425
        kondares = 2
426
     elseif gkonda2res == 2 then
427
428
        kondares = 3
     elseif gkonda2res == 3 then
429
        kondares = 4
430
431
     elseif gkonda2res == 4 then
432
      kondares = 5
433
     elseif gkonda2res == 5 then
434
       kondares = 6
     elseif gkonda2res == 6 then
435
       kondares = 10
436
437
     endif
438
     ;Generación de valores aleatorios y reseteo de menús de usuario
439
440
441
     ;Si se pulsa generar, se generan los valores aleatorios y se ponen a O
        los menús
442
     if gkgenerar1 == 1 then
443
     ;Creamos el aleatorio de la frecuencia
444
      krnd randh 8, 10, 10
445
      krnd = abs(krnd)
446
447
      kfrecprem = round(krnd)
448
449
      ;Creamos el aleatorio del múltiplo
450
      krnd2 randh 2, 10, 10
451
      krnd2 = abs(krnd2)
452
      kmulti = round(krnd2)
453
      ;Creamos el aleatorio del tipo de onda
454
      krnd3 randh 5, 10, 10
455
      krnd3 = abs(krnd3)
456
      ktipo = round(krnd3)
457
458
459
      ;Ponemos a O los menús para el usuario
460
      outvalue "frec2res", 9
      outvalue "multi2res", 3
461
      outvalue "onda2res", 6
462
463
      ;Reseteamos el contador de fallos
464
      gkfallos = 0
465
     endif
466
467
     ;Asignamos los valores reales para la frecuencia aletoria. Desde el
468
        aleatorio no se pueden asignar tal y como queremos, por lo que
        debemos adaptarlos
469
470
     if kfrecprem == 0 then
471
       gkfr2 = 2
472
     elseif kfrecprem == 1 then
473
       gkfr2 = 3
     elseif kfrecprem == 2 then
474
       gkfr2 = 4
475
     elseif kfrecprem == 3 then
476
```

```
gkfr2 = 5
477
     elseif kfrecprem == 4 then
478
479
       gkfr2 = 6
     elseif kfrecprem == 5 then
480
       gkfr2 = 7
481
     elseif kfrecprem == 6 then
482
483
       gkfr2 = 8
     elseif kfrecprem == 7 then
484
       gkfr2 = 9
485
     elseif kfrecprem == 8 then
486
       gkfr2 = 10
487
     endif
488
489
     ;Asignamos los valores reales de los múltiplos y por tanto sacamos la
490
        frecuencia aleatoria final
491
     if kmulti == 0 then
492
493
       gkmulti2 = 10
494
     elseif kmulti == 1 then
       gkmulti2 = 100
495
     elseif kmulti == 2 then
496
       gkmulti2 = 1000
497
     endif
498
499
     ;Asignamos los valores para los tipos de onda ya que el aleatorio no lo
500
         genera como nosotros queremos
501
502
     if ktipo == 0 then
       gkonda2 = 1
503
     elseif ktipo == 1 then
504
       gkonda2 = 2
505
506
     elseif ktipo == 2 then
       gkonda2 = 3
507
     elseif ktipo == 3 then
508
       gkonda2 = 4
509
510
     elseif ktipo == 4 then
511
       gkonda2 = 5
     elseif ktipo == 5 then
512
       gkonda2 = 6
513
     elseif ktipo == 6 then
514
       gkonda2 = 7
515
516
     endif
517
518
519
     gkFrecu4 = gkfr2*gkmulti2 ;Multiplicamos la frecuencia creada por su mú
        ltiplo para obtener la frecuencia final
520
521
     ;Dependiendo del tipo de onda se genera la señal necesaria a partir de
         las tablas de onda declaradas en la partitura
522
     aSal4 oscilikt
                        gkAmp4, gkFrecu4, gkonda2
523
     ;Sacamos el resultado controlando si está o no en mute. Dividimos por dos
524
          para que no sature al tratarse de una señal mono
525
     out (gkmute4*aSal4)/2
526
527
     ; Pasamos la amplitud a formato dB y mostramos por interfaz GUI
528
     gkampltudres4 = 10*log10(gkAmp4)
529
     outvalue "amplitudres4", gkampltudres4
530
     ;Comprobación de resultados
531
532
       ; comprobación de la frecuencia
533
       if gkfr2 == kfrecres then
534
535
       gkValidF2 = 1
```

```
else
536
         gkValidF2 = 0
537
538
          if gkres12 == kfrecres then
539
           gkfallos = gkfallos
540
541
          else
542
            gkfallos = gkfallos + 1
543
          endif
544
       endif
545
546
547
       ; comprobación del múltiplo
       if gkmulti2 == kmultires then
548
       gkValidM2 = 1
549
       else
550
         gkValidM2 = 0
551
552
         if gkres22 == kmultires then
553
554
            gkfallos = gkfallos
555
          else
            gkfallos = gkfallos + 1
556
          endif
557
558
       endif
559
560
       ; comprobación del tipo de onda
561
       if gkonda2 == kondares then
562
563
       gkValid02 = 1
564
       else
         gkValidO2 = 0
565
566
567
         if gkres32 == kondares then
            gkfallos = gkfallos
568
          else
569
570
            gkfallos = gkfallos + 1
571
          endif
572
573
       endif
574
       ;Devolvemos indicación luminosa al usuario
575
       outvalue "validFrec2", gkValidF2
576
       outvalue "validMulti2", gkValidM2
577
       outvalue "validOnda2", gkValidO2
578
579
580
     ;Si se pulsa solución, devuelve los valores a los menús con la solución
581
       if gksoluc == 1 then
582
          outvalue "frec2res", kfrecprem
583
          outvalue "multi2res", kmulti
584
          outvalue "onda2res", ktipo
585
586
       endif
587
588
589
     ;Contador de fallos al final del ciclo
590
     gkres12 = kfrecres
591
     gkres22 = kmultires
592
     gkres32 = kondares
593
     ;Creamos una cadena de texto con el número de fallos y lo mostramos en la
          interfaz gráfica
     Sdisp sprintfk "%02d", gkfallos
594
     outvalue "fallos1", Sdisp
595
596
597
     endin
598
```

```
599
     </CsInstruments>
     ;Diseño de partitura
600
     <CsScore>
601
602
     t 0 60
603
     ;Declaración de las tablas de onda a partir de la GEN10 de CSound
                           1
604
     f 1 0 2048 10
                                                                                 ;
         Sinusoidal
     f 2 0 2048 10 1
                                 0.5 0.3 0.25 0.2 0.167
                                                                     0.14
                                                                                0.125
605
             .111 ;Diente de sierra
                 2048 10 1 0 0.3
     f 3
            0
                                             0
                                                    0.2 0
                                                                     0.14
                                                                                0
606
                            ;Cuadrada
                  .111
     f 4
            0
                  2048 10 1
                                 1
                                        1
                                              1
                                                    0.7 0.5
                                                                     0.3
                                                                                0.1
607
                           ;Pulso
     f 5 0 8192 7 -1 8192 1 ;segmento lineal de -1 a 1
608
     f 6 0 128 8 -1 16 \left[2/(1+2.7183^{(-10*(-0.75))})-1\right] 16
609
         [2/(1+2.7183^{-10*(-0.5)})) - 1] 16 \
            \left[2/(1+2.7183^{(-10*(-0.25)))-1}\right] \ 33 \ \left[2/(1+2.7183^{(-10*(0.25)))-1}\right] \ 16
610
                 \backslash
             \left[ 2/(1+2.7183^{(-10*(0.5))} - 1) \right] \quad 16 \quad \left[ 2/(1+2.7183^{(-10*(0.75))} - 1) \right] \quad 16 \quad 1 \\
611
                 ;Sigmoide
     ;Llamada a los instrumentos
612
     i 1 0 10000 ;Instrumento prueba 1
613
        2 0 10000 ;Instrumento prueba 2
614
     i
        3 0 10000 ;Instrumento prácticas 1
615
     i
       4 0 10000 ;Instrumento prácticas 2
616
     i
     i 10 0 10000 ;Interfaz gráfica
617
618
     е
     </CsScore>
619
     </CsoundSynthesizer>
620
```

# APÉNDICE C Código fuente - Ruido y distorsión

```
:-----
 ;RUIDO Y DISTORSIÓN v.1.0
2
   _____
 : -
 ; Código: Implementación de una aplicación para el entrenamiento auditivo
 ; enfocada al ruido y la distorsión en el audio.
 ;------
 ; Autor: Fernando Ayelo Sánchez
 :-----
 ; Fecha: 6 de Junio de 2017
 :-----
10
11
 <CsoundSynthesizer>
12
13
 ;Sección "Opciones" de Csound
14
 <CsOptions>
15
 --displays ; Activamos éste flag para visualizar los gráficos del interfaz.
16
17 </CsOptions>
18
 ;Diseño de la orquesta
19
 <CsInstruments>
   ;Definimos las variables globales
20
   sr = 44100 ;Frecuencia de muestreo
21
   ksmps = 1 ;Número de muestras calculadas por periodo de control
   nchnls = 2 ;Número de canales
23
24
   ;Inicialización de variables globales
25
   gkstereo = 0.5
26
   gkbitsprof init 0
27
   gkfallos init 0
28
29
   gkAmple init 0
30
   gkAmplitud init 0
31
   gkgenerar init 0
   gkcontador init 0
32
33
   ; inicializamos las variables de validación a 1 (encendidas)
34
   gkValidA init 1
35
   gkValidN init 1
36
   gkValidB init 1
37
38
   gkValidS init 1
39
   gkValidRuido init 1
40
   gkValidCuant init 1
41
   gkValidMues init 1
42
43
   ; inicialización de las variables de control para el sistema de fallos
44
   gkres1 init 0
45
   gkres2 init 0
46
   gkres3 init 0
47
   gkres4 init 0
48
   gkres5 init 1
49
```

```
gkres6 init 1
50
     gkres7 init 1
51
52
     ;Inicializamos a 0 para que empiece por la dificultad inicial, 1
53
        degradación
     outvalue "dificultad",0
54
55
     instr 10 ;Instrumento de comunicación con la interfaz gráfica (GUI)
56
     ktrig metro 10 ;Al necesitar por muestras independientes, utilizamos la
57
        función metro para controlar las interacciones por pasos
     if (ktrig == 1) then
58
59
60
       ;Instrumento de prueba
61
       ;Main
       gkAmp invalue "amplitud"
62
       gkmute invalue "muteoriginal"
63
64
       gkstereo invalue "stereo"
       gkmuestra invalue "muestra"
65
66
67
       outvalue "stereo", gkstereo
68
       gkamplitudres = 10*log10(gkAmp)
69
       outvalue "ampres", gkamplitudres
70
       outvalue "panres", gkstereo
71
72
73
       ;Profundidad de bits
       gkbitsprof invalue "bitsprof"
74
       gkbitsmute invalue "bitsmute"
75
76
              sprintfk "%02d", gkbitsprof
77
       Sbits
       outvalue "bitsres", Sbits
78
79
80
       ;Ruido
       gknoise invalue "noise"
81
82
       gknoisemute invalue "noisemute"
83
       gknoiseamp invalue "ampnoise"
84
       gksolo invalue "solo"
85
       outvalue "ampnoiseres", gknoiseamp
86
87
88
       ;Sampling
       gksampmute invalue "sampmute"
89
       gksamp invalue "samp"
90
91
       Sfrecu sprintfk "%02d", 44100/-gksamp
outvalue "sampres", Sfrecu
92
93
94
       ;Instrumento de prácticas
95
       ;Main
96
       gkmuestra2 invalue "muestra2"
97
       gkmute2 invalue "muteoriginal2"
98
       gkAmp2 invalue "amplitud2"
90
       gkgenerar invalue "generar"
100
       gkamplitudres2 = 10*log10(gkAmp2)
       outvalue "ampres2", gkamplitudres2
103
104
105
       ;Dificultad
       gkdificultad invalue "dificultad"
106
107
108
       ;Soluciones
       gksoluc invalue "soluciones"
109
       ;¿Que degradación hay?
111
```

```
gkcheckruido invalue "checkruido"
112
       gkcheckcuant invalue "checkcuant"
       gkcheckmuestreo invalue "checkmuestreo"
       outvalue "validRuidoC", gkValidRuido
116
       outvalue "validCuantC", gkValidCuant
117
       outvalue "validMuesC", gkValidMues
118
119
       :Ruido
120
       gkruidores invalue "ruidores"
       gkruidoampres invalue "ruidoampres"
123
       outvalue "validnoise", gkValidN
       outvalue "validnoiseamp", gkValidA
125
126
       ;Cuantización
       gkbitsres invalue "bitsres2"
128
129
130
       outvalue "validbits", gkValidB
       ;Muestreo
       gksampres invalue "sampres2"
134
       outvalue "validsamp", gkValidS
135
136
137
     endif
138
     endin
139
140
     instr 1 ;Instrumento de prueba
       ;Carga de la muestra de audio según decida el usuario
141
         if gkmuestra == 0 then
142
       aMuestra diskin2 "muestra1.wav",1,0,1
143
144
       elseif gkmuestra == 1 then
       aMuestra diskin2 "muestra2.wav",1,0,1
145
146
       elseif gkmuestra == 2 then
147
         aMuestra diskin2 "muestra3.wav",1,0,1
148
       elseif gkmuestra == 3 then
149
         aMuestra diskin2 "muestra4.wav",1,0,1
150
       elseif gkmuestra == 4 then
         aMuestra diskin2 "muestra5.wav",1,0,1
       elseif gkmuestra == 5 then
152
       aMuestra inch 1
153
       endif
154
155
156
       kstereo = gkstereo + 0.5 ; Adaptación de la variable estéreo
157
158
       ;Seccion de ruidos
       klogi = gknoiseamp/10 ;Pasamos la amplitud a formato dB
159
160
       gkAmplitud = 10<sup>(klogi)</sup>
161
       if gknoisemute == 1 then ;Comprobamos si la sección de ruido está
162
           activa. Si está, generamos el ruido correspondiente
163
         if gknoise == 0 then
164
165
           aNoise noise gkAmplitud*15000, 0 ;Sección para crear ruido blanco
       elseif gknoise == 1 then
166
167
           aNoise pinkish gkAmplitud*15000 ;Sección para crear ruido rosa
168
         elseif gknoise == 2 then
           aNoise diskin2 "noise.wav",1,0,1 ;Para el ruido eléctrico hacemos
169
               uso de una muestra de audio
           aNoise = aNoise * gkAmplitud
170
       endif
173
       endif
```

```
174
175
       ;Seccion de resolucion de bits
       if gkbitsmute == 1 then ;Comprobamos si la sección de cuantización está
176
            activa. Si está, generamos la muestra con la cuantización
           correspondiente
178
         kvalues pow 2, gkbitsprof
       k16bit pow 2, 16
         ksig downsamp aMuestra
180
         ksig = int(ksig * (kvalues/k16bit))
181
         ksig = ksig * (k16bit/kvalues)
182
         aMuestra interp ksig
183
184
       endif
185
186
187
       ;Sección de frecuencia de muestreo
       kincr = -gksamp ;Adaptamos la variable del múltiplo para la reducción
188
           de la frecuencia de muestreo
189
190
       if gksampmute == 1 then ;Comprobamos si la sección de muestreo está
           activa. Si está, generamos la muestra con la reducción de Fs
           correspondiente
         aMuestra fold aMuestra, kincr
191
192
       endif
193
194
       ;Procesamos aMuestra y la sacamos por salida de audio aplicando las
           degradaciones correspondientes
195
196
       aMuestra = gkAmp*(aMuestra+aNoise)
         aSal = (gkmute*aMuestra)
197
198
199
         if gksolo == 1 then
200
       outs aNoise/2, aNoise/2
201
       else
202
       outs aSal*(1-kstereo), aSal*kstereo
203
       endif
204
     endin
205
206
     instr 2 ; Instrumento de entrenamiento
       ;Carga de la muestra de audio según decida el usuario
207
       if gkmuestra2 == 0 then
208
       aMuestra2 diskin2 "muestra1.wav",1,0,1
209
       elseif gkmuestra2 == 1 then
210
211
       aMuestra2 diskin2 "muestra2.wav",1,0,1
212
       elseif gkmuestra2 == 2 then
213
         aMuestra2 diskin2 "muestra3.wav",1,0,1
       elseif gkmuestra2 == 3 then
214
215
         aMuestra2 diskin2 "muestra4.wav",1,0,1
216
       elseif gkmuestra2 == 4 then
         aMuestra2 diskin2 "muestra5.wav",1,0,1
217
       elseif gkmuestra2 == 5 then
218
       aMuestra2 inch
219
                       1
       endif
221
222
       ;Asignación de las respuestas a su variable correspondiente
223
       ;Variable de ruido
224
       if gkruidores == 0 then
225
       kruidousuario = 0
226
       elseif gkruidores == 1 then
227
       kruidousuario = 1
       elseif gkruidores == 2 then
228
       kruidousuario = 2
229
       elseif gkruidores == 3 then
230
231
       kruidousuario = -2
```

```
endif
232
233
       ;Variable de amplitud
       if gkruidoampres == 0 then
235
       kamplitud = 0
236
237
       elseif gkruidoampres == 1 then
238
       kamplitud = -1
230
       elseif gkruidoampres == 2 then
       kamplitud = -2
240
       elseif gkruidoampres == 3 then
241
       kamplitud = -3
242
       elseif gkruidoampres == 4 then
243
244
       kamplitud = -4
245
       elseif gkruidoampres == 5 then
       kamplitud = -5
246
247
       elseif gkruidoampres == 6 then
248
       kamplitud = -6
249
       elseif gkruidoampres == 7 then
250
       kamplitud = -7
251
       elseif gkruidoampres == 8 then
252
       kamplitud = -8
253
       elseif gkruidoampres == 9 then
254
       kamplitud = -9
       elseif gkruidoampres == 10 then
255
       kamplitud = -10
256
257
       elseif gkruidoampres == 11 then
258
       kamplitud = 20
259
       endif
260
       ;Variable de bits
261
       if gkbitsres == 0 then
262
263
       kbitsusuario = 4
264
         elseif gkbitsres == 1 then
265
       kbitsusuario = 5
266
       elseif gkbitsres == 2 then
267
       kbitsusuario = 6
268
       elseif gkbitsres == 3 then
269
       kbitsusuario = 7
270
       elseif gkbitsres == 4 then
271
       kbitsusuario = 8
       elseif gkbitsres == 5 then
272
273
       kbitsusuario = 9
       elseif gkbitsres == 6 then
274
275
       kbitsusuario = 10
276
       elseif gkbitsres == 7 then
277
       kbitsusuario = 11
       elseif gkbitsres == 8 then
278
279
       kbitsusuario = 12
280
       elseif gkbitsres == 9 then
       kbitsusuario = 13
281
       elseif gkbitsres == 10 then
282
       kbitsusuario = 14
283
       elseif gkbitsres == 11 then
284
285
       kbitsusuario = 40
286
       endif
287
288
       ;Variable de sampling
289
       if gksampres == 0 then
290
       ksampusuario = 10
291
            elseif gksampres == 1 then
292
       ksampusuario = 9
       elseif gksampres == 2 then
293
       ksampusuario = 8
294
       elseif gksampres == 3 then
295
```

```
ksampusuario = 7
296
       elseif gksampres == 4 then
297
298
       ksampusuario = 6
       elseif gksampres == 5 then
299
       ksampusuario = 5
300
       elseif gksampres == 6 then
301
302
       ksampusuario = 4
303
       elseif gksampres == 7 then
       ksampusuario = 3
304
       elseif gksampres == 8 then
305
       ksampusuario = 2
306
       elseif gksampres == 9 then
307
       ksampusuario = 20
308
       endif
309
310
311
       ;Generación de valores aleatorios y reseteo de menús de usuario
312
313
       ;si se pulsa generar, se generan los valores aleatorios y se ponen a O
           los menús
314
       if gkgenerar == 1 then
         ;Creamos el aleatorio del ruido
315
       krnd2 randh 2,10,10
317
       krnd2 = abs(krnd2)
       kvar1 = round(krnd2)
318
       gknoiserand = kvar1
319
320
321
         ;Creamos el aleatorio de la amplitud
322
         krnd randh 10, 10, 10
       krnd = abs(krnd)
323
       kamprand = round(krnd)
324
       gkamprand = -kamprand
325
326
327
       ;Creamos el aleatorio de bits
       krnd3 randh 10,10,10
328
329
       krnd3 = abs(krnd3)
330
       kbitsrand = round(krnd3)
331
       gkbitsrand = kbitsrand+4
332
333
       ;Creamos el aleatorio de frecuencia de muestreo
       krnd4 randh 8,10,10
334
       krnd4 = abs(krnd4)
335
       ksamprand = round(krnd4)
336
       gksamprand = ksamprand+2
337
338
339
       ;Ponemos a O los menús para el usuario
340
       gkValidA = 0
       gkValidN = 0
341
       gkValidB = 0
342
       gkValidS = 0
343
344
       outvalue "ruidores", 3
345
       outvalue "ruidoampres", 11
346
       outvalue "bitsres2", 11
347
       outvalue "sampres2", 9
348
349
350
       ;Reseteamos la zona superior de checks de degradaciones para evitar
           trampas
351
       gkValidRuido = 0
352
       gkValidCuant = 0
353
       gkValidMues = 0
354
       outvalue "checkruido", 0
355
       outvalue "checkmuestreo", 0
356
357
       outvalue "checkcuant", 0
```

```
358
       ;Aleatorios para repartir el tipo de degradaciones
359
       ;Genero un valor aleatorio entre 0 y 2 (1 a 3) que nos servirá para
360
           aplicar una de las tres degradaciones de manera
                                                                 aleatorias
       knum randh 2,10,10
361
       knum = abs(knum)
362
       knumer = round(knum)
363
364
       ;Reseteamos el contador de fallos
365
       gkfallos = 0
366
367
       ; Ponemos el contador a 1 para saber el número de rondas que lleva
368
       gkcontador = gkcontador+1
369
370
       endif
371
372
       ;Generamos el resultado dependiendo del tipo de onda
373
374
       ;Seccion de resolucion de bits
375
         kvalues pow
                          2, gkbitsrand
       k16bit
376
                 pow 2, 16
                    downsamp aMuestra2
377
         ksig
         ksig
                         int(ksig * (kvalues/k16bit))
378
                    =
                        ksig * (k16bit/kvalues)
379
         ksig
                   =
380
         aMuestrabits
                             interp ksig
381
382
       ;Seccion de ruidos
383
       klog = gkamprand/10
384
       gkAmple = 10<sup>(klog)</sup>
385
         if gknoiserand == 0 then
386
           aNoise noise gkAmple*15000, 0
387
388
       elseif gknoiserand == 1 then
389
           aNoise pinkish gkAmple *15000
         elseif gknoiserand == 2 then
390
391
           aNoise diskin2 "noise.wav",1,0,1
392
           aNoise = aNoise * gkAmple
393
       endif
394
395
       ;Sección de frecuencia de muestreo
       aMuestramuestreo fold aMuestra2, gksamprand
396
397
      ;Dependiendo de la dificultad, aplicamos una, dos o tres degradaciones
398
399
      if gkdificultad == 0 then
400
       ;Dependiendo del número, aplico una degradación u otra a la salida 1-
401
          Ruido 2- Cuantización 3- Muestreo
       if knumer == 0 then ;Ruido
402
         aMuestrafin = aMuestra2+aNoise
403
         gkflag = 0
404
       elseif knumer == 1 then ;Cuantizacion
405
         aMuestrafin = aMuestrabits
406
         gkflag = 1
407
       elseif knumer == 2 then ;Muestreo
408
409
         aMuestrafin = aMuestramuestreo
410
         gkflag = 2
411
       endif
412
413
      elseif gkdificultad == 1 then
       ;Dependiendo del número, NO APLICO esa degradación a la salida 1- Ruido
414
            2- Cuantización 3- Muestreo
       if knumer == 0 then ;Ruido
415
         aMuestrafin = (aMuestrabits/2)+(aMuestramuestreo/2)
416
         gkflag = 3
417
       elseif knumer == 1 then ;Cuantizacion
418
```

```
aMuestrafin = ((aMuestra2+aNoise)/2)+(aMuestramuestreo/2)
419
         gkflag = 4
420
       elseif knumer == 2 then ;Muestreo
421
         aMuestrafin = (aMuestrabits/2)+((aMuestra2+aNoise)/2)
422
423
         gkflag = 5
       endif
424
425
      elseif gkdificultad == 2 then
426
       aMuestrafin = ((aMuestra2+aNoise)/3)+(aMuestrabits/3)+(aMuestramuestreo
427
           /3) ;Debemos tener en cuenta que al sumar varias señales, estas
          deben ser divididas para no saturar
       gkflag = 6
428
      endif
429
430
      ;Procesamos aMuestra y la sacamos por salida de audio, teniendo en
431
         cuenta la amplitud, el mute y sacando estéreo
432
      aMues = gkAmp2 *aMuestrafin
433
        aSal = gkmute2*aMues
434
      outs
                aSal/2,aSal/2
435
      ;Comprobación de resultados
436
      ;Dependiendo del flag, sabremos que tipo de degradación tenemos, y
437
          comprobaremos en base a eso cada uno de los parámetros presentes en
          el programa
438
439
      if gkflag == 0 then
440
       if gkcheckruido == 1 then ; Primero comprobamos la respuesta para
           saber si debemos encender indicador luminoso
441
         gkValidRuido = 1
       else
442
         gkValidRuido = 0
443
       endif
444
445
       if gkcheckcuant == 1 then ;Segundo comprobamos si alguno de los checks
446
          que no van en este flag se pulsan. Si se pulsan debemos hacen la
          comprobación para sumar un fallo al contador
447
         if gkcheckcuant == gkres5 then
448
           gkfallos = gkfallos
449
         else
           gkfallos = gkfallos + 1
450
         endif
451
       endif
452
453
       if gkcheckmuestreo == 1 then ;Segundo comprobamos si alguno de los
454
           checks que no van en este flag se pulsan. Si se pulsan debemos
          hacen la comprobación para sumar un fallo al contador
         if gkcheckmuestreo == gkres6 then
455
           gkfallos = gkfallos
456
457
         else
           if gkcontador == 4410 then ;Condicionante para solucionar bug en el
458
                contador de fallos. De ésta manera no suma en la primera
               generación de muestras
               gkfallos = gkfallos
459
             else
460
461
               gkfallos = gkfallos +1
462
             endif
463
         endif
464
       endif
465
466
             ; comprobación del ruido
       if gknoiserand == kruidousuario then
467
         gkValidN = 1
468
         else
469
470
           gkValidN = 0
```

```
if gkres1 == kruidousuario then
471
              gkfallos = gkfallos
472
           else
473
              if gkcontador == 4410 then ;Condicionante para solucionar bug en
474
                  el contador de fallos. De ésta manera no suma en la primera
                  generación de muestras
475
                gkfallos = gkfallos
476
              else
                gkfallos = gkfallos +1
477
478
              endif
           endif
479
         endif
480
481
         ; comprobación de la amplitud
482
         if gkamprand == kamplitud then
483
484
         gkValidA = 1
485
       else
486
           gkValidA = 0
487
           if gkres2 == kamplitud then
488
              gkfallos = gkfallos
           else
489
              if gkcontador == 4410 then ;Condicionante para solucionar bug en
490
                 el contador de fallos. De ésta manera no suma en la primera
                  generación de muestras
                gkfallos = gkfallos
491
492
              else
493
                gkfallos = gkfallos +1
494
              endif
495
           endif
         endif
496
497
     elseif gkflag == 1 then
498
499
       if gkcheckmuestreo == 1 then
500
         gkValidMues = 1
501
       else
         gkValidMues = 0
502
503
       endif
504
505
       if gkcheckcuant == 1 then ;Segundo comprobamos si alguno de los checks
           que no van en este flag se pulsan. Si se pulsan debemos hacen la
           comprobación para sumar un fallo al contador
         if gkcheckcuant == gkres5 then
506
           gkfallos = gkfallos
507
508
         else
509
           if gkcontador == 4410 then ;Condicionante para solucionar bug en el
                contador de fallos. De ésta manera no suma en la primera
               generación de muestras
                gkfallos = gkfallos
510
511
              else
                gkfallos = gkfallos +1
512
              endif
513
         endif
514
       endif
515
516
517
       if gkcheckruido == 1 then ;Segundo comprobamos si alguno de los checks
           que no van en este flag se pulsan. Si se pulsan debemos hacen la
           comprobación para sumar un fallo al contador
518
         if gkcheckruido == gkres7 then
519
           gkfallos = gkfallos
520
         else
           if gkcontador == 4410 then ;Condicionante para solucionar bug en el
521
                contador de fallos. De ésta manera no suma en la primera
               generación de muestras
                gkfallos = gkfallos
522
```

```
523
              else
                gkfallos = gkfallos +1
524
525
              endif
         endif
526
       endif
527
528
529
       ; comprobación de frec. muestreo
530
         if gksamprand == ksampusuario then
         gkValidS = 1
531
         else
532
           gkValidS = 0
533
            if gkres4 == ksampusuario then
534
              gkfallos = gkfallos
535
            else
536
              if gkcontador == 4410 then ;Condicionante para solucionar bug en
537
                  el contador de fallos. De ésta manera no suma en la primera
                  generación de muestras
538
                gkfallos = gkfallos
530
              else
                gkfallos = gkfallos +1
540
541
              endif
            endif
542
543
       endif
544
     elseif gkflag == 2 then
545
546
       if gkcheckcuant == 1 then
547
         gkValidCuant = 1
548
       else
         gkValidCuant = 0
549
550
       endif
551
552
       if gkcheckruido == 1 then ;Segundo comprobamos si alguno de los checks
           que no van en este flag se pulsan. Si se pulsan debemos hacen la
           comprobación para sumar un fallo al contador
553
         if gkcheckruido == gkres7 then
554
           gkfallos = gkfallos
555
         else
556
           if gkcontador == 4410 then ;Condicionante para solucionar bug en el
                 contador de fallos. De ésta manera no suma en la primera
                generación de muestras
                gkfallos = gkfallos
557
              else
558
                gkfallos = gkfallos +1
559
              endif
560
561
         endif
562
       endif
563
       if gkcheckmuestreo == 1 then ;Segundo comprobamos si alguno de los
564
           checks que no van en este flag se pulsan. Si se pulsan debemos
           hacen la comprobación para sumar un fallo al contador
         if gkcheckmuestreo == gkres6 then
565
           gkfallos = gkfallos
566
         else
567
           if gkcontador == 4410 then ;Condicionante para solucionar bug en el
568
                contador de fallos. De ésta manera no suma en la primera
               generación de muestras
569
                gkfallos = gkfallos
              else
570
571
                gkfallos = gkfallos +1
572
              endif
         endif
573
       endif
574
575
       ; comprobación de bits
576
```

```
if gkbitsrand == kbitsusuario then
577
         gkValidB = 1
578
         else
579
            gkValidB = 0
580
            if gkres3 == kbitsusuario then
581
582
              gkfallos = gkfallos
583
            else
              if gkcontador == 4410 then ;Condicionante para solucionar bug en
584
                  el contador de fallos. De ésta manera no suma en la primera
                  generación de muestras
                gkfallos = gkfallos
585
              else
586
                gkfallos = gkfallos +1
587
588
              endif
            endif
589
590
         endif
591
     elseif gkflag == 3 then
592
593
       if gkcheckcuant == 1 then
         gkValidCuant = 1
594
595
       else
         gkValidCuant = 0
596
597
       endif
598
       if gkcheckmuestreo == 1 then
599
600
         gkValidMues = 1
601
       else
602
         gkValidMues = 0
603
       endif
604
       if gkcheckruido == 1 then ;Segundo comprobamos si alguno de los checks
605
           que no van en este flag se pulsan. Si se pulsan debemos hacen la
           comprobación para sumar un fallo al contador
         if gkcheckruido == gkres7 then
606
607
            gkfallos = gkfallos
608
         else
609
            if gkcontador == 4410 then ;Condicionante para solucionar bug en el
                 contador de fallos. De ésta manera no suma en la primera
                generación de muestras
                gkfallos = gkfallos
610
              else
611
                gkfallos = gkfallos +1
612
              endif
613
         endif
614
615
       endif
616
       ; comprobación de frec. muestreo
617
         if gksamprand == ksampusuario then
618
619
         gkValidS = 1
         else
620
            gkValidS = 0
621
            if gkres4 == ksampusuario then
622
              gkfallos = gkfallos
623
            else
624
625
              if gkcontador == 4410 then ;Condicionante para solucionar bug en
                  el contador de fallos. De ésta manera no suma en la primera
                  generación de muestras
626
                gkfallos = gkfallos
627
              else
628
                gkfallos = gkfallos +1
              endif
629
            endif
630
       endif
631
632
```

```
633
       ; comprobación de bits
         if gkbitsrand == kbitsusuario then
634
         gkValidB = 1
635
         else
636
            gkValidB = 0
637
            if gkres3 == kbitsusuario then
638
639
              gkfallos = gkfallos
            else
640
              if gkcontador == 4410 then ;Condicionante para solucionar bug en
641
                  el contador de fallos. De ésta manera no suma en la primera
                  generación de muestras
                gkfallos = gkfallos
642
643
              else
                gkfallos = gkfallos +1
644
              endif
645
646
            endif
         endif
647
648
649
     elseif gkflag == 4 then
650
       if gkcheckruido == 1 then
         gkValidRuido = 1
651
652
       else
653
         gkValidRuido = 0
654
       endif
655
656
       if gkcheckmuestreo == 1 then
657
         gkValidMues = 1
658
       else
         gkValidMues = 0
659
660
       endif
661
       if gkcheckcuant == 1 then ;Segundo comprobamos si alguno de los checks
662
           que no van en este flag se pulsan. Si se pulsan debemos hacen la
           comprobación para sumar un fallo al contador
         if gkcheckcuant == gkres5 then
663
664
            gkfallos = gkfallos
665
         else
666
            if gkcontador == 4410 then ;Condicionante para solucionar bug en el
                 contador de fallos. De ésta manera no suma en la primera
                generación de muestras
                gkfallos = gkfallos
667
              else
668
                gkfallos = gkfallos +1
669
              endif
670
671
         endif
672
       endif
673
674
              ; comprobación del ruido
675
       if gknoiserand == kruidousuario then
         gkValidN = 1
676
         else
677
            gkValidN = 0
678
            if gkres1 == kruidousuario then
679
              gkfallos = gkfallos
680
681
            else
682
              if gkcontador == 4410 then ;Condicionante para solucionar bug en
                  el contador de fallos. De ésta manera no suma en la primera
                  generación de muestras
683
                gkfallos = gkfallos
684
              else
                gkfallos = gkfallos +1
685
              endif
686
            endif
687
688
```

```
endif
689
690
         ; comprobación de la amplitud
691
         if gkamprand == kamplitud then
692
         gkValidA = 1
693
       else
694
695
            gkValidA = 0
           if gkres2 == kamplitud then
696
              gkfallos = gkfallos
697
698
            else
              if gkcontador == 4410 then ;Condicionante para solucionar bug en
699
                  el contador de fallos. De ésta manera no suma en la primera
                  generación de muestras
                gkfallos = gkfallos
700
              else
701
702
                gkfallos = gkfallos +1
703
              endif
704
            endif
         endif
705
706
         ; comprobación de frec. muestreo
707
         if gksamprand == ksampusuario then
708
709
         gkValidS = 1
710
         else
            gkValidS = 0
711
712
           if gkres4 == ksampusuario then
713
              gkfallos = gkfallos
714
            else
              if gkcontador == 4410 then ;Condicionante para solucionar bug en
715
                  el contador de fallos. De ésta manera no suma en la primera
                  generación de muestras
716
                gkfallos = gkfallos
717
              else
                gkfallos = gkfallos +1
718
719
              endif
720
            endif
721
       endif
722
723
     elseif gkflag == 5 then
       if gkcheckruido == 1 then
724
         gkValidRuido = 1
725
       else
726
         gkValidRuido = 0
728
       endif
729
730
       if gkcheckcuant == 1 then
731
         gkValidCuant = 1
732
       else
         gkValidCuant = 0
733
       endif
734
735
       if gkcheckmuestreo == 1 then ;Segundo comprobamos si alguno de los
736
           checks que no van en este flag se pulsan. Si se pulsan debemos
           hacen la comprobación para sumar un fallo al contador
737
         if gkcheckmuestreo == gkres6 then
738
           gkfallos = gkfallos
739
         else
740
            if gkcontador == 4410 then ;Condicionante para solucionar bug en el
                 contador de fallos. De ésta manera no suma en la primera
                generación de muestras
741
                gkfallos = gkfallos
              else
742
                gkfallos = gkfallos +1
743
744
              endif
```
```
745
         endif
       endif
746
747
            ; comprobación del ruido
748
       if gknoiserand == kruidousuario then
749
750
          gkValidN = 1
751
          else
            gkValidN = 0
752
            if gkres1 == kruidousuario then
753
              gkfallos = gkfallos
754
            else
755
              if gkcontador == 4410 then ;Condicionante para solucionar bug en
756
                  el contador de fallos. De ésta manera no suma en la primera
                  generación de muestras
                gkfallos = gkfallos
757
758
              else
                gkfallos = gkfallos +1
759
760
              endif
761
            endif
762
          endif
763
          ; comprobación de la amplitud
764
          if gkamprand == kamplitud then
765
          gkValidA = 1
766
       else
767
            gkValidA = 0
768
            if gkres2 == kamplitud then
769
770
              gkfallos = gkfallos
            else
771
              if gkcontador == 4410 then ;Condicionante para solucionar bug en
772
                  el contador de fallos. De ésta manera no suma en la primera
                  generación de muestras
773
                gkfallos = gkfallos
774
              else
775
                gkfallos = gkfallos +1
776
              endif
777
            endif
778
          endif
779
          ; comprobación de bits
780
          if gkbitsrand == kbitsusuario then
781
          gkValidB = 1
782
         else
783
784
            gkValidB = 0
785
            if gkres3 == kbitsusuario then
786
              gkfallos = gkfallos
787
            else
              if gkcontador == 4410 then ;Condicionante para solucionar bug en
788
                  el contador de fallos. De ésta manera no suma en la primera
                  generación de muestras
                gkfallos = gkfallos
789
790
              else
                   gkfallos = gkfallos +1
791
792
              endif
793
            endif
794
          endif
795
796
     elseif gkflag == 6 then
797
       if gkcheckruido == 1 then
         gkValidRuido = 1
798
799
       else
         gkValidRuido = 0
800
       endif
801
802
```

```
if gkcheckcuant == 1 then
803
         gkValidCuant = 1
804
       else
805
         gkValidCuant = 0
806
       endif
802
808
809
       if gkcheckmuestreo == 1 then
         gkValidMues = 1
810
       else
811
         gkValidMues = 0
812
       endif
813
814
              ; comprobación del ruido
815
       if gknoiserand == kruidousuario then
816
         gkValidN = 1
817
818
          else
            gkValidN = 0
819
            if gkres1 == kruidousuario then
820
821
              gkfallos = gkfallos
822
            else
              if gkcontador == 4410 then ;Condicionante para solucionar bug en
823
                  el contador de fallos. De ésta manera no suma en la primera
                  generación de muestras
                gkfallos = gkfallos
824
              else
825
                gkfallos = gkfallos +1
826
827
              endif
828
            endif
         endif
829
830
          ; comprobación de la amplitud
831
832
         if gkamprand == kamplitud then
         gkValidA = 1
833
       else
834
835
            gkValidA = 0
836
            if gkres2 == kamplitud then
837
              gkfallos = gkfallos
838
            else
839
              if gkcontador == 4410 then ;Condicionante para solucionar bug en
                  el contador de fallos. De ésta manera no suma en la primera
                  generación de muestras
                gkfallos = gkfallos
840
              else
841
                gkfallos = gkfallos +1
842
843
              endif
844
            endif
845
          endif
846
847
       ; comprobación de frec. muestreo
         if gksamprand == ksampusuario then
848
         gkValidS = 1
849
         else
850
            gkValidS = 0
851
            if gkres4 == ksampusuario then
852
853
              gkfallos = gkfallos
854
            else
855
              if gkcontador == 4410 then ;Condicionante para solucionar bug en
                  el contador de fallos. De ésta manera no suma en la primera
                  generación de muestras
856
                gkfallos = gkfallos
857
              else
                gkfallos = gkfallos +1
858
              endif
859
            endif
860
```

```
endif
861
862
       ; comprobación de bits
863
         if gkbitsrand == kbitsusuario then
864
         gkValidB = 1
865
         else
866
            gkValidB = 0
867
           if gkres3 == kbitsusuario then
868
              gkfallos = gkfallos
869
870
            else
              if gkcontador == 4410 then ;Condicionante para solucionar bug en
871
                  el contador de fallos. De ésta manera no suma en la primera
                  generación de muestras
                gkfallos = gkfallos
872
              else
873
874
                gkfallos = gkfallos +1
875
              endif
876
            endif
877
         endif
878
     endif
879
     ;Si se pulsa solución, devuelve los valores a los menús
880
     if gksoluc == 1 then
881
     ;Corrección de la variable de f. de muestreo para mostrar correctamente
882
         la solución
883
       if gksamprand == 2 then
884
         kresultadofrecu = 8
885
       elseif gksamprand == 3 then
         kresultadofrecu = 7
886
       elseif gksamprand == 4 then
887
         kresultadofrecu = 6
888
       elseif gksamprand == 5 then
889
890
         kresultadofrecu = 5
       elseif gksamprand == 6 then
891
         kresultadofrecu = 4
892
893
       elseif gksamprand == 7 then
894
         kresultadofrecu = 3
895
       elseif gksamprand == 8 then
896
         kresultadofrecu = 2
       elseif gksamprand == 9 then
897
         kresultadofrecu = 1
898
       elseif gksamprand == 10 then
899
         kresultadofrecu = 0
900
901
       endif
902
903
         ;Soluciones dependiendo del flag en el que estemos
         if gkflag == 0 then
904
           outvalue "checkruido", 1
905
         outvalue "checkmuestreo", 0
906
         outvalue "checkcuant", 0
907
908
         outvalue "ruidores", gknoiserand
909
           outvalue "ruidoampres", -gkamprand
910
911
         elseif gkflag == 1 then
912
           outvalue "checkruido", 0
913
         outvalue "checkmuestreo", 1
914
         outvalue "checkcuant", 0
915
         outvalue "sampres2", kresultadofrecu
916
917
         elseif gkflag == 2 then
           outvalue "checkruido", 0
918
         outvalue "checkmuestreo", 0
919
         outvalue "checkcuant", 1
920
921
```

```
outvalue "bitsres2", gkbitsrand-4
922
         elseif gkflag == 3 then
923
           outvalue "checkruido", 0
924
         outvalue "checkmuestreo", 1
925
         outvalue "checkcuant", 1
926
927
         outvalue "sampres2", kresultadofrecu
928
         outvalue "bitsres2", gkbitsrand-4
929
         elseif gkflag == 4 then
930
           outvalue "checkruido", 1
931
         outvalue "checkmuestreo", 1
932
         outvalue "checkcuant", 0
933
934
         outvalue "sampres2", kresultadofrecu
935
         outvalue "ruidores", gknoiserand
936
937
           outvalue "ruidoampres", -gkamprand
938
         elseif gkflag == 5 then
           outvalue "checkruido", 1
939
         outvalue "checkmuestreo", 0
940
         outvalue "checkcuant", 1
941
942
         outvalue "ruidores", gknoiserand
943
944
           outvalue "ruidoampres", -gkamprand
           outvalue "bitsres2", gkbitsrand-4
945
         elseif gkflag == 6 then
946
947
           outvalue "checkruido", 1
         outvalue "checkmuestreo", 1
948
         outvalue "checkcuant", 1
949
950
         outvalue "ruidores", gknoiserand
951
           outvalue "ruidoampres", -gkamprand
952
           outvalue "sampres2", kresultadofrecu
953
           outvalue "bitsres2", gkbitsrand-4
954
         endif
955
956
       endif
957
958
     ;Memorias para la comprobación
959
960
     gkres1 = kruidousuario
     gkres2 = kamplitud
961
     gkres3 = kbitsusuario
962
     gkres4 = ksampusuario
963
964
965
     gkres5 = gkcheckcuant
966
     gkres6 = gkcheckmuestreo
967
     gkres7 = gkcheckruido
968
     ;Creamos una cadena de texto con el número de fallos y lo mostramos en la
969
         interfaz gráfica
     Sfallos sprintfk "%02d", gkfallos
970
     outvalue "fallos", Sfallos
971
972
       endin
973
974
975 </CsInstruments>
976 ;Diseño de partitura
977
  <CsScore>
978
    ;Llamada a los instrumentos
979
    i 1 0 10000 ;Instrumento de prueba
980
   i 2 0 10000 ;Instrumento de prácticas
    i 10 0 10000 ;Interfaz gráfica
981
982
983 </CsScore>
984 </CsoundSynthesizer>
```

## APÉNDICE D Código fuente - Ganancia y dinámica

```
:------
 ;GANANCIA Y DINÁMICA v.1.0
2
 ;-----
 ; Código: Implementación de una aplicación para el entrenamiento auditivo
 ; enfocada a la ganancia y la dinámica del sonido.
 :-----
 ; Autor: Fernando Ayelo Sánchez
 :-----
 ; Fecha: 6 de Junio de 2017
 :-----
11
 <CsoundSynthesizer>
12
13
 ;Sección Opciones de Csound
14
 <CsOptions>
15
 --displays ; Activamos éste flag para visualizar los gráficos del interfaz.
16
17 </CsOptions>
18
 ;Diseño de la orquesta
19
 <CsInstruments>
   ;Definimos las variables globales
20
   sr = 44100 ;Frecuencia de muestreo
21
   ksmps = 16 ;Número de muestras calculadas por periodo de control
   nchnls = 2 ;Número de canales
23
24
   ;Declaración de tablas para crear sliders exponenciales
25
   giExp1 ftgen 0, 0, 129, -25, 0, 0.001, 128, 1.0
26
   giExp2 ftgen 0, 0, 129, -25, 0, 0.001, 128, 2.0
27
   giExp100 ftgen 0, 0, 129, -25, 0, 1, 128, 100.0
28
29
30
   ;Declaración e inicialización de las variables globales
31
   gkdifi init 0
   gkresgain init 0
32
   gkamplitud init 0
   gkamprand init 0
34
   gkcontador2 init 0
35
   gkgenerar init 0
36
37
   ; inicializamos las variables de validación a O
38
   gkValidG init 1
39
   gkValidD init 1
40
   gkfallos init 0
41
42
   ; inicialización de las variables de control para el sistema de fallos
43
   gkres1 init 0
44
   gkres2 init 0
45
46
   ;Al empezar colocamos el panorama en el centro
47
   outvalue "stereo", 0
48
   outvalue "stereo2", 0
49
```

50 51 instr 10 ;Instrumento de comunicación con la interfaz gráfica (GUI) ktrig metro 10 ;Al necesitar por muestras independientes, utilizamos la 52 función metro para controlar las interacciones por pasos if (ktrig == 1) then 53 54 55 ;Instrumento de prueba 56 ;Zona Main gkmute invalue "muteoriginal" 57 gkstereo invalue "stereo" 58 gkmuestra invalue "muestra" 59 60 outvalue "panres", gkstereo 61 62 ;Zona Ganancia 63 gkaten invalue "aten" 64 65 sprintfk "%02d", gkamplitud 66 Sgain 67 outvalue "amplitud", Sgain 68 ;Zona Dinámica 69 gkmutecomp invalue "mutecomp" 70 71 gkthresh invalue "thresh" gklowknee invalue "knee" 72 gkhiknee invalue "hiknee" 73 74 kratio invalue "ratio" 75 gkratio tablei kratio, giExp100, 1 76 outvalue "ratiores", gkratio 77 78 79 katt invalue "att" 80 gkatt tablei katt, giExp1, 1 outvalue "attres", gkatt 81 82 83 krel invalue "rel" 84 gkrel tablei krel, giExp1, 1 85 outvalue "resres", gkrel 86 87 kgain invalue "makeup" tablei kgain, giExp2, 1 88 gkgain outvalue "makeres", gkgain 89 90 ;Instrumento de entrenamiento 91 ;Zona Main 92 93 gkmute2 invalue "muteoriginal2" 94 gkstereo2 invalue "stereo2" 95 gkmuestra2 invalue "muestra2" gkgenerar invalue "generar" 96 97 outvalue "panres2", gkstereo2 98 99 ;Zona Gain 100 gkdifi invalue "dificultad" gkselecc invalue "muestralisten" 103 gkresgain invalue "muestrares" 104 105 if gkselecc == 0 then 106 S1 = "Muestra 1" outvalue "muestramostrar", S1 107 108 elseif gkselecc == 1 then S2 = "Muestra 2" 109 outvalue "muestramostrar", S2 endif 111

```
outvalue "solgan", gkValidG
114
       ;Zona Dinámica
115
       gkefectosel invalue "efectosel"
116
       gkselecc2 invalue "muestralis"
117
       gkresefec invalue "muestrares2"
118
       gkmutedin invalue "mutedin"
119
       gkmutegain invalue "mutegain"
       if gkselecc2 == 0 then
         S3 = "Muestra 1"
         outvalue "muestramos", S3
124
       elseif gkselecc2 == 1 then
125
       S4 = "Muestra 2"
126
         outvalue "muestramos", S4
128
       endif
129
       outvalue "soldin", gkValidD
130
       ;Resultados
       gksoluc invalue "soluciones"
134
135
     endif
136
     endin
137
138
     instr 1 ; Instrumento de prueba
139
       ;Carga de la muestra de audio según decida el usuario
140
         if gkmuestra == 0 then
       aMuestra diskin2 "muestra1.wav",1,0,1
141
       elseif gkmuestra == 1 then
142
       aMuestra diskin2 "muestra2.wav",1,0,1
143
       elseif gkmuestra == 2 then
144
         aMuestra diskin2 "muestra3.wav",1,0,1
145
       elseif gkmuestra == 3 then
146
147
         aMuestra diskin2 "muestra4.wav",1,0,1
148
       elseif gkmuestra == 4 then
         aMuestra diskin2 "muestra5.wav",1,0,1
149
150
       elseif gkmuestra == 5 then
151
       aMuestra inch 1
       endif
153
       kstereo = gkstereo + 0.5 ; Adaptación de la variable estéreo
154
155
       ;Zona de ganancia
156
157
158
       ;Asignación de la atenuación seleccionada en el widget a un formato ú
           til para aplicar
       if gkaten == 0 then
159
       gkamplitud = 0
160
       elseif gkaten == 1 then
161
       gkamplitud = -1
162
       elseif gkaten == 2 then
163
       gkamplitud = -2
164
         elseif gkaten == 3 then
165
       gkamplitud = -3
166
167
       elseif gkaten == 4 then
168
         gkamplitud = -6
169
       elseif gkaten == 5 then
170
         gkamplitud = -9
171
       elseif gkaten == 6 then
         gkamplitud = -12
       endif
173
174
175
       klogi = gkamplitud/10 ;Pasamos la ganancia formato dB
```

```
kamp = 10^{(klogi)}
176
177
       aMuestra = kamp*aMuestra ;Aplicamos la ganancia a la muestra
178
         aSal = gkmute*aMuestra ;Controlamos si está activada la muestra o no
179
180
       ;Zona de dinámica
181
182
       if gkmutecomp == 1 then ;Si la opción de dinámica está activada,
           aplicamos el efecto
         aSal compress aSal, aSal,gkthresh, gklowknee, gkhiknee, gkratio,
183
             gkatt, gkrel, 0.05 ;Uso de la función compress para aplicar
             Compresor o Puerta de ruido
       aSal = aSal*gkgain ;Aplicamos la ganancia de corrección ya que el
184
           procesado nos disminuye demasiado la amplitud
185
       endif
186
187
       ;Sacamos la señal generada previamente en formato estéreo
                 aSal*(1-kstereo),aSal*kstereo
188
       outs
189
190
     endin
191
     instr 2 ;Instrumento de entrenamiento
192
       ;Carga de la muestra de audio según decida el usuario
193
194
         if gkmuestra2 == 0 then
       aMuestra2 diskin2 "muestra1.wav",1,0,1
195
       elseif gkmuestra2 == 1 then
196
       aMuestra2 diskin2 "muestra2.wav",1,0,1
197
       elseif gkmuestra2 == 2 then
198
         aMuestra2 diskin2 "muestra3.wav",1,0,1
199
       elseif gkmuestra2 == 3 then
200
         aMuestra2 diskin2 "muestra4.wav",1,0,1
201
       elseif gkmuestra2 == 4 then
202
         aMuestra2 diskin2 "muestra5.wav",1,0,1
203
204
       elseif gkmuestra2 == 5 then
       aMuestra2 inch 1
205
206
       endif
207
       kstereo2 = gkstereo2 + 0.5 ; Adaptación de la variable estéreo
208
209
210
       ;Asignación de las respuestas a su variable correspondiente
       ;Zona Gain
211
       ;Dificultad
212
       if gkdifi == 0 then
213
         katen = -1
214
215
       elseif gkdifi == 1 then
216
         katen = -2
217
       elseif gkdifi == 2 then
         katen = -3
218
       elseif gkdifi == 3 then
219
220
         katen = -6
       elseif gkdifi == 4 then
221
         katen = -9
222
       elseif gkdifi == 5 then
223
         katen = -12
224
225
       endif
226
227
       ;Respuesta
228
       if gkresgain == 0 then
229
         kresgain = 0
230
       elseif gkresgain == 1 then
231
         kresgain = 1
       elseif gkresgain == 2 then
232
         kresgain = 6
233
       endif
234
235
```

```
;Zona Dinámica
236
237
       ;Efecto
       if gkefectosel == 0 then
238
         kefecto = 0
239
       elseif gkefectosel == 1 then
240
241
         kefecto = 1
       endif
242
243
       ;Respuesta
244
       if gkresefec == 0 then
245
         kresdin = 0
246
       elseif gkresefec == 1 then
247
         kresdin = 1
248
       elseif gkresefec == 2 then
249
         kresdin = 6
250
251
       endif
252
       ;Generación de valores aleatorios y reseteo de menús de usuario
253
254
       ;Si se pulsa generar, se generan los valores aleatorios y se ponen a O
255
           los menús
       if gkgenerar == 1 then
256
257
         ;Creamos el aleatorio de que muestra será la atenuada
258
         krnd randh 1, 10, 10
       krnd = abs(krnd)
259
260
       gkmuesrand = round(krnd)
261
       ;Creamos el aleatorio para la muestra que sufrirá el proceso dinámico
262
263
       krnd2 randh 1, 10, 10
       krnd2 = abs(krnd2)
264
       gkmuesrand2 = round(krnd2)
265
266
267
       ;Ponemos a O los menús para el usuario
       outvalue "muestrares", 2
268
269
       outvalue "muestrares2", 2
270
       gkValidG = 0
271
       gkValidD = 0
272
273
       ;Reseteamos el contador de fallos
       gkfallos = 0
274
275
       ;Ponemos el contador a 1 para saber el número de rondas que lleva
276
277
       gkcontador2 = (gkcontador2)+1
278
279
        endif
280
281
        ;Generamos la señal de audio
282
        ;Generación de la muestra para la sección de Ganancia
        if gkmutegain == 1 then ;Debemos controlar si está activada la secció
283
            n de ganancia
           klog = katen/10 ;Adaptamos la ganancia de formato logarítmico a
284
               lineal
         kAmple = 10^{(klog)}
285
286
287
        if gkselecc == 0 then ;Dependiendo de que muestra esté seleccionada
            para sonar, la muestra atenuada será una u otra en función del nú
            mero aleatorio creado
288
           if gkmuesrand == 0 then
289
              aMuestra2 = aMuestra2*kAmple
290
            elseif gkmuesrand == 1 then
              aMuestra2 = aMuestra2
291
            endif
292
```

```
elseif gkselecc == 1 then ;Dependiendo de que muestra esté
293
            seleccionada para sonar, la muestra atenuada será una u otra en
           función del número aleatorio creado
           if gkmuesrand == 0 then
294
             aMuestra2 = aMuestra2
295
           elseif gkmuesrand == 1 then
296
297
             aMuestra2 = aMuestra2*kAmple
298
           endif
         endif
299
300
       endif
301
       ;Generación de la muestra para la sección de Dinámica
302
       if gkmutedin == 1 then ;Debemos controlar si está activada la sección
303
          de dinámica
         if kefecto == 0 then ;Debemos controlar si está activado el efecto
304
             Compresor
305
          if gkselecc2 == 0 then ;Dependiendo de que muestra esté seleccionada
               para sonar, la muestra procesada será una u otra en función del
               número aleatorio creado
           if gkmuesrand2 == 0 then
306
             aMuestra2 compress aMuestra2, aMuestra2, 0, 48.182, 60, 5.091,
307
                 0.005, 0.101, 0.05 ; Aplicamos directamente los valores del
                 preset Compresor
             aMuestra2 = aMuestra2*1.885 ;Aplicamos la corrección de ganancia
308
           elseif gkmuesrand == 1 then
309
310
             aMuestra2 = aMuestra2*0.8 ;Aplicamos la corrección de ganancia
311
           endif
312
       elseif gkselecc2 == 1 then ;Dependiendo de que muestra esté
          seleccionada para sonar, la muestra procesada será una u otra en
          función del número aleatorio creado
           if gkmuesrand2 == 0 then
313
             aMuestra2 = aMuestra2*0.8 ; Aplicamos la corrección de ganancia
314
315
           elseif gkmuesrand == 1 then
             aMuestra2 compress aMuestra2, aMuestra2, 0, 48.182, 60, 5.091,
316
                 0.005\,,\ 0.101\,,\ 0.05 ; Aplicamos directamente los valores del
                 preset Compresor
317
             aMuestra2 = aMuestra2*1.885 ; Aplicamos la corrección de ganancia
318
           endif
319
         endif
         elseif kefecto == 1 then ;Debemos controlar si está activado el
320
             efecto Puerta de ruido
          if gkselecc2 == 0 then ;Dependiendo de que muestra esté seleccionada
321
               para sonar, la muestra procesada será una u otra en función del
               número aleatorio creado
322
           if gkmuesrand2 == 0 then
323
             aMuestraaa compress aMuestra2, aMuestra2, 80.727, 48.182, 60,
                 1.017, 0.005, 0.098, 0.05 ; Aplicamos directamente los valores
                  del preset Puerta de ruido
             a<br/>Muestra2 = a<br/>Muestraaa *1.885 ;<br/>Aplicamos la corrección de ganancia
324
           elseif gkmuesrand == 1 then
325
             aMuestra2 = aMuestra2*0.8 ;Aplicamos la corrección de ganancia
326
           endif
327
        elseif gkselecc2 == 1 then ;Dependiendo de que muestra esté
328
           seleccionada para sonar, la muestra procesada será una u otra en
           función del número aleatorio creado
           if gkmuesrand2 == 0 then
329
330
             aMuestra2 = aMuestra2*0.8 ;Aplicamos la corrección de ganancia
331
           elseif gkmuesrand == 1 then
332
             aMuestraaa compress aMuestra2, aMuestra2, 80.727, 48.182, 60,
                 1.017, 0.005, 0.098, 0.05 ; Aplicamos directamente los valores
                  del preset Puerta de ruido
             aMuestra2 = aMuestraaa*1.885 ;Aplicamos la corrección de ganancia
333
           endif
334
335
         endif
```

```
endif
336
337
       endif
338
         aSal2 = (gkmute2*aMuestra2) ;Controlamos si está activada la sección
339
             de entrenamiento
340
                 aSal2*(1-kstereo2),aSal2*kstereo2 ;Sacamos la salida en
       outs
           formato estéreo
341
     ;Comprobación de resultados
342
       ; comprobación de ganancia
343
       if gkmuesrand == 0 then
344
         if kresgain == 0 then
345
           gkValidG = 1
346
         else
347
            gkValidG = 0
348
349
            if gkres1 == kresgain then
350
              gkfallos = gkfallos
351
            else
352
              if gkcontador2 == 551 then ;Condicionantes para solucionar bug en
                   el contador de fallos. De ésta manera no suma en la primera
                  generación de muestras
                  gkfallos = gkfallos
353
354
              elseif gkcontador2 == 0 then
                  gkfallos = gkfallos
355
356
              else
357
                   gkfallos = gkfallos +1
358
              endif
359
            endif
         endif
360
361
       elseif gkmuesrand == 1 then
362
          if kresgain == 1 then
363
364
            gkValidG = 1
         else
365
            gkValidG = 0
366
367
            if gkres1 == kresgain then
368
              gkfallos = gkfallos
369
            else
370
              if gkcontador2 == 551 then ;Condicionantes para solucionar bug en
                   el contador de fallos. De ésta manera no suma en la primera
                  generación de muestras
                  gkfallos = gkfallos
371
              else
372
373
                  gkfallos = gkfallos +1
374
              endif
375
            endif
         endif
376
377
       endif
378
      ;Comprobación Dinámica
379
       if gkmuesrand2 == 0 then
380
         if kresdin == 0 then
381
           gkValidD = 1
382
383
         else
384
            gkValidD = 0
385
            if gkres2 == kresdin then
386
              gkfallos = gkfallos
387
            else
              if gkcontador2 == 551 then ;Condicionantes para solucionar bug en
388
                   el contador de fallos. De ésta manera no suma en la primera
                  generación de muestras
                  gkfallos = gkfallos
389
              elseif gkcontador2 == 0 then
390
391
                  gkfallos = gkfallos
```

```
392
              else
393
                  gkfallos = gkfallos +1
394
              endif
            endif
395
         endif
396
397
398
       elseif gkmuesrand2 == 1 then
          if kresdin == 1 then
390
           gkValidD = 1
400
         else
401
            gkValidD = 0
402
            if gkres2 == kresdin then
403
              gkfallos = gkfallos
404
            else
405
              if gkcontador2 == 551 then ;Condicionantes para solucionar bug en
406
                   el contador de fallos. De ésta manera no suma en la primera
                  generación de muestras
407
                  gkfallos = gkfallos
408
              else
409
                  gkfallos = gkfallos +1
              endif
410
            endif
411
412
         endif
       endif
413
414
415
416
     ;Si pulsamos en Solución, colocamos los menús con los valores de la
         solución
       ;Si se pulsa solución, devuelve los valores a los menús
417
       if gksoluc == 1 then
418
419
        if gkmutegain == 1 then
420
         if gkmuesrand == 0 then
421
           outvalue "muestrares", 0
422
423
         elseif gkmuesrand == 1 then
424
            outvalue "muestrares", 1
425
         endif
426
        endif
        ;Debemos filtrar si estamos en la sección ganancia o dinámica y a su
427
            vez devolver la solución dependiendo del aleatorio
        if gkmutedin == 1 then
428
429
         if gkmuesrand2 == 0 then
430
431
           outvalue "muestrares2", 0
432
         elseif gkmuesrand2 == 1 then
433
           outvalue "muestrares2", 1
434
         endif
435
        endif
436
       endif
437
438
       ;Contador de fallos al final del ciclo
439
       gkres1 = kresgain
440
       gkres2 = kresdin
441
442
443
       ;Creamos una cadena de texto con el número de fallos y lo mostramos en
           la interfaz gráfica
444
       Sdisp
              sprintfk "%02d", gkfallos
       outvalue "fallos", Sdisp
445
446
  printk 1, gkcontador2, 50
447
    endin
448
449 </CsInstruments>
450 ;Diseño de partitura
```

```
451 <CcsCore>
452 ;Llamada a los instrumentos
453 i 1 0 10000 ;Instrumento de prueba
454 i 2 0 10000 ;Instrumento de práctica
455 i 10 0 10000 ;Interfaz gráfica
456
457 </CsSCore>
458 </CsoundSynthesizer>
```